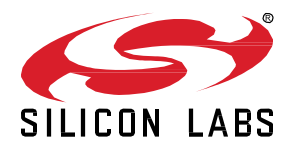

# AN1317: Using Network Analyzer with *Bluetooth*® Low Energy and Mesh

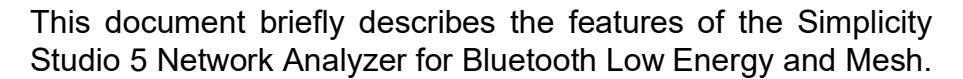

It can be used and read jointly with the *AN958: Debugging and Programming Interfaces for Customer Designs* for more information on PTI usage with custom hardware.

This document assumes familiarity with the basic Network Analyzer information in the <u>Simplicity Studio 5 User's Guide</u>.

#### KEY POINTS

- Packet Trace Interface
- Wireless Network Analysis
- ISD capture files
- Bluetooth mesh networks
- · Bluetooth mesh security keys
- Bluetooth Low Energy

# **Table of Contents**

| 1 | Intro                                                              | oduction                                                                                                    | 1                                                  |
|---|--------------------------------------------------------------------|----------------------------------------------------------------------------------------------------|----------------------------------------------------|
|   | 1.1                                                                | Debugging a Wireless Network                                                                                                    | 1                                                  |
| 2 | Har                                                                | dware and Packet Trace Interface (PTI)                                                                                                    | 2                                                  |
|   | 2.1                                                                | Packet Trace Interface                                                                                                    | 2                                                  |
|   | 2.2                                                                | Hardware Kit and PTI                                                                                                    | 3                                                  |
| 3 | Net                                                                | work Analyzer Features                                                                                                    | 5                                                  |
|   | 3.1                                                                | Tool Access and Preference Page                                                                                                    | 5                                                  |
|   | 3.2                                                                | Interface                                                                                                    | 6                                                  |
|   | 3.2.                                                               | 1 Large File Editor                                                                                                    | 6                                                  |
|   | 3.2.                                                               | 2 Interval Editor                                                                                                    | 7                                                  |
|   | 3.3                                                                | ISD File                                                                                                    | 8                                                  |
|   | 3.4                                                                | Bookmarks                                                                                                    | 10                                                 |
|   | 3.5                                                                | Set Zero-Time Anchor                                                                                                    | 13                                                 |
|   | 3.6                                                                | Filters                                                                                                    | 17                                                 |
|   | 3.6.                                                               | 1 Built-In Filters                                                                                                    | 17                                                 |
|   |                                                                    |                                                                                                    |                                                    |
|   | 3.6.                                                               | 2 Manual Filters                                                                                                    | 17                                                 |
| 4 | 3.6.<br>Netv                                                       | 2 Manual Filters<br>work Analyzer for Bluetooth LE and Mesh                                                                                                    | 17<br>19                                           |
| 4 | 3.6.<br>Netv<br>4.1                                                | 2 Manual Filters<br>work Analyzer for Bluetooth LE and Mesh<br>Network Analyzer for Bluetooth LE                                                                                                    | 17<br>19<br>19                                     |
| 4 | 3.6.<br>Netv<br>4.1<br>4.1.                                        | <ul> <li>Manual Filters</li> <li>work Analyzer for Bluetooth LE and Mesh</li> <li>Network Analyzer for Bluetooth LE</li> <li>Bluetooth Low Energy Transaction Example</li> </ul>                                                                                                    | 17<br>19<br>19<br>20                               |
| 4 | 3.6.<br>Netv<br>4.1<br>4.1.<br>4.1.                                | <ul> <li>Manual Filters</li> <li>work Analyzer for Bluetooth LE and Mesh</li> <li>Network Analyzer for Bluetooth LE</li> <li>Bluetooth Low Energy Transaction Example</li> <li>Bluetooth Low Energy Data Decryption</li> </ul>                                                                                            | 17<br>19<br>19<br>20<br>22                         |
| 4 | 3.6.<br>Netv<br>4.1<br>4.1.<br>4.1.<br>4.2                         | <ul> <li>Manual Filters</li> <li>work Analyzer for Bluetooth LE and Mesh</li> <li>Network Analyzer for Bluetooth LE</li> <li>Bluetooth Low Energy Transaction Example</li> <li>Bluetooth Low Energy Data Decryption</li> <li>Network Analyzer for Bluetooth Mesh</li> </ul>                                               | 17<br>19<br>19<br>20<br>22<br>23                   |
| 4 | 3.6.<br>Netv<br>4.1<br>4.1.<br>4.1.<br>4.2<br>4.2.                 | <ul> <li>Manual Filters</li></ul>                                                                                                    | 17<br>19<br>20<br>22<br>23<br>23                   |
| 4 | 3.6.<br>Netv<br>4.1<br>4.1.<br>4.1.<br>4.2<br>4.2.<br>4.2.         | <ul> <li>Manual Filters</li> <li>work Analyzer for Bluetooth LE and Mesh</li> <li>Network Analyzer for Bluetooth LE</li> <li>Bluetooth Low Energy Transaction Example</li> <li>Bluetooth Low Energy Data Decryption</li> <li>Network Analyzer for Bluetooth Mesh</li> <li>Default IV Index Value</li> <li>Keys</li> </ul> | 17<br>19<br>20<br>22<br>23<br>23<br>23             |
| 4 | 3.6.<br>Netv<br>4.1<br>4.1.<br>4.1.<br>4.2<br>4.2.<br>4.2.<br>4.2. | <ul> <li>Manual Filters</li></ul>                                                                                                    | 17<br>19<br>20<br>22<br>23<br>23<br>23<br>26       |
| 4 | 3.6.<br>Netv<br>4.1<br>4.1.<br>4.2<br>4.2.<br>4.2.<br>4.2.<br>4.2. | <ul> <li>Manual Filters</li></ul>                                                                                                    | 17<br>19<br>20<br>22<br>23<br>23<br>23<br>26<br>28 |

## 1 Introduction

Network Analyzer is a tool for analyzing wireless network traffic. It supports a wide variety of short-range wireless protocols like Bluetooth Low Energy, Zigbee, proprietary protocols and others. It is provided as part of the Simplicity Studio tool set.

## 1.1 Debugging a Wireless Network

Silicon Labs' tool set provides the user with a comprehensive way to analyze wireless traffic. With it, the user can tap into the data buffers of the radio transceiver via a dedicated serial hardware interface called the Packet Trace Interface (PTI). PTI data can be then transferred via USB or Ethernet to a computer running Simplicity Studio. Finally, the time-stamped data can be interpreted and displayed in Network Analyzer.

Most Silicon Labs' development kits, such as the Wireless Starter Kit (WSTK), have the PTI embedded and ready to use. Note that it is also possible to use the network analysis features when working on custom hardware if the PTI pins are exposed via a debug interface.

# 2 Hardware and Packet Trace Interface (PTI)

On the EFR32 series 1 and 2, a mechanism is provided for the user to be able to tap into the data buffers at the radio transmitter/receiver level. From the embedded software perspective, this is available through the **RAIL Utility**, **PTI** component in Simplicity Studio. That component is effectively a simple packet trace interface driver.

## 2.1 Packet Trace Interface

The Packet Trace Interface (PTI) is an interface giving serial data access directly to the radio transmitter/receiver frame controller. The following figure describes at a high level the architecture of the radio transceiver.

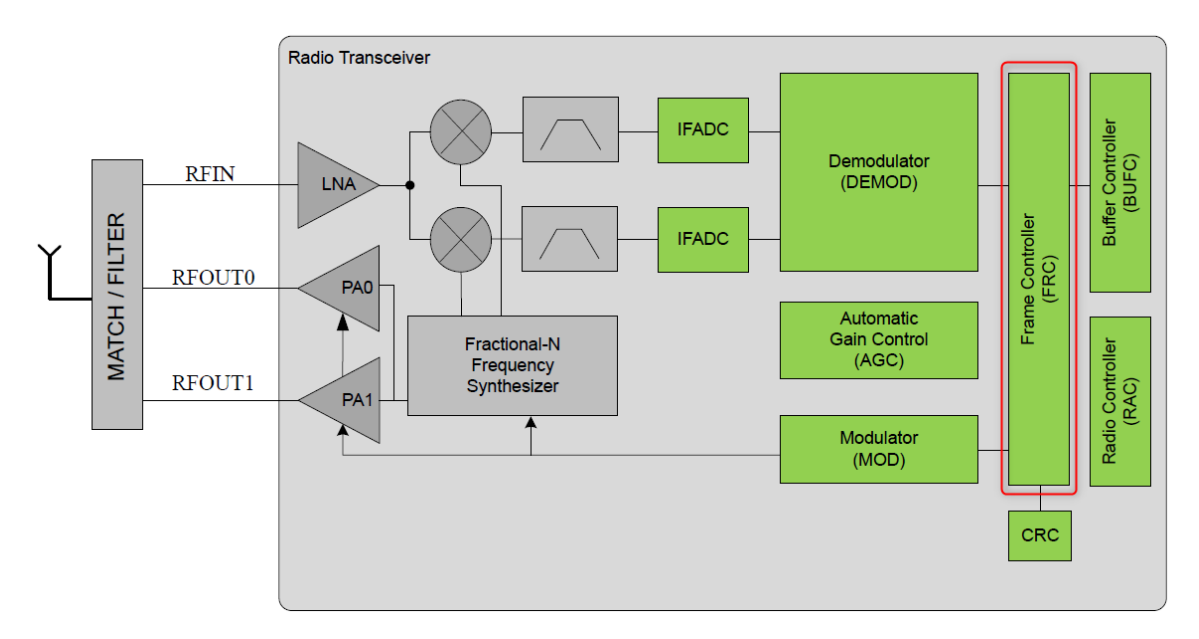

A clock and data signal are connected to the frame controller to monitor all packets received/transmitted by the chip. At the chip level, a signal is dedicated to trigger the timestamping of each PTI frame by the WSTK board controller. The PTI is a non-intrusive sniffer of data, radio state and time stamp information.

A single-pin UART signal is used for PTI data transfer. This can be configured in the **RAIL Utility**, **PTI** component. The baud rate is selectable. The default baud rate is 1.6 Mbps. The maximum baud rate is 3.2 Mbps.

When using 2M PHY with Bluetooth Low Energy, the default PTI-over-UART speed (1.6 Mbps) must be increased to a higher baud rate. The following shows an example:

# **RAIL Utility, PTI**

| Configuration |                       |
|---------------|-----------------------|
| [] mode       | DTI Raud Pate (Hertz) |
| mode          | PTI Baud Rate (Hertz) |

Additionally, the speed at which the PTI frames are forwarded from the EFR32 back to USB/UART must also be increased. This is done by setting the PTI config corresponding to your adapter at the correct baud rate through the Admin Console interface.

In the Debug Adapters view, right-click the device. In the context menu, select Launch Console...

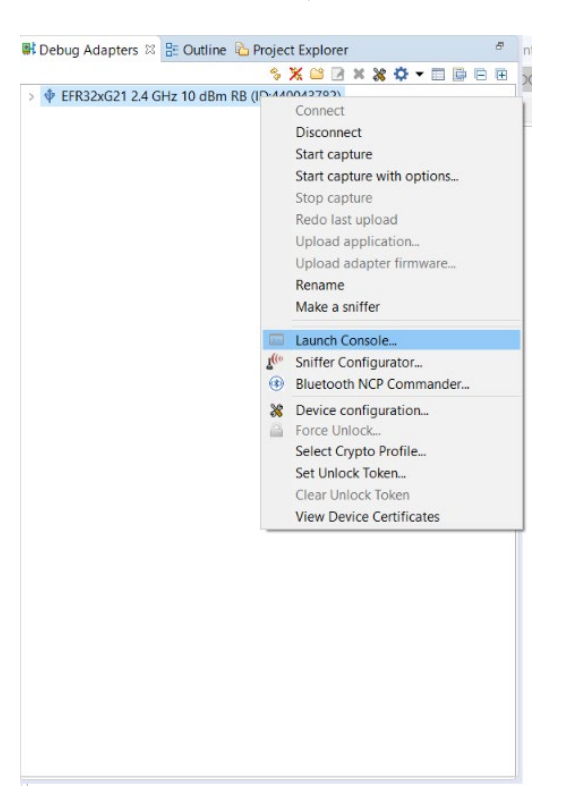

## Select the Admin tab, and execute the command:

pti config 0 efruart 3200000

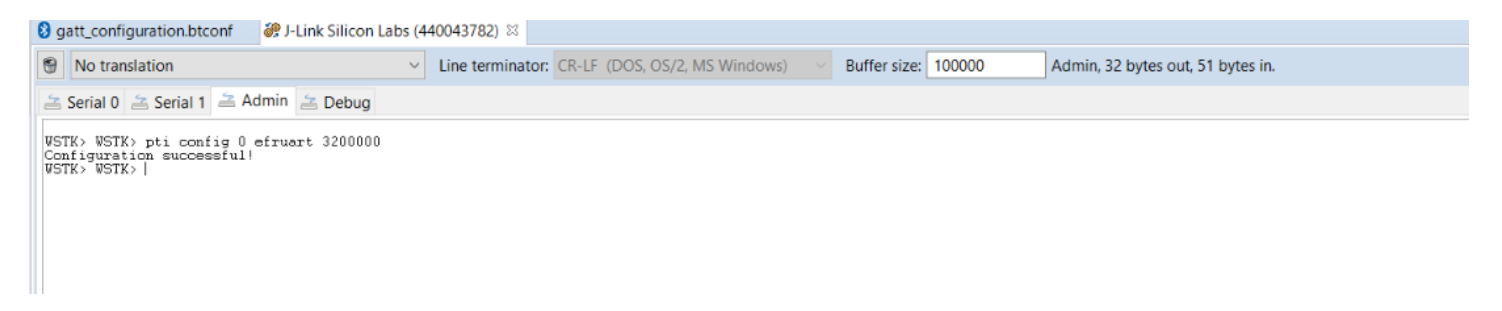

#### 2.2 Hardware Kit and PTI

As described previously, the WSTK can be used to monitor the wireless traffic. The WSTK can be connected to the PC via USB or Ethernet:

- USB The simplest solution. This is used throughout this document.
- Ethernet Recommended for best performance and scalability.

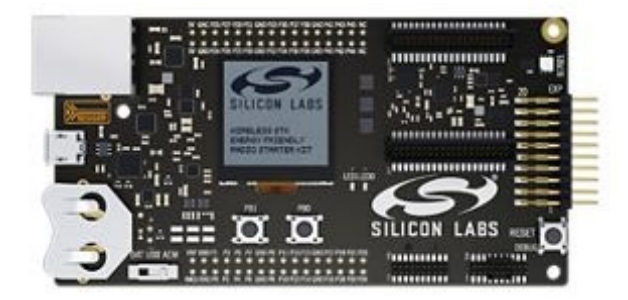

Figure 2.1. WSTK Board

Alternatively, it is possible to use the PTI on custom hardware if the corresponding pins are exposed (via the 20-pin Simplicity Connector on the WSTK or the Simplicity Mini connector on the debug adapter for example):

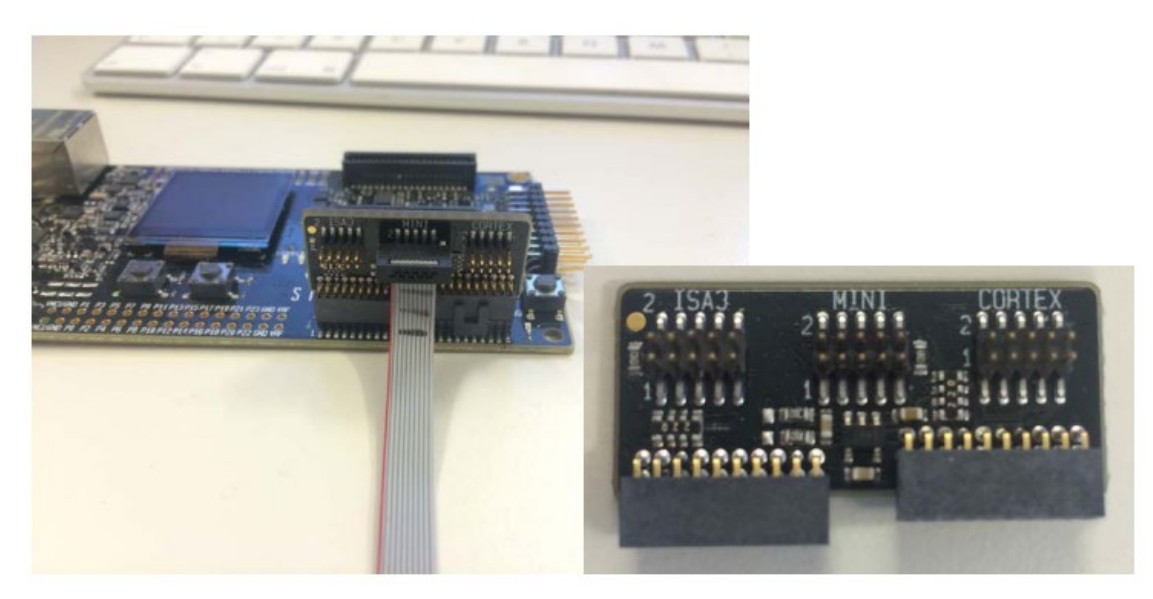

Figure 2.2. Simplicity Debug Adapter Exposing PTI Signals on the Mini and Simplicity Connectors

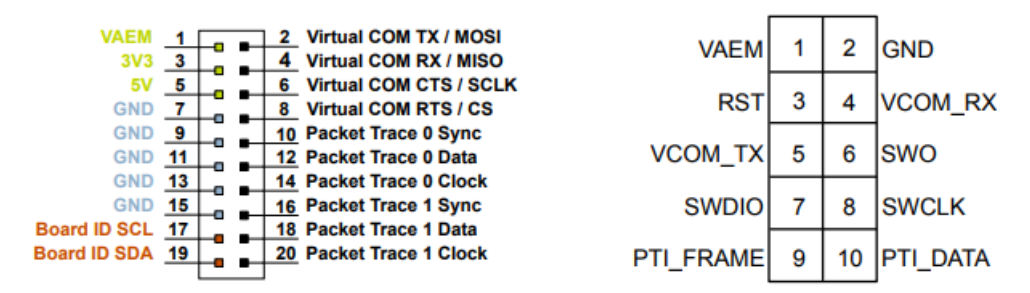

Figure 2.3. 20-Pin Simplicity Connector and the Mini Connector

For more detail, refer to AN958: Debugging and Programming Interfaces.

## 3 Network Analyzer Features

This section describes the main features of the Network Analyzer user interface.

## 3.1 Tool Access and Preference Page

Network Analyzer is provided with Simplicity Studio. For easy access, on the toolbar click Tools, and select Network Analyzer.

| File Edit Navigate Search Project Run Window Help 👝 Network Analyzer                                                                                                    |                                                      |                                                                                                    |                                                          |
|----------------------------------------------------------------------------------------------------|------------------------------------------------------|----------------------------------------------------------------------------------------------------|----------------------------------------------------------|
| n Welcome 💿 Recent 🧱 Tools 🛃 Install 🌣 Preferences                                                                                                    |                                                      |                                                                                                    | 😰 💋 Launcher 🗘 Simplicity IDE 🤳 Network Analyzer 🚡 Resou |
| 🖹 Debug Adapters 🤌 💥 🖬 🖉 🛪 💥 🍄 🖛 🕅 🔯 🖻 🕀 😁 🗖                                                                                                    | BGM220x Wireless Gecko Module                        | Starter Kit (SLWSTK6103A)                                                                                                    |                                                          |
|                                                                                                    | OVERVIEW EXAMPLE PROJECTS & DEMOS DOCUMEN            | TATION COMPATIBLE TOOLS                                                                                                    |                                                          |
|                                                                                                    |                                                      |                                                                                                    | Create New Project                                       |
|                                                                                                    | General Information                                  | Recommended Quick Start Guides                                                                                                    |                                                          |
|                                                                                                    | Preferred SDK:<br>Gecko SDK Suite v3.1.2 Manage SDKs | QSG169: Bluetooth® SDK v3.x Quick-Start Guide     QSG176: Bluetooth® Mesh SDK v2.x Quick-Start Guide     QSG176: Bluetooth® Mesh SDK v2.x Quick-Start Guide     QSG176: Slicon Labs Direction-Finding Solution Quick-S     plicity Commander | tart Guide                                               |
|                                                                                                    |                                                      | vice Console<br>twork Analyzer<br>ed Function Configuration                                                                                                    |                                                          |
| My Products                                                                                                    | BGM220P Wireless Gecko Module Radio Boa              | Add/Remove Tools<br>arter Kit Mainboard (BRD4001A Rev A01)                                                                                                    | BGM220S Wireless Gecko Module Radio Board                |
| Enter product name                                                                                                    | Rev A01) C                                           | OK Cancel                                                                                                    | (BRD4310A)                                               |
| Weyl Products 1     BGM220x Wireless Gecko Module Starter Kit (SLWSTK6103A)     BGM220x Wireless Gecko Module Radio Board (BRD-311A Rev A01)     BGM220PC22HNA     BGM220PC22HNA | View Documents                                       | View Documents                                                                                                    | View Documents                                           |
| <ul> <li>B BGM2205 WITCHESS GECKO MODULIE Radio Board (BRD4310A)</li> <li>B BGM2205C12WGA</li> </ul>                                                                             | Decord.                                              | Torona David                                                                                                    |                                                          |

With Network Analyzer Preferences, accessed by **Windows > Preferences** or the **Preferences** control on the toolbar, you can tune the tool, add security keys, and modify displays and icons.

| v5_workspace -                        | File: C:\Us   | ers\badjafar\ | Downloads\battery ser | ver test new Stu      | dio v5.isd, 1 segment - Simplici     | y Studio**            |                                                  |                      |                       |                    |                                                                                                    |                                                                                                    |                 |                          | - D                      | $\times$          |
|---------------------------------------|---------------|---------------|-----------------------|-----------------------|--------------------------------------|-----------------------|--------------------------------------------------|----------------------|-----------------------|--------------------|----------------------------------------------------------------------------------------------------|----------------------------------------------------------------------------------------------------|-----------------|--------------------------|--------------------------|-------------------|
| File Edit Naviga                      | ite Search    | Project R     | un Window Help        | Network Anal          | yzer                                 |                       |                                                  |                      |                       |                    |                                                                                                    |                                                                                                    | 1.001.000       |                          |                          | -                 |
| G • M / 0 10 10 1                     | . 1212I       | * () * ()     | 0.00412:51            | 9.94.00               | 12 10 40 10 @ 11 4 (P)               | ( • H H   = =         |                                                  | Welcome              | O Recent III Tools    | 1 Install Prefer   | ences                                                                                                    |                                                                                                    | (B) # La        | uncher () Simplicity IDE | Network Analyzer         | Resource          |
| a Debug Adapter                       | 5 22          |               |                       | battery serv          | er test new Studio v5.isd            | battery server test n | w Studio vS.isd, 7 segments a ba                 | ttery server test ne | rw Studio v5.isd, 1 s | egment 31          |                                                                                                    |                                                                                                    |                 |                          |                          |                   |
| -                                     | 5 X           | CI II N N     | 0.0000                | 2 saved filters       | AND                                  |                       |                                                  |                      |                       |                    |                                                                                                    |                                                                                                    |                 |                          | × 3                      | 000               |
|                                       |               |               |                       | 290_00 p/s<br>65.595s | Some Barton                          | manna                 | not The ad hand the                              | mailwall.            | ST. Contractor        | and all the second | Dutter Chat                                                                                                    | Deserved the Chal                                                                                                    | att Bard Barret | here the and the the     | Adverting                | 8.819m<br>78.924m |
| i i i i i i i i i i i i i i i i i i i |               |               |                       | Time 78,8191          | 72s Real time:lan 1 07:15:19         | Nodes40 EventE        | F Advertisement                                  |                      |                       |                    |                                                                                                    |                                                                                                    |                 | Fvent Detail             |                          | ~ 0               |
|                                       |               |               |                       |                       |                                      |                       |                                                  |                      |                       |                    |                                                                                                    |                                                                                                    |                 | V BLE Advertisement H    | eader [14 bytes]         |                   |
|                                       |               |               |                       |                       |                                      |                       |                                                  |                      |                       |                    |                                                                                                    |                                                                                                    | •               | Advertisement He         | ader: 0x430C             |                   |
|                                       |               |               |                       | 01                    | 0440144682                           | 000440146581          |                                                  |                      |                       |                    |                                                                                                    |                                                                                                    |                 | 0                        | Address: Public (0)      |                   |
|                                       |               |               |                       | 21                    | 10                                   | 2012                  |                                                  |                      |                       |                    |                                                                                                    |                                                                                                    | 2               | .1 = Tx i                | Address: Random (1)      |                   |
|                                       |               |               |                       | - S - S               |                                      |                       |                                                  | • •                  | • •                   |                    |                                                                                                    | Kolo 174 olo 194 olo 51                                                                                                    | Works The       | .0                       | Sel: LE Channel Selectio | on Algorith       |
|                                       |               |               |                       |                       |                                      | 2001                  |                                                  |                      |                       |                    |                                                                                                    | (2006) (C100)                                                                                                    | 4000 74-        |                          | - Length: Ov0C           | quest (3)         |
|                                       |               |               |                       | ٠                     | Dieferences                          |                       |                                                  |                      |                       | ×                  |                                                                                                    |                                                                                                    |                 | Scanner Address:         | 72 B7 27 BF 46 A6        |                   |
|                                       |               |               |                       | Bode 55*<br>(2010)    |                                      |                       |                                                  |                      |                       |                    |                                                                                                    |                                                                                                    |                 | Advertiser Addres        | s 90 FD 9F C8 F0 19      |                   |
|                                       |               |               |                       |                       | type filter text                     |                       | Network Analyzer                                 |                      | <b>○</b> • ○          |                    |                                                                                                    |                                                                                                    |                 | 1001 0000 1111           | 1101 1001 1111           |                   |
|                                       |               |               |                       |                       | > Install/Update                     | ^                     | Network analyzer is used to observe              | nanning wireless     | networks.             | _                  |                                                                                                    |                                                                                                    |                 | 1                        | 100 1000 1111 0000 00    | 01 1001 = 0       |
|                                       |               |               |                       | Transactions          | ts > MCU                             |                       | Use pages under this category for m              | nore configuration   | L                     |                    |                                                                                                    |                                                                                                    |                 | Badio Info EFR32 [12]    | bytes]                   |                   |
|                                       |               |               |                       | Time                  | <ul> <li>Network Analyzer</li> </ul> |                       |                                                  |                      |                       | p#                 | We Fe                                                                                                    | Error Status                                                                                                    | Varning Status  | ^                        |                          |                   |
|                                       |               |               |                       | 77.216                | Kiele Capture Configurati            | on                    | Some common options:                             |                      |                       | 1                  |                                                                                                    | Missing packets                                                                                                    |                 |                          |                          |                   |
|                                       |               |               |                       | 77.318                | 36 Capture File Storag               |                       | <ul> <li>contigure stack for decoding</li> </ul> |                      |                       | 2                  |                                                                                                    |                                                                                                    |                 |                          |                          |                   |
|                                       |               |               |                       | 77.3340               | 28 Decoding                          |                       | -compute custom decoders                         |                      |                       | 1                  |                                                                                                    | Missing packets                                                                                                    |                 |                          |                          |                   |
|                                       |               |               |                       | 77.378                | 48 Energy Profiler Inter             | ration                | Thanage security keys                            |                      |                       | 2                  |                                                                                                    |                                                                                                    |                 |                          |                          |                   |
|                                       |               |               |                       | 77.504                | Node Icons                           |                       | Citize section workspace for tso fin             |                      |                       | 2                  |                                                                                                    |                                                                                                    |                 |                          |                          |                   |
|                                       |               |               |                       | 77.521                | Optional Dialogs                     |                       | Se parallel algorithms. Inread o                 | count: 20            |                       | 2                  |                                                                                                    | Mirrian markete                                                                                                    |                 |                          |                          |                   |
|                                       |               |               |                       | 77 522                | Stream Visualizatio                  |                       | Remote monitoring is enabled                     |                      |                       | 2                  |                                                                                                    | missing parkets                                                                                                    |                 |                          |                          |                   |
|                                       |               |               |                       | 77.523                | 54 Timeline                          |                       | Logging preferences                              |                      |                       | i                  |                                                                                                    | Missing packets                                                                                                    |                 |                          |                          |                   |
|                                       |               |               |                       | 77.650                | 67 Buo/Debug                         |                       | Adapter communications log:                      | (workspace)/.me      | stadata/connectivity  | 2                  |                                                                                                    |                                                                                                    |                 | -                        |                          |                   |
| al Radia L St Da                      | ent IV        |               | Offers C P E          | 77,721                | 97 > Simplicity Studio               |                       | Period for data rate logging (ms, 0              | = disable): 5000     |                       | 2                  |                                                                                                    |                                                                                                    |                 |                          |                          |                   |
| THINGTON B CH                         | find on the s | The COURTER   | S                     | 77.756                | 58 > Team                            |                       |                                                  |                      |                       | 1                  |                                                                                                    | Missing packets                                                                                                    |                 |                          |                          |                   |
| Time difference of                    | 243762        |               | Z                     | 77.7580               | 133 Terminal                         |                       |                                                  |                      |                       | 1                  |                                                                                                    | Missing packets                                                                                                    |                 |                          |                          |                   |
| field.                                | 70 575        | 70.010        |                       | 78.121                | 29 > Wireless Development            |                       |                                                  | Restore De           | faults Anols          | 2                  |                                                                                                    |                                                                                                    |                 | -                        |                          |                   |
| rieu                                  | 70.373        | 000440        |                       | 78.150                | 81                                   | v                     |                                                  |                      |                       |                    |                                                                                                    | Missing packets                                                                                                    |                 |                          |                          |                   |
| > bleAdiHeader                        | present       | present       |                       | 78.152                | 20 (2) man 1/2                       |                       |                                                  | Apply and C          | Carcel                |                    |                                                                                                    | Missing packets<br>Missing packets                                                                                                    |                 | C                        |                          | >                 |
| > radioInfoEfr32                      | present       | different     |                       | 78.428                | 102                                  |                       |                                                  | Appy and ch          | Concer                |                    |                                                                                                    | Missing packets                                                                                                    |                 | Hex Dump (27 bytes)      |                          | 00                |
| > Bytes                               | 27            | 27            |                       | 78,4654               | 44 0.001                             | BLE Adv - Scan R      | nouest/Response                                  | 55 25 59 DF 08       | 41 48 76 31 93        | 70 78 2            |                                                                                                    | manage parameter                                                                                                    |                 | 72 19 F0 C8 9F F         | 90 BD F                  |                   |
|                                       |               |               |                       | 78.575                | 0.001                                | BLE Adv - Scan R      | quest/Response                                   | 72 87 27 BF 46       | A6 90 FD SF CI        | F0 19 2            |                                                                                                    |                                                                                                    |                 | 89 83 F9 CF D6 8         | 30 02                    |                   |
|                                       |               |               |                       | 1 78.819              | 72 0.001                             | BLE Adv - Scan R      | quest/Response                                   | 72 87 27 BF 46       | A6 90 FD 9F CI        | F0 19 2            |                                                                                                    |                                                                                                    |                 | 17 03 00                 |                          |                   |
|                                       |               |               |                       |                       |                                      |                       |                                                  |                      |                       |                    |                                                                                                    |                                                                                                    |                 | Ŷ                        |                          |                   |
|                                       |               |               |                       | function during       | 1457 dama 1433                       | Disatanth Law Fra     | ma Dafasik Darija                                |                      |                       |                    |                                                                                                    |                                                                                                    | ,               |                          |                          |                   |
|                                       |               |               |                       | Events 1058           | 1,457 shown:1,432 Decode             | s: Billetooth Low Ene | gy, Default Profile                              |                      | 1146.6-               | 1416 0-1           | for a state of the state of the | for a state of the state of the |                 |                          |                          |                   |
|                                       |               |               |                       | 70.010                | Type<br>Recket                       | DIE II - Emi          | ev PDU                                           |                      | MAC SIC               | MAC Dest           | Event error status                                                                                                    | Event warning status                                                                                                    |                 |                          |                          |                   |
|                                       |               |               |                       | 78.818                | W6 Packet                            | BLE LL - Emp          | Indication                                       |                      | 90 ED 95 C8 E0 19     |                    |                                                                                                    | connection request.                                                                                                    |                 |                          |                          |                   |
|                                       |               |               |                       | 78.819                | 72 Parket                            | PLE LL - Arts         | Sran Request                                     |                      | 72 B7 27 BE 46 A6     | 90 FD 9F C8 F0 19  |                                                                                                    |                                                                                                    |                 |                          |                          |                   |
|                                       |               |               |                       | L 78.819              | 75 Packet                            | BLE LL - Adv          | Scan Response                                    |                      | 90 FD 9F C8 F0 19     |                    |                                                                                                    |                                                                                                    |                 |                          |                          |                   |
|                                       |               |               |                       | A 78.819              | 42 Packet                            | BLE LL - Adv          | Indication                                       |                      | 90 FD 9F C8 F0 19     |                    |                                                                                                    |                                                                                                    |                 |                          |                          |                   |
|                                       |               |               |                       | 78.820                | 10 Packet                            | BLE LL - Adv          | Indication                                       |                      | 90 FD 9F C8 F0 19     |                    |                                                                                                    |                                                                                                    |                 |                          |                          |                   |
|                                       |               |               |                       | 78,866                | 139 Packet                           | BLE LL - Emp          | ty PDU                                           |                      |                       |                    |                                                                                                    | Connection Request .                                                                                                    |                 |                          |                          |                   |
|                                       |               |               |                       | 78,866                | 52 Packet                            | BLE LL - Emp          | ty PDU                                           |                      |                       |                    |                                                                                                    | Connection Request .                                                                                                    |                 |                          |                          |                   |
|                                       |               |               |                       | 78,915                | 91 Packet                            | BLE LL - Emp          | ty PDU                                           |                      |                       |                    |                                                                                                    | Connection Request .                                                                                                    |                 |                          |                          |                   |
|                                       |               |               |                       | 78.915                | 04 Packet                            | BLE LL - Emp          | ty PDU                                           |                      |                       |                    |                                                                                                    | Connection Request .                                                                                                    |                 |                          |                          |                   |
|                                       |               |               |                       | 78.920                | H4 Packet                            | BLE LL - Adv          | Indication                                       |                      | SU FD SF CB EF FC     |                    |                                                                                                    |                                                                                                    |                 |                          |                          |                   |
|                                       |               |               |                       | 78,921.               | An Packet                            | PLE LL - Adv          | Indication                                       |                      | SO ED SE CE EF FC     |                    |                                                                                                    |                                                                                                    |                 |                          |                          |                   |
|                                       |               |               |                       | 10.922.               | ra, Packet                           | one the most          |                                                  |                      | ALL A COLL HE         |                    |                                                                                                    |                                                                                                    |                 | ~                        |                          | ~                 |
|                                       |               |               |                       |                       |                                      |                       |                                                  |                      |                       |                    |                                                                                                    |                                                                                                    |                 | and in t                 |                          |                   |

You can also modify the Bluetooth protocol decoder in great detail (under the Decoding menu), define the integration with other tools (Energy profiler, Wireshark), and add Security keys (see section 4.2.2 Keys for more information).

## 3.2 Interface

## 3.2.1 Large File Editor

Because radio traffic contained in a captured session can be very large, a pane allowing time interval selection is opened first, as shown in the following figure. The interface implementing that feature is called the Large File Editor. It gives a complete overview of the capture session and allows you to select a specific time interval of study.

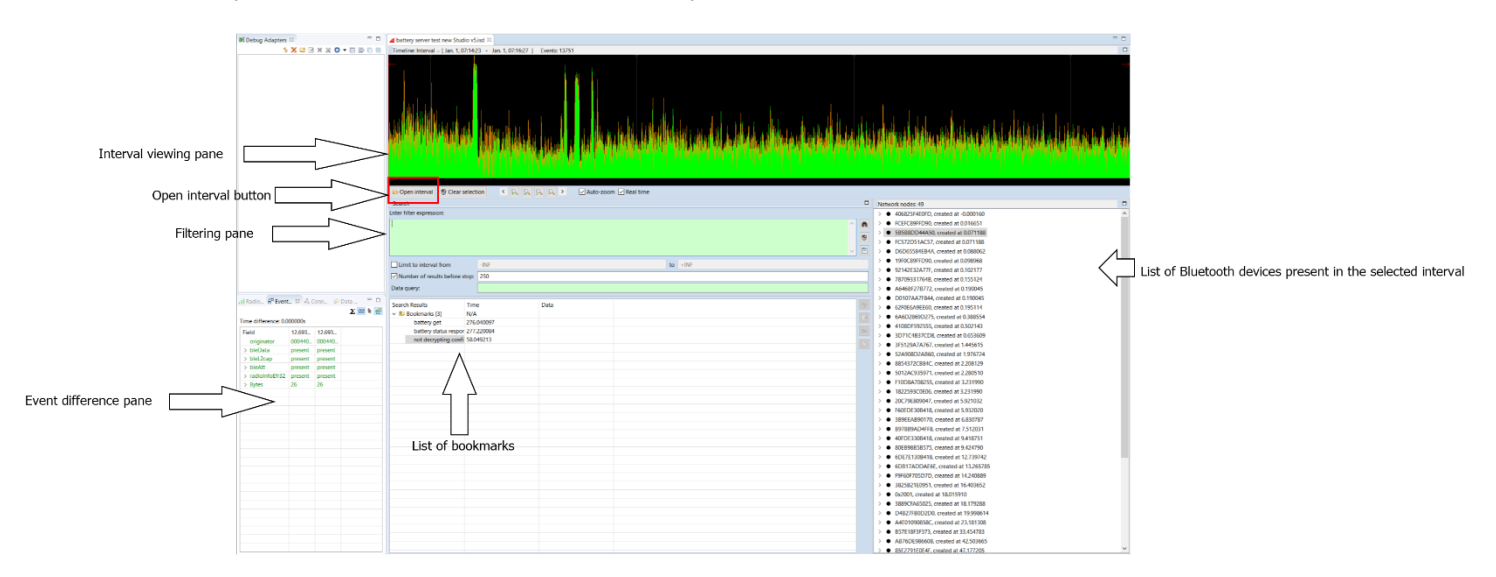

**Interval viewing pane:** Displays the traffic data present in the ISD live or recorded session. The data points corresponding to the green curve represent the number of packets per unit of time. Further display options are available through the right-click context menu.

**Open Interval button:** Once you have selected the area of interest in the interval view, click **Open Interval** to see traffic detail. This opens a subsequent window in which transaction and events are listed, as shown in section 3.2.2 Interval Editor.

List of nodes: In the right pane, the list of nodes present in the selected time interval is shown.

**Filtering pane:** Some packet filtering can be done on the selected time interval. In practice, this is more useful in the transaction/event pane. Filters are explained in more detail in section 3.6 Filters.

**Bookmarks and Event Difference pane:** Those functions are explained in detail in sections 3.4 Bookmarks and 4.1 Network Analyzer for Bluetooth LE, respectively

The following figure illustrates a selected interval (using the mouse directly on the waveform). The interval of interest appears in clear, whereas the rest of the interval viewing pane is greyed out.

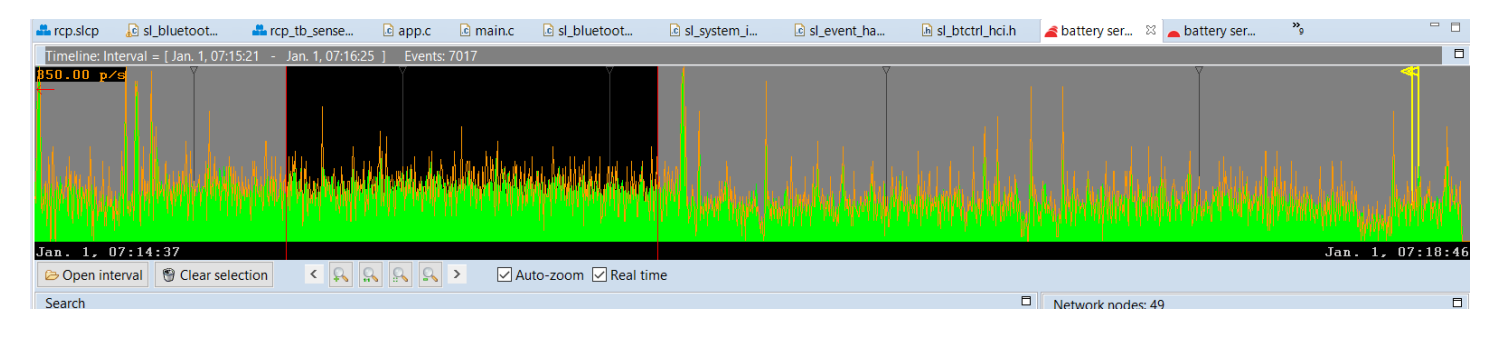

## 3.2.2 Interval Editor

The Editor is laid out as follows:

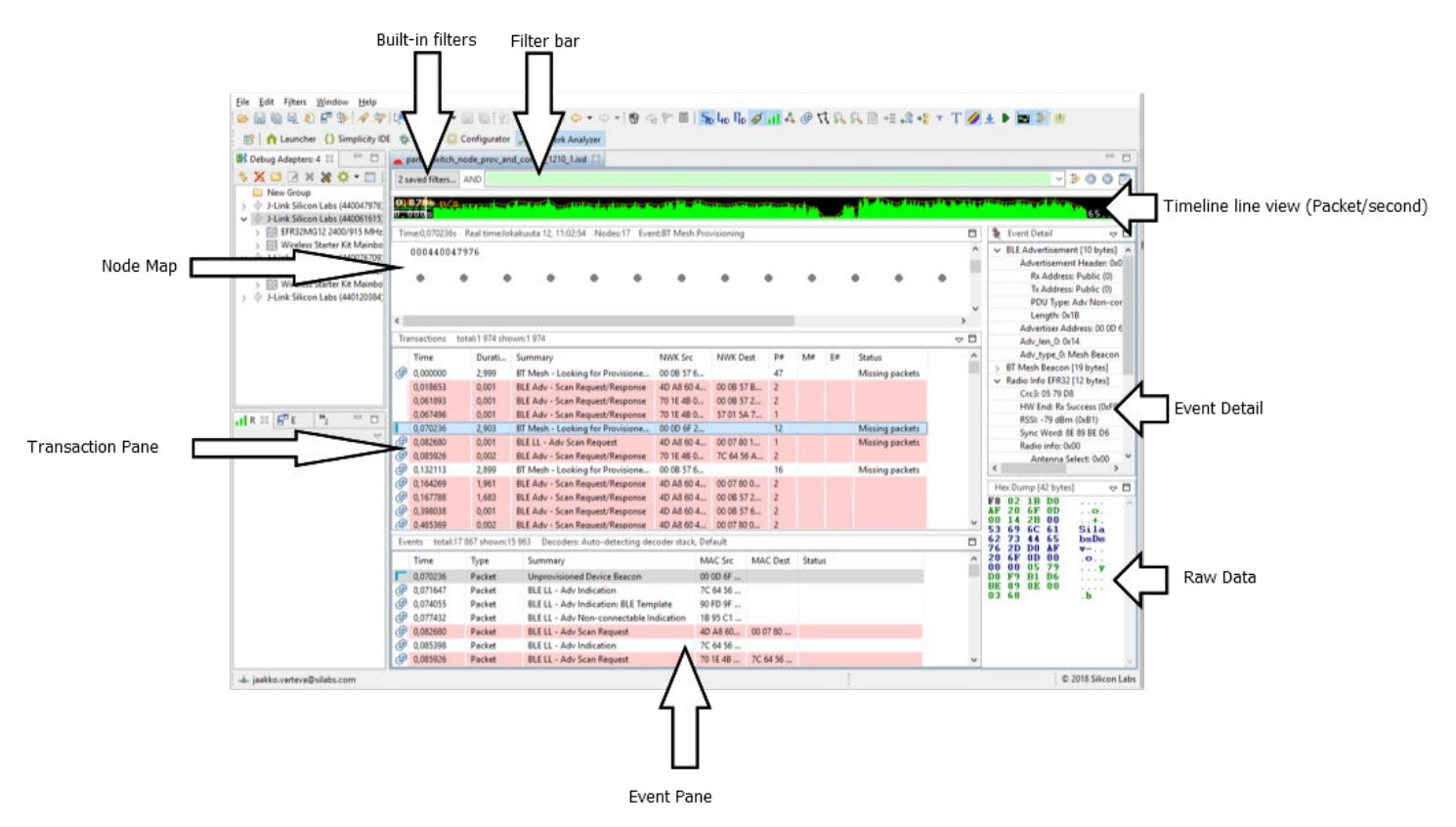

The events displayed in the event pane are directly linked to the transactions displayed in the transaction pane. When a transaction is selected, Network Analyzer jumps to the corresponding events in the event pane.

Press CTRL+SHIFT+Up/Down to toggle between events in a transaction.

In the **Status** field, "Missing packets" indicates that a packet expected in the transaction has not been received within the current timeout window.

**Note:** A transaction is a group of related packets that together form a higher layer protocol procedure or message exchange. In the case of Bluetooth Low Energy (and Bluetooth mesh), a "transaction" refers to an actual Bluetooth Low Energy transaction as defined in the core specification. This corresponds most of the time to a Bluetooth Low Energy procedure. Equally, the event pane displays the actual Bluetooth Low Energy events corresponding to the transaction or procedure. For more details, refer to the Bluetooth Core specification document.

The filtering capabilities of the tool are explained in detail in section 3.6 Filters.

**Event detail pane:** The event detail pane exhibits all the data present in the corresponding Bluetooth LE packet. The data are displayed in a decoded format allowing the user to unpack the information at all layer levels, from radio information up to the GATT protocol and

Bluetooth mesh Access layer. Using the Option menu in the top right corner of the Event Detail pane, you can expand the bit fields and toggle between hexadecimal and decimal format.

| 🕅 Event Detail 🗢                                                                                                    |
|----------------------------------------------------------------------------------------------------|
| > BLE Advertisement Data [17 bytes]                                                                                                    |
| ✓ BLE Advertisement Header [8 bytes]                                                                                                    |
| Advertisement Header: 0x4017                                                                                                    |
| 0 = Rx Address: Public (0)                                                                                                    |
| .1 = Tx Address: Random (1)                                                                                                    |
| 0 = Ch Sel: LE Channel Selection Algorithm #1 (0)                                                                                                    |
| 0000 = PDU Type: Adv Indication (0)                                                                                                    |
| 0001 0111 = Length: 0x17                                                                                                    |
| Advertiser Address: 75 D2 69 28 6D 6A                                                                                                    |
| 0111 0101 1101 0010 0110 1001                                                                                                    |
| 0010 1000 0110 1101 0110 1010 = Company Assigned                                                                                                    |
| ✓ Radio Info EFR32 [12 bytes]                                                                                                    |
| Crc3: 5B CE 9A                                                                                                    |
| HW End: Rx Success (0xF9)                                                                                                    |
| RSSI: -81 dBm (0xAF)                                                                                                    |
| Sync Word: 8E 89 BE D6                                                                                                    |
| Radio info: 0x00                                                                                                    |
| 0 = Antenna Select: 0x00                                                                                                    |
| .0 = Sync Word Select: 0x00                                                                                                    |
| 00 0000 = Channel Number: RF channel 0, 2402 MHz (0)                                                                                                    |
| < >>                                                                                                    |
|                                                                                                    |
| Hex Dump [38 bytes]                                                                                                    |
| C 00 10         0.5         0.5         0.5         0.5         0.5         0.5         0.5         0.5         0.5         0.5         0.5         0.5         0.5         0.5         0.5         0.5         0.5         0.5         0.5         0.5         0.5         0.5         0.5         0.5         0.5         0.5         0.5         0.5         0.5         0.5         0.5         0.5         0.5         0.5         0.5         0.5         0.5         0.5         0.5         0.5         0.5         0.5         0.5         0.5         0.5         0.5         0.5         0.5         0.5         0.5         0.5         0.5         0.5         0.5         0.5         0.5         0.5         0.5         0.5         0.5         0.5         0.5         0.5         0.5         0.5         0.5         0.5         0.5         0.5         0.5         0.5         0.5         0.5         0.5         0.5         0.5         0.5         0.5         0.5         0.5         0.5         0.5         0.5         0.5         0.5         0.5         0.5         0.5         0.5         0.5         0.5         0.5         0.5         0.5         0.5         0.5 |

Note that when a bit field is selected, the corresponding data is automatically highlighted in the hex dump view of the packet.

Various layers of decoding exist, which can be viewed in the Hex Dump Pane (for Bluetooth mesh, result of Network decryption, Application decryption, Defragmentation of various levels and so on).

#### 3.3 ISD File

Network Analyzer can capture data from nodes of any connected adapters, either from one node at a time or from multiple nodes. It can display data from Live sessions as well as Recorded sessions.

Network Analyzer saves session data to an ISD (.isd) file, which is a compressed file that stores session data and the network state. Network state includes display settings such as map modifications, which Network Analyzer restores when you reload the session file.

The following procedure describes how to start a network data capture on a single device:

- 1. In Preferences > Simplicity Studio > SDKs select the desired SDK.
- In Preferences > Network Analyzer > Decoding >Stack Version, Make sure "Bluetooth Low Energy" is added in the decoding preferences.
- 3. If using encryption with known keys, make sure the security keys are added (see section 4.2.2 Keys for more detail).

4. Connect to the adapter.

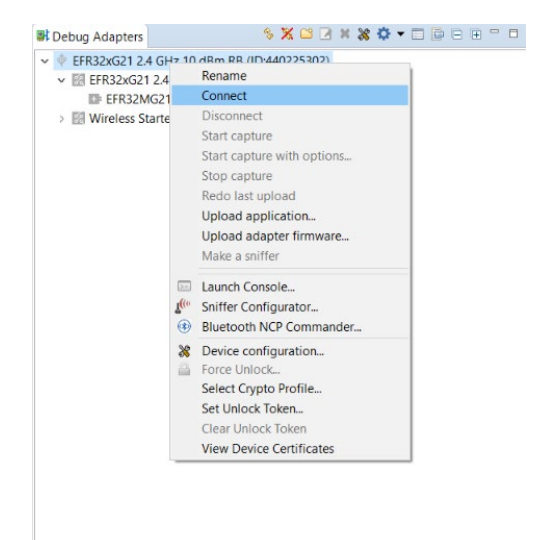

5. Start capture.

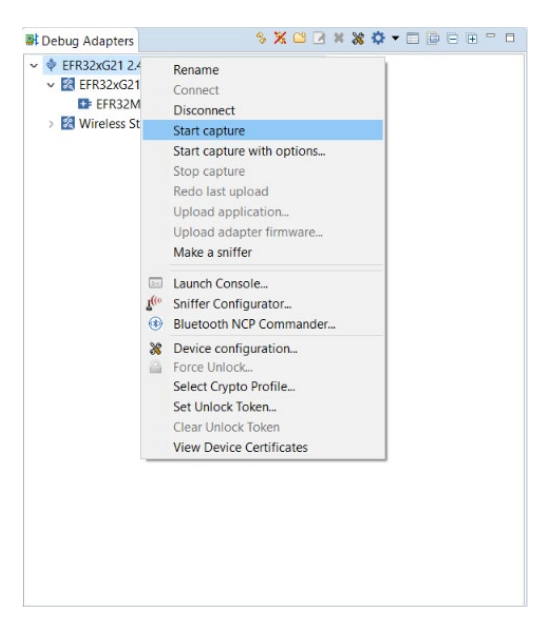

To start capturing on several adapters, press and hold the CTRL key and, in the Debug Adapters view:

- 1. Select more than one adapter.
- 2. Right-click and select Connect.

- 3. Right-click and select Start Capture.
- 4. Release the CTRL key.

| A Debug Adapters: 2 🚳                                                                                                    |                                                                                                    | Debug Adapters: 2 🛛                                                                                                    | \$ X ≅ Z × X ♀ = □ □ = ⊕ = □                                                                                                    |
|----------------------------------------------------------------------------------------------------|----------------------------------------------------------------------------------------------------|----------------------------------------------------------------------------------------------------|----------------------------------------------------------------------------------------------------|
| <ul> <li>BGM220P Wireless Gecko Module R8 /</li> <li>BGM220P Wireless Gecko Module</li> <li>Wireless Starter Kit Mainboard (BF</li> <li>EFR32xG21 2.4 GHz 10 dBm R8 (ID:44</li> <li>EFR32xG21 2.4 GHz 10 dBm R8 (ID:44</li> <li>BFR32xG21 2.4 GHz 10 dBm R8 (ID:44</li> <li>Wireless Starter Kit Mainboard (BF</li> </ul> | Interview     Interview       Rename     Interview       Connect     Interview       Start capture     Start capture       Start capture     Redo last upload       Upload application     Upload adapter firmware       Make a sniffer     Interview       Interview     Bluetooth NCP Commander | <ul> <li> <ul> <li>BGM220P Wireless Gecko Module RB (</li> <li>B BGM220P Wireless Gecko Module RB (</li> <li>B Wireless Starter Kit Mainboard (BRC</li> <li> <li>FR32xG21 2.4 GHz 10 dBm RB (ID:440)</li> <li>EFR32xG21 2.4 GHz 10 dBm RB (ID:440)</li> <li>EFR32xG21 2.4 GHz 10 dBm RB (ID:460)</li> <li>Wireless Starter Kit Mainboard (BRC</li> <li>Wireless Starter Kit Mainboard (BRC</li> <li> </li> </li></ul> </li> </ul> | ID:44C     Rename       adio I     Connect       04001     Disconnect       04376     Start capture       30ardi     Start capture with options       304001     Stop capture       Redo last upload     Upload application       Upload adapter firmware     Make a sniffer       Image: Launch Console     Image: Bluetooth NCP Commander |

With Bluetooth mesh, when working in a busy environment, capturing from multiple nodes makes more sense than capturing from only one, because Bluetooth mesh nodes are constantly scanning for incoming packets.

a) Connect to a Group of Adapters. b) Start Capture on a Group of Adapters

For example, some nodes might be emitting Bluetooth mesh messages or beacons at the same time the node being used for capturing is answering a configure request. As a result, the data that were sent will not be received, simply because the link layer of the underlying Bluetooth LE stack was in the advertising state and not scanning. Additionally, there are three primary advertising channels and the radio transceiver can only listen to one channel at a time.

This should not be mistaken for an error or a malfunction in the stack. Rather, this is simply a by-product of the technology reliance on primary advertising channels and advertising PDUs. Apart from the GATT bearer scenario (relying on Bluetooth LE connections), there is no communication collision control.

**Note:** It is possible to use "Duplicate Detection", i.e. when the same packet is detected on multiple adapters it will only be displayed once. See **Preferences->Network Analyzer->Capture Configuration** for more details.

#### 3.4 Bookmarks

Bookmarks can be used for marking events. As the name indicates, those are actual bookmarks that point to a certain Bluetooth LE or mesh event. Those are useful for pinpointing a certain event in a transaction that can be problematic and then sharing it with somebody else.

The following procedure shows how to set and navigate through bookmarks:

# 1. Select the event and right-click it.

| ┣ sl_ | btmesh_api.h   | I sl_btmesh_lib.c                       | 🗈 sl_btmesh_se 🗈 sl_bt_api.h 🗈 main.c                                                                                                    | sl_system_i              | sl_eve | ent_ha                      | sl_btmesh.c               | 尾 sl_btn | nesh_ge      | 🚄 *battery se 🛛                                                               | battery ser                      | 👝 batter |
|-------|----------------|-----------------------------------------|----------------------------------------------------------------------------------------------------|--------------------------|--------|-----------------------------|---------------------------|----------|--------------|-------------------------------------------------------------------------------|----------------------------------|----------|
| 2 sav | ved filters AN | ID                                      |                                                                                                    |                          |        |                             |                           |          |              |                                                                               |                                  |          |
| 1.64  | 01.sp/s        |                                         |                                                                                                    |                          |        |                             |                           |          |              |                                                                               |                                  |          |
| 16.3  | 185            | 1 a 1 a 1 a 2 a 2 a 2 a 2 a 2 a 2 a 2 a | A Desired lands and lands and a desired at the second second se | की किल्लिक किलिए के लिएक |        | and the local sector of the | Beer and second states of |          |              | - 94 No 199 No 199 No 199 No 199 No 199 No 199 No 199 No 199 No 199 No 199 No | NULL IN SUCCESSION OF THE OWNER. |          |
| Tim   | e:16.400947s   | Real time:Jan. 1, 07:14:16              | 5 Nodes:10 Event:EFR Tx packet                                                                                                    |                          |        |                             |                           |          |              |                                                                               |                                  |          |
|       | -:             | 10 dBn                                  | $\sim$                                                                                                    |                          |        |                             |                           |          |              |                                                                               |                                  | ^        |
|       |                | ۲                                       |                                                                                                    | • •                      |        |                             |                           | ٠        | •            | • • •                                                                         | • •                              | ·        |
|       |                | 000440144682<br>(2010)                  | 00044010000144651<br>(2012) (2012)                                                                                                    |                          |        |                             |                           | (20      | 10)          |                                                                               |                                  |          |
| •     | • •            | • • •                                   | • • • • • •                                                                                                    | • •                      | ۲      | • •                         | ۲                         | • •      | ۲            | • • •                                                                         |                                  |          |
|       |                |                                         | 100011                                                                                                    |                          |        |                             |                           |          | Node 4       | 7Node 48Node 53Nod                                                            | e 54*                            | ~        |
| Tran  | sactions tota  | il:1,589 shown:1,523                    |                                                                                                    |                          |        |                             |                           |          |              |                                                                               |                                  | ~ 🗆      |
|       | Time           | Duration                                | Summary                                                                                                    | NWK Src                  |        | NWK Dest                    | P#                        | M#       | E#           | Error Status                                                                  | Warning Stat                     | tus ^    |
| I     | 16.399877      | 2.803                                   | BT Mesh - Looking for Provisioner (Device: 53 69 60                                                                                                    | C 6 90 FD 9F C8          | F0 19  |                             | 48                        |          |              | Missing packets                                                               |                                  |          |
| C.    | 16.400483      | 0.001                                   | BLE LL - Adv Scan Request                                                                                                    | 55 82 70 8A              | OD F1  | 90 FD 9F C8                 | F0 19 1                   |          |              | Missing packets                                                               |                                  |          |
|       | 16.403052      | 0.001                                   | BLE LL - Adv Scan Request                                                                                                    | 55 82 70 8A              | 12.50  | 21 09 IE B2                 | 25.38 1                   |          |              | Missing packets                                                               |                                  |          |
|       | 16 601001      | 0.001                                   | BLE Adv - Scan Request/Response                                                                                                    | 71 59 95 AG              | 12 50  | 4A ED 04 JJ                 | E0 10 2                   |          |              |                                                                               |                                  |          |
|       | 16.730039      | 0.147                                   | BLE LL Control - Feature Exchange Procedure                                                                                                    | 90 FD 9F C8              | EF FC  | 71 59 93 AC                 | 12 50 2                   |          |              |                                                                               |                                  |          |
|       | 16.730258      | 0.098                                   | BLE LL Control - Feature Exchange Procedure                                                                                                    | 71 59 93 AG              | 12 50  | 90 FD 9F C8                 | EF FC 2                   |          |              |                                                                               |                                  |          |
|       | 16 701076      | 0.001                                   | DLE Adv. Coop Doquet/Decourse                                                                                                    | זם דר דם רד              | AC AC  | 44 FD 04 66                 |                           |          |              |                                                                               |                                  | Ň        |
|       |                |                                         | daar Dhaataath I an Faarma Dafaalt Daffia                                                                                                    |                          | _      |                             |                           | _        |              |                                                                               |                                  |          |
| Ever  | its total:15,2 | 53 shown:14,949 Deco                    | ders: Bluetooth Low Energy, Default Profile                                                                                                    |                          |        |                             |                           |          |              |                                                                               |                                  |          |
|       | Lime           | Type                                    | Summary                                                                                                    |                          | MAC    |                             | MAC Dest                  | Event    | error status | Event warning s                                                               | tatus                            | ~        |
|       | 16 210227      | Packet                                  | BLE LL - Adv Indication                                                                                                    |                          | 90 FD  |                             |                           |          |              |                                                                               |                                  |          |
|       | 16.319105      | Packet                                  | BLE LL - Adv Indication                                                                                                    |                          | 90 FD  | 9F C8 FF FC                 |                           |          |              |                                                                               |                                  |          |
|       | 16.365321      | Packet                                  | BLE LL - Adv Indication                                                                                                    |                          | 4A EB  | 84 55 D6                    |                           |          |              |                                                                               |                                  |          |
|       | 16.384659      | Packet                                  | BLE LL - Adv Scan Request                                                                                                    |                          | 55 82  | 70 8A 0D F1                 | 70 01 B9 EA 9             | 3B       |              |                                                                               |                                  |          |
| Γ.    | 16.399877      | Packet                                  | Unprovisioned Device Beacon                                                                                                    |                          | 90 FD  | 9F C8 F0 19                 |                           |          |              |                                                                               |                                  |          |
| 1     | 16.400412      | Packet                                  | Unprovisioned Device Beacon                                                                                                    |                          | 90 FD  | 9F C8 F0 19                 |                           |          |              |                                                                               |                                  |          |
| œ     | 16.400483      | Packet                                  | BLE LL - Adv Scan Request                                                                                                    |                          | 55 82  | 70 8A 0D F1                 | 90 FD 9F C8 F             | 19       |              |                                                                               |                                  |          |
| 1     | 16.400947      | Packet                                  | Unprovisioned Device Reacon                                                                                                    | signed Device Res        | 00 50  | oc C8 F0 19                 |                           |          |              |                                                                               |                                  |          |
| œ     | 16.401846      | Packet                                  | BLE LL - Ad<br>No destination address                                                                                                    | sioned Device Bea        | icon   | C8 F0 19                    |                           |          |              |                                                                               |                                  |          |
|       | 16.402622      | Packet                                  | BLE LL - Ad<br>Show only source: 90 FD 9F C                                                                                                    | 8 F0 19                  |        | C8 F0 19                    |                           |          |              |                                                                               |                                  |          |
|       | 16.403429      | Packet                                  | BLE LL - Ad Show only status: <none></none>                                                                                                    |                          |        | C8 F0 19                    | E1 00 1E D2 2             | 20       |              |                                                                               |                                  |          |
|       | 16.420675      | Packet                                  | BLE LL - Ad Show only type: Packet                                                                                                    |                          |        | 02 70 79                    | 51 09 IE BZ Z             | 50       |              |                                                                               |                                  |          |
| h     | 16.499882      | Packet                                  | Unprovision Hide type: Packet                                                                                                    |                          |        | C8 F0 19                    |                           |          |              |                                                                               |                                  |          |
| li –  | 16.500417      | Packet                                  | Unprovision Append to file                                                                                                    |                          |        | C8 F0 19                    |                           |          |              |                                                                               |                                  |          |
| 1     | 16.500921      | Packet                                  | Unprovision Extract to                                                                                                    |                          |        | C8 F0 19                    |                           |          |              |                                                                               |                                  |          |
|       | 16.517548      | Packet                                  | BLE LL - Ad Unset zero-time                                                                                                    |                          |        | C8 EF FC                    |                           |          |              |                                                                               |                                  |          |
|       | 16.518347      | Packet                                  | BLE LL - Ad Set zero-time anchor to this                                                                                                    | event                    |        | C8 EF FC                    |                           |          |              |                                                                               |                                  |          |
|       | 16.519145      | Packet                                  | BLE LL - Ad                                                                                                    |                          |        | C8 EF FC                    |                           |          |              |                                                                               |                                  |          |
|       | 16.545929      | Packet                                  | BLE LL - Ad Add bookmark                                                                                                    |                          |        | 55 D6                       |                           |          |              |                                                                               |                                  |          |
|       | 16.546318      | Packet                                  | BLE LL - Ad                                                                                                    |                          |        | AC 12 50                    | 4A EB 84 55 D             | 6        |              |                                                                               |                                  |          |
|       | 16.546645      | Packet                                  | BLE LL - Adv Scan Response                                                                                                    |                          | 4A EB  | 84 55 D6                    |                           |          |              |                                                                               |                                  |          |
|       | 16.599887      | Packet                                  | BLE LL - Adv Indication                                                                                                    |                          | 90 FD  | 9F C8 F0 19                 |                           |          |              |                                                                               |                                  |          |
|       | 16.601091      | Packet                                  | BLE LL - Adv Indication                                                                                                    |                          | 71 50  | 9F C6 F0 19                 | 90 ED 9E C8 E             | 10       |              |                                                                               |                                  |          |
|       | 16.601499      | Packet                                  | BLE LL - Adv Scan Response                                                                                                    |                          | 90 FD  | 9F C8 F0 19                 | 5010 51 601               |          |              |                                                                               |                                  |          |
|       | 16.601866      | Packet                                  | BLE LL - Adv Indication                                                                                                    |                          | 90 FD  | 9F C8 F0 19                 |                           |          |              |                                                                               |                                  |          |
| 1     | 16.699893      | Packet                                  | Unprovisioned Device Beacon                                                                                                    |                          | 90 FD  | 9F C8 F0 19                 |                           |          |              |                                                                               |                                  |          |
| 1     | 16.700398      | Packet                                  | Unprovisioned Device Beacon                                                                                                    |                          | 90 FD  | 9F C8 F0 19                 |                           |          |              |                                                                               |                                  |          |
| 1     | 16.700934      | Packet                                  | Unprovisioned Device Beacon                                                                                                    |                          | 90 FD  | 9F C8 F0 19                 |                           |          |              |                                                                               |                                  |          |
|       | 16.710655      | Packet                                  | BLE LL - Adv Indication                                                                                                    |                          | 4B 76  | 31 93 70 78                 |                           |          |              |                                                                               |                                  |          |
|       | 16.714238      | Packet                                  | BLE LL - Adv Indication                                                                                                    |                          | 75 D2  | 69 28 6D                    |                           |          |              |                                                                               |                                  | ~        |

## 2. Enter the bookmark name.

| ┣ sl_    | btmesh_api.h   | I sl_btmesh_lib.c                                                                                                    | 🗈 sl_btmesh_se 💽 sl                   | _bt_api.h      | 🖸 main.c     | ⊡ sl_s | system_i   | ⊡ sl_e  | event_ha       | sl_bt   | tmesh.c  | 🖸 sl_bt                  | mesh_ge        | 🚄 *battery se                                                                                                  | 👝 battery ser | 💊 batter |
|----------|----------------|----------------------------------------------------------------------------------------------------|---------------------------------------|----------------|--------------|--------|------------|---------|----------------|---------|----------|--------------------------|----------------|----------------------------------------------------------------------------------------------------|---------------|----------|
| 2 sa     | ved filters AN | ND                                                                                                    |                                       |                |              |        |            |         |                |         |          |                          |                |                                                                                                    |               |          |
| 3.64.    | 100 sp/s       | a line a first of the state of the state of |                                       | A              |              |        |            |         |                | -       |          | er an en begel fersen an |                | - and the second second second second second second second second second second second second second second se |               |          |
| Tim      | e:16.300977s   | Real time:lan 1 07:14:10                                                                                                    | 6 Nodes:10 Event:EEP Tv               | nacket         |              |        |            |         |                |         |          |                          |                |                                                                                                    |               |          |
|          | e.10.5990775   | Real timesan. 1, 07:14.10                                                                                                    | 6 Nodes: 10 Evenilerk IX              | раскет         |              |        |            |         |                |         |          |                          |                |                                                                                                    |               | ^        |
|          |                | ۵                                                                                                    |                                       | ۲              |              |        |            |         |                |         |          |                          | •              |                                                                                                    |               |          |
|          |                | 000440144682                                                                                                    | 0004491 000010144651                  |                |              |        |            |         |                |         |          |                          | -              |                                                                                                    |               |          |
|          |                | (2010)                                                                                                    | (2012) (2012)                         |                |              |        |            |         |                |         |          | (2                       | 010)           |                                                                                                    |               |          |
|          |                | •••                                                                                                    | 1 1 1 1 1 1 1 1 1 1 1 1 1 1 1 1 1 1 1 | *              | • •          | · •    | · •        |         |                |         | *        |                          | Node 4         | 7% ode 48% ode 53% o                                                                                           | nde 54≉       | ~        |
| Tran     | sactions tota  | al-1 589 shown:1 523                                                                                                    |                                       |                |              |        |            |         |                |         |          |                          | 7222.7         | /                                                                                                    |               | ⊽ 🗖      |
|          | Time           | Duration                                                                                                    | Summary                               |                |              |        | NWK Src    |         | NWK Dest       |         | P#       | M#                       | F#             | Error Status                                                                                                   | Warning Sta   | tus ^    |
| 1        | 16.399877      | 2.803                                                                                                    | BT Mesh - Looking for                 | Provisioner (E | Device: 53 6 | 9 6C 6 | 90 FD 9F C | 8 F0 19 |                |         | 48       |                          |                | Missing packets                                                                                                |               |          |
| P        | 16.400483      | 0.001                                                                                                    | BLE LL - Adv Scan Requ                | Jest           |              |        | 55 82 70 8 | A 0D F1 | 90 FD 9F C8    | F0 19   | 1        |                          |                | Missing packets                                                                                                |               |          |
|          | 16.403652      | 0.001                                                                                                    | BLE LL - Adv Scan Requ                | Jest           |              |        | 55 82 70 8 | A 0D F1 | 51 09 1E B2    | 25 38   | 1        |                          |                | Missing packets                                                                                                |               |          |
|          | 16.546318      | 0.001                                                                                                    | BLE Adv - Scan Reques                 | t/Response     |              |        | 71 59 93 A | C 12 50 | 4A EB 84 55    | 5 D6 D6 | 2        |                          |                |                                                                                                    |               |          |
|          | 16.601091      | 0.001                                                                                                    | BLE Adv - Scan Reques                 | t/Response     |              |        | 71 59 93 A | C 12 50 | 90 FD 9F C8    | F0 19   | 2        |                          |                |                                                                                                    |               |          |
|          | 16.730039      | 0.147                                                                                                    | BLE LL Control - Feature              | e Exchange P   | rocedure     |        | 90 FD 9F C | 8 EF FC | 71 59 93 AC    | 12 50   | 2        |                          |                |                                                                                                    |               |          |
|          | 16.730258      | 0.098                                                                                                    | BLE LL Control - Featur               | e Exchange P   | rocedure     |        | 71 59 93 A | C 12 50 | 90 FD 9F C8    | EF FC   | 2        |                          |                |                                                                                                    |               | ~        |
| <        | 16 771 776     | 0.001                                                                                                    | Si Boo                                | kmark          |              |        | 73 87 37 8 | T AC AC | AA ED OA ES    | DE DE   | X        |                          |                |                                                                                                    |               | >        |
| Ever     | nts total:15,2 | 53 shown:14,949 Decc                                                                                                    | oders: Bluetooth Lo                   |                |              |        |            |         |                |         |          |                          |                |                                                                                                    |               |          |
|          | Time           | Type                                                                                                    | Summary Enter I                       | abel for a bo  | okmark       |        |            |         |                |         |          | Ever                     | t error status | Event warning                                                                                                  | status        | ^        |
|          | 16.317538      | Packet                                                                                                    | BLE LL - A test                       |                |              |        |            |         |                |         |          |                          |                |                                                                                                    |               |          |
|          | 16.318337      | Packet                                                                                                    | BLE LL - A                            |                | 6 200076     |        |            |         |                |         |          |                          |                |                                                                                                    |               |          |
|          | 16.319105      | Packet                                                                                                    | BLE LL - A                            | ig at time:    | 0.599670     |        |            |         |                |         |          |                          |                |                                                                                                    |               |          |
| L _      | 16.365321      | Packet                                                                                                    | BLE LL - A                            |                |              |        |            |         |                |         |          |                          |                |                                                                                                    |               |          |
|          | 16.384659      | Packet                                                                                                    | BLE LL - A                            |                |              |        |            |         | ОК             | Canc    | el       | 3B                       |                |                                                                                                    |               |          |
|          | 16.399877      | Packet                                                                                                    | Unprovisioned De                      | ine Dessen     |              |        |            | 00.5    | D OF CO FO 10  | _       |          |                          |                |                                                                                                    |               |          |
| æ        | 16.400412      | Packet                                                                                                    | BLE LL - Adv Scan                     | Request        |              |        |            | 90 F    | 2 70 9A 0D F1  | 00 ED   |          | 10                       |                |                                                                                                    |               |          |
| U.       | 16 400947      | Packet                                                                                                    | Unprovisioned De                      | vice Beacon    |              |        |            | 90 F    | D 9F C8 F0 19  | 5010    | 51 60 10 | 19                       |                |                                                                                                    |               |          |
| Ľ.       | 16.401846      | Packet                                                                                                    | BLE LL - Adv Indice                   | ation          |              |        |            | 90 F    | D 9F C8 F0 19  |         |          |                          |                |                                                                                                    |               |          |
|          | 16.402622      | Packet                                                                                                    | BLE LL - Adv Indica                   | ation          |              |        |            | 90 F    | D 9F C8 F0 19  |         |          |                          |                |                                                                                                    |               |          |
|          | 16.403429      | Packet                                                                                                    | BLE LL - Adv Indica                   | ation          |              |        |            | 90 F    | D 9F C8 F0 19  |         |          |                          |                |                                                                                                    |               |          |
|          | 16.403652      | Packet                                                                                                    | BLE LL - Adv Scan                     | Request        |              |        |            | 55 8    | 2 70 8A 0D F1  | 51 09   | 1E B2 25 | 38                       |                |                                                                                                    |               |          |
|          | 16.439675      | Packet                                                                                                    | BLE LL - Adv Indice                   | ation          |              |        |            | 4B 7    | 76 31 93 70 78 |         |          |                          |                |                                                                                                    |               |          |
| 1        | 16.499882      | Packet                                                                                                    | Unprovisioned De                      | vice Beacon    |              |        |            | 90 F    | D 9F C8 F0 19  |         |          |                          |                |                                                                                                    |               |          |
| Ľ.,      | 16.500417      | Packet                                                                                                    | Unprovisioned De                      | vice Beacon    |              |        |            | 90 F    | D 9F C8 F0 19  |         |          |                          |                |                                                                                                    |               |          |
| Ľ .      | 16.500921      | Packet                                                                                                    | Unprovisioned De                      | vice Beacon    |              |        |            | 90 F    | D 9F C8 F0 19  |         |          |                          |                |                                                                                                    |               |          |
|          | 16 518347      | Packet                                                                                                    | BLE LL - Adv Indic                    | ation          |              |        |            | 90 F    |                |         |          |                          |                |                                                                                                    |               |          |
|          | 16,519145      | Packet                                                                                                    | BLE LL - Adv Indice                   | ation          |              |        |            | 90 F    | D 9F C8 FF FC  |         |          |                          |                |                                                                                                    |               |          |
|          | 16.545929      | Packet                                                                                                    | BLE LL - Adv Indic                    | ation          |              |        |            | 4A E    | EB 84 55 D6    |         |          |                          |                |                                                                                                    |               |          |
|          | 16.546318      | Packet                                                                                                    | BLE LL - Adv Scan                     | Request        |              |        |            | 71 5    | i9 93 AC 12 50 | 4A EB   | 84 55 D  |                          |                |                                                                                                    |               |          |
|          | 16.546645      | Packet                                                                                                    | BLE LL - Adv Scan                     | Response       |              |        |            | 4A 8    | EB 84 55 D6    |         |          |                          |                |                                                                                                    |               |          |
|          | 16.599887      | Packet                                                                                                    | BLE LL - Adv Indice                   | ation          |              |        |            | 90 F    | D 9F C8 F0 19  |         |          |                          |                |                                                                                                    |               |          |
|          | 16.600663      | Packet                                                                                                    | BLE LL - Adv Indic                    | ation          |              |        |            | 90 F    | D 9F C8 F0 19  |         |          |                          |                |                                                                                                    |               |          |
|          | 16.601091      | Packet                                                                                                    | BLE LL - Adv Scan                     | Request        |              |        |            | 71 5    | 9 93 AC 12 50  | 90 FD   | 9F C8 F0 | 19                       |                |                                                                                                    |               |          |
|          | 16.601499      | Packet                                                                                                    | BLE LL - Adv Scan                     | Kesponse       |              |        |            | 90 F    | D 9F C8 F0 19  |         |          |                          |                |                                                                                                    |               |          |
| <b>.</b> | 16 699892      | Packet                                                                                                    | Linnrovisioned De                     | vice Reacon    |              |        |            | 90 F    | D 9F C8 F0 19  |         |          |                          |                |                                                                                                    |               |          |
| li –     | 16.700398      | Packet                                                                                                    | Unprovisioned De                      | vice Beacon    |              |        |            | 90 F    | D 9F C8 F0 19  |         |          |                          |                |                                                                                                    |               |          |
| 1        | 16.700934      | Packet                                                                                                    | Unprovisioned De                      | vice Beacon    |              |        |            | 90 F    | D 9F C8 F0 19  |         |          |                          |                |                                                                                                    |               |          |
|          | 16.710655      | Packet                                                                                                    | BLE LL - Adv Indic                    | ation          |              |        |            | 4B 7    | 76 31 93 70 78 |         |          |                          |                |                                                                                                    |               |          |
|          | 16.714238      | Packet                                                                                                    | BLE LL - Adv Indica                   | ation          |              |        |            | 75 C    | 02 69 28 6D    |         |          |                          |                |                                                                                                    |               | ~        |

## 3. See the bookmark recorded (highlighted in yellow).

| h s | l_btmesh_api.h | sl_btmesh_lib.c                                                                                                    | sl_btmesh_se 🖻 sl_bt_api.h                                                                                                    | i main.c i sl          | _system_i                            | sl_event_ha                            | sl_btmesh.c       | sl_btmes            | sh_ge 🤞                      | *battery se                                                                                                    | battery ser  | a batt |
|-----|----------------|----------------------------------------------------------------------------------------------------|----------------------------------------------------------------------------------------------------|------------------------|--------------------------------------|----------------------------------------|-------------------|---------------------|------------------------------|----------------------------------------------------------------------------------------------------|--------------|--------|
| 2 9 | aved filters A | ND                                                                                                    |                                                                                                    |                        |                                      |                                        |                   |                     |                              |                                                                                                    |              |        |
|     | 400            |                                                                                                    | A                                                                                                    |                        |                                      |                                        |                   |                     |                              |                                                                                                    |              |        |
| 16  | 318s           | al sur states and a sure of the sure of the sure of th | And the second second s | And Therewere the      | warmen an of street \$ 100 are by an | a na ann a star ann an an ann an an an | The second second | فرارهم فحمر وكرابيك | والمقصيف بقليك والمطاور يواد | A REAL PROPERTY OF THE REAL PROPERTY OF THE RE |              |        |
| Ti  | me:16.399877s  | Real time:Jan. 1, 07:14:16                                                                                                    | Nodes:10 Event:EFR Tx packet                                                                                                    |                        |                                      |                                        |                   |                     |                              |                                                                                                    |              | t      |
|     |                |                                                                                                    | 1 1 1 1 1 1 1 1 1 1 1 1 1 1 1 1 1 1 1                                                                                                    |                        |                                      |                                        |                   |                     |                              |                                                                                                    |              |        |
|     |                | ۲                                                                                                    | • (•) • •                                                                                                    | • •                    | • •                                  |                                        |                   | ٠                   | •                            | • •                                                                                                    | • •          | •      |
|     |                | 000440144682                                                                                                    | 0004401608880144681                                                                                                    |                        |                                      |                                        |                   | (2010               | 、<br>、                       |                                                                                                    |              |        |
|     | • •            | (2010)                                                                                                    |                                                                                                    | • •                    | • •                                  | • • •                                  |                   | (2010<br>(2010      | ,<br>                        | • •                                                                                                    | ٠            |        |
|     | • •            |                                                                                                    | There are a second second second second second second second second second second second second second second s                                                                                                    |                        |                                      |                                        | -                 |                     | Node 474                     | ode 48% ode 53                                                                                                    | Node 54*     |        |
| Tra | ansactions tot | al-1 589 shown-1 523                                                                                                    | *****                                                                                                    |                        |                                      |                                        |                   |                     | 700075                       |                                                                                                    |              | ⊽ [    |
|     | Time           | Duration                                                                                                    | Summary                                                                                                    |                        | NWK Src                              | NWK Dest                               | P#                | M#                  | F#                           | Error Status                                                                                                    | Warning St   | atus ( |
|     | 16 399877      | 2.803                                                                                                    | BT Mesh - Looking for Provision                                                                                                    | er (Device: 53.69.6C.6 | 90 ED 9E C8 E0                       | 19                                     | 48                | 1410                | E.,                          | Missing packet                                                                                                    | t turning bu |        |
| æ   | 16,400483      | 0.001                                                                                                    | BLE LL - Adv Scan Request                                                                                                    |                        | 55 82 70 8A 0D                       | 0 F1 90 FD 9F C8                       | F0 19 1           |                     |                              | Missing packet                                                                                                    | 5            |        |
| ľ   | 16.403652      | 0.001                                                                                                    | BLE LL - Adv Scan Request                                                                                                    |                        | 55 82 70 8A 0D                       | 0 F1 51 09 1E B2                       | 25 38 1           |                     |                              | Missing packet                                                                                                    | 5            |        |
|     | 16.546318      | 0.001                                                                                                    | BLE Adv - Scan Request/Respon                                                                                                    | se                     | 71 59 93 AC 12                       | 4A EB 84 55                            | D6 D6 2           |                     |                              | 2.                                                                                                    |              |        |
|     | 16.601091      | 0.001                                                                                                    | BLE Adv - Scan Request/Respon                                                                                                    | se                     | 71 59 93 AC 12                       | 50 90 FD 9F C8                         | F0 19 2           |                     |                              |                                                                                                    |              |        |
|     | 16.730039      | 0.147                                                                                                    | BLE LL Control - Feature Exchan                                                                                                    | ge Procedure           | 90 FD 9F C8 EF                       | FC 71 59 93 AC                         | 12 50 2           |                     |                              |                                                                                                    |              |        |
|     | 16.730258      | 0.098                                                                                                    | BLE LL Control - Feature Exchan                                                                                                    | ge Procedure           | 71 59 93 AC 12                       | 2 50 90 FD 9F C8                       | EF FC 2           |                     |                              |                                                                                                    |              |        |
| <   | 16 701076      | 0.001                                                                                                    | DLE Adv. Coop Deguest/Desper                                                                                                    | **                     | 71 07 27 05 46                       | AC 4A FD 04 EE                         | DEDE D            |                     |                              |                                                                                                    |              |        |
| E   | ente total:151 | 254 shown:14 950 Decod                                                                                                    | ders: Rivetooth Low Energy, Default                                                                                                    | Profile                |                                      |                                        |                   |                     |                              |                                                                                                    |              |        |
|     | Time           | 234 SHOWN, 14,930 Decou                                                                                                    | Summany                                                                                                    | Profile                |                                      | MAC Sec                                | MAC Dest          | Event or            | ror status                   | Eventwarpin                                                                                                    | a status     |        |
| R.  | 16 300875      | Bookmark                                                                                                    | tect                                                                                                    |                        |                                      | MAC SIC                                | MAC Dest          | Event er            | TOT Status                   | Event warnin                                                                                                    | y status     | - i    |
| 1   | 16.399877      | Packet                                                                                                    | Unprovisioned Device Read                                                                                                    | on                     |                                      | 90 ED 9E C8 E0 19                      |                   |                     |                              | _                                                                                                    |              |        |
| 1   | 16,400412      | Packet                                                                                                    | Unprovisioned Device Bea                                                                                                    | on                     |                                      | 90 FD 9F C8 F0 19                      |                   |                     |                              |                                                                                                    |              |        |
| æ   | 16.400483      | Packet                                                                                                    | BLE LL - Adv Scan Request                                                                                                    |                        |                                      | 55 82 70 8A 0D F1                      | 90 FD 9F C8 F0    | 19                  |                              |                                                                                                    |              |        |
| 1   | 16.400947      | Packet                                                                                                    | Unprovisioned Device Bear                                                                                                    | on                     |                                      | 90 FD 9F C8 F0 19                      |                   |                     |                              |                                                                                                    |              |        |
|     | 16.401846      | Packet                                                                                                    | BLE LL - Adv Indication                                                                                                    |                        |                                      | 90 FD 9F C8 F0 19                      |                   |                     |                              |                                                                                                    |              |        |
|     | 16.402622      | Packet                                                                                                    | BLE LL - Adv Indication                                                                                                    |                        |                                      | 90 FD 9F C8 F0 19                      |                   |                     |                              |                                                                                                    |              |        |
| Ι.  | 16.403429      | Packet                                                                                                    | BLE LL - Adv Indication                                                                                                    |                        |                                      | 90 FD 9F C8 F0 19                      |                   |                     |                              |                                                                                                    |              |        |
|     | 16.403652      | Packet                                                                                                    | BLE LL - Adv Scan Request                                                                                                    |                        |                                      | 55 82 70 8A 0D F1                      | 51 09 1E B2 25    | 38                  |                              |                                                                                                    |              |        |
|     | 16.439675      | Packet                                                                                                    | BLE LL - Adv Indication                                                                                                    |                        |                                      | 4B 76 31 93 70 78                      |                   |                     |                              |                                                                                                    |              |        |
| 15  | 16.499882      | Packet                                                                                                    | Unprovisioned Device Bear                                                                                                    | on                     |                                      | 90 FD 9F C8 F0 19                      |                   |                     |                              |                                                                                                    |              |        |
| Ľ., | 16.500417      | Packet                                                                                                    | Unprovisioned Device Bear                                                                                                    | on                     |                                      | 90 FD 9F C8 F0 19                      |                   |                     |                              |                                                                                                    |              |        |
| Ľ.  | 16.500921      | Packet                                                                                                    | Unprovisioned Device Bear                                                                                                    | on                     |                                      | 90 FD 9F C8 F0 19                      |                   |                     |                              |                                                                                                    |              |        |
|     | 16.51/548      | Packet                                                                                                    | BLE LL - Adv Indication                                                                                                    |                        |                                      | 90 FD 9F C8 EF FC                      |                   |                     |                              |                                                                                                    |              |        |
|     | 16.518347      | Packet                                                                                                    | BLE LL - Adv Indication                                                                                                    |                        |                                      | 90 FD 9F C8 EF FC                      |                   |                     |                              |                                                                                                    |              |        |
|     | 16.5/19143     | Packet                                                                                                    | BLE LL - Adv Indication                                                                                                    |                        |                                      | 40 FB 84 55 D6                         |                   |                     |                              |                                                                                                    |              |        |
|     | 16.546318      | Packet                                                                                                    | BLE LL - Adv Scan Request                                                                                                    |                        |                                      | 71 59 93 AC 12 50                      | 4A FB 84 55 D     | 5                   |                              |                                                                                                    |              |        |
|     | 16,546645      | Packet                                                                                                    | BLE LL - Adv Scan Respons                                                                                                    |                        |                                      | 4A EB 84 55 D6                         |                   |                     |                              |                                                                                                    |              |        |
|     | 16.599887      | Packet                                                                                                    | BLE LL - Adv Indication                                                                                                    | -                      |                                      | 90 FD 9F C8 F0 19                      |                   |                     |                              |                                                                                                    |              |        |
|     | 16.600663      | Packet                                                                                                    | BLE LL - Adv Indication                                                                                                    |                        |                                      | 90 FD 9F C8 F0 19                      |                   |                     |                              |                                                                                                    |              |        |
|     | 16.601091      | Packet                                                                                                    | BLE LL - Adv Scan Request                                                                                                    |                        |                                      | 71 59 93 AC 12 50                      | 90 FD 9F C8 F0    | 19                  |                              |                                                                                                    |              |        |
|     | 16.601499      | Packet                                                                                                    | BLE LL - Adv Scan Respons                                                                                                    | ę                      |                                      | 90 FD 9F C8 F0 19                      |                   |                     |                              |                                                                                                    |              |        |
|     | 16.601866      | Packet                                                                                                    | BLE LL - Adv Indication                                                                                                    |                        |                                      | 90 FD 9F C8 F0 19                      |                   |                     |                              |                                                                                                    |              |        |
| 1   | 16.699893      | Packet                                                                                                    | Unprovisioned Device Bea                                                                                                    | on                     |                                      | 90 FD 9F C8 F0 19                      |                   |                     |                              |                                                                                                    |              |        |
| 1   | 16.700398      | Packet                                                                                                    | Unprovisioned Device Bea                                                                                                    | on                     |                                      | 90 FD 9F C8 F0 19                      |                   |                     |                              |                                                                                                    |              |        |
| 1   | 16.700934      | Packet                                                                                                    | Unprovisioned Device Bear                                                                                                    | on                     |                                      | 90 FD 9F C8 F0 19                      |                   |                     |                              |                                                                                                    |              |        |
|     | 16.710655      | Packet                                                                                                    | BLE LL - Adv Indication                                                                                                    |                        |                                      | 4B 76 31 93 70 78                      |                   |                     |                              |                                                                                                    |              |        |
|     | 16.714238      | Packet                                                                                                    | BLE LL - Adv Indication                                                                                                    | _                      |                                      | 75 D2 69 28 6D                         |                   |                     |                              |                                                                                                    |              |        |
|     | 16,717500      | Packet                                                                                                    | BLE LL - Adv Scan Respons                                                                                                    | 2                      |                                      | 75 D2 69 28 6D                         |                   |                     |                              |                                                                                                    |              |        |
|     | 16 719250      | Packet                                                                                                    | BLE LL - Adv Indication                                                                                                    |                        |                                      |                                        |                   |                     |                              |                                                                                                    |              |        |
|     | 16.719127      | Packet                                                                                                    | BLE LL - Adv Indication                                                                                                    |                        |                                      | 90 FD 9F C8 EF FC                      |                   |                     |                              |                                                                                                    |              |        |

## 3.5 Set Zero-Time Anchor

When studying a particular event or transaction, it is sometime useful to set it as the time reference. Practically, this means setting the timestamp corresponding to that event or transaction to zero, and then seeing all subsequent timestamps updated according to the new time reference. Using this Network Analyzer feature is also an excellent way to verify the Bluetooth Low Energy advertising or connection timings (advertising interval, connection interval, and so on).

The following describes how this can be done, using a Bluetooth LE Initiating connection (CONNECT\_IND) state as an example. Select the particular transaction or event, right-click to open the context menu, and then click **Set zero-time event anchor to this event**.

| abat  | tery server test | new Studio v5.isd        | battery server test new Studio v5.isd, 7 segments                                                                |                   |                     |               |                 |                           |                            |                |     |
|-------|------------------|--------------------------|----------------------------------------------------------------------------------------------------|-------------------|---------------------|---------------|-----------------|---------------------------|----------------------------|----------------|-----|
| 2 sav | ed filters AN    | D                        |                                                                                                    |                   |                     |               |                 |                           |                            |                |     |
|       |                  |                          |                                                                                                    |                   |                     |               |                 |                           |                            |                |     |
| -0.0  |                  |                          | and the forest of the second second second second second second second second second second second second second |                   |                     | <u></u>       | terror de seres | ward bened be             | A                          | ma handrand    |     |
| Time  | 12 318554s R     | Real time lan 1 07-14-12 | Nodes:0 Event:EER Ry packet                                                                                      |                   |                     |               |                 |                           |                            |                |     |
|       | -1               | 15 dBa                   | Hodeso Erenterrito packet                                                                                        |                   |                     |               |                 |                           |                            |                |     |
|       | -                |                          |                                                                                                    | <u> </u>          |                     |               |                 |                           |                            |                |     |
|       |                  | 000440144682             | 00044014000000004044681                                                                                          | v v               |                     |               | * *             | *                         | * * *                      | * *            |     |
|       |                  | (2010)                   | (2012) (2012)                                                                                                    |                   |                     | (             | 2010)           |                           |                            |                |     |
| 4     | •                | * * *                    | • • • • • •                                                                                                    | * * *             | * *                 | ۲             | • •             | ۰                         | * * *                      |                |     |
|       |                  |                          |                                                                                                    | (C00              | 0)                  |               |                 |                           | (2006)                     |                |     |
|       |                  |                          |                                                                                                    |                   |                     |               |                 |                           |                            |                |     |
|       |                  |                          |                                                                                                    |                   |                     |               |                 |                           |                            |                |     |
|       |                  |                          |                                                                                                    |                   |                     |               |                 |                           |                            |                |     |
| Tran  | actions total    | 1-2 225 shown-2 168      |                                                                                                    |                   |                     |               |                 |                           |                            |                | ~ 8 |
| man   | Time             | Duration                 | Summan/                                                                                                    | NWK Src           | NWK Doct            | D#            | 14#             | C#                        | Error Status               | Warning Status | ^   |
|       | 11.004250        | 0.001                    | PLE Adv - Scan Request/Response                                                                                  | 55 92 70 9A OD E1 | AD 76 21 02 70 79   | 2             | IVI#            | C#                        | Enor Status                | warning status |     |
|       | 11.007952        | 0.001                    | BLE Adv - Scan Request                                                                                           | 72 B7 27 BF 46 A6 | 4B 76 31 93 70 78   | 1             |                 |                           | Missing packets            |                |     |
|       | 11.327283        | 0.001                    | BLE LL - Adv Scan Request                                                                                        | 55 82 70 8A 0D F1 | 18 B4 30 DF 0F F6   | 1             |                 |                           | Missing packets            |                |     |
|       | 11.516854        | 0.001                    | BLE LL - Adv Scan Request                                                                                        | 7F A7 32 2E 14 92 | 67 A7 A7 29 51 3F   | 1             |                 |                           | Missing packets            |                |     |
|       | 11.518517        | 0.001                    | BLE Adv - Scan Request/Response                                                                                  | 7F A7 32 2E 14 92 | 90 FD 9F C8 EF FC   | 2             |                 |                           |                            |                |     |
|       | 11.533994        | 0.001                    | BLE Adv - Scan Request/Response                                                                                  | 7F A7 32 2E 14 92 | 75 D2 69 28 6D 6A   | 2             |                 |                           |                            |                |     |
|       | 11.603593        | 0.001                    | BLE Adv - Scan Request/Response                                                                                  | 55 82 70 8A 0D F1 | 90 FD 9F C8 F0 19   | 2             |                 |                           |                            |                |     |
|       | 11.906122        | 0.001                    | BLE LL - Adv Scan Request                                                                                        | 55 82 70 8A 0D F1 | 60 AB D2 08 A9 52   | 1             |                 |                           | Missing packets            |                |     |
|       | 12.000871        | 0.001                    | BLE Adv - Scan Request/Response                                                                                  | 55 25 59 DF 08 41 | 90 FD 9F C8 F0 19   | 2             |                 |                           |                            |                |     |
|       | 12.118520        | 0.001                    | BLE Adv - Scan Request/Response                                                                                  | 7F A7 32 2E 14 92 | 90 FD 9F C8 EF FC   | 2             |                 |                           |                            |                |     |
|       | 12.197481        | 0.004                    | BLE Adv - Scan Request/Response                                                                                  | 71 59 93 AC 12 50 | 90 FD 9F C8 F0 19   | 2             |                 |                           |                            |                |     |
|       | 12.201278        | 0.001                    | BLE Adv - Scan Request/Response                                                                                  | 50 4A D4 8D 5B 5B | 90 FD 9F C8 F0 19   | 2             |                 |                           |                            |                |     |
| P     | 12.217315        | 1.991                    | BT Mesh - Looking for Provisioner (Device: 53 69 6C 6                                                            | 90 FD 9F C8 EF FC | 71 59 93 AC 12 50   | 41            |                 |                           |                            |                |     |
|       | 12.352364        | 0.099                    | BLE LL Control - Feature Exchange Procedure                                                                      | 90 FD 9F C8 EF FC | 71 59 93 AC 12 50   | 2             |                 |                           |                            |                |     |
|       | 12.352583        | 0.098                    | BLE LL Control - Feature Exchange Procedure                                                                      | 71 59 93 AC 12 50 | 90 FD 9F C8 EF FC   | 2             |                 |                           |                            |                |     |
|       | 12.399653        | 2.803                    | BT Mesh - Looking for Provisioner (Device: 53 69 6C 6                                                            | 90 FD 9F C8 F0 19 | 74 50 00 4 5 40 50  | 45            |                 |                           | Missing packets            |                |     |
|       | 12.498696        | 0.098                    | BLE LL Control - Data Length Update Procedure                                                                    | 90 FD 9F C8 EF FC | 71 59 93 AC 12 50   | 2             |                 |                           |                            |                |     |
|       | 12.54/061        | 0.050                    | BLE LL Control - Version Exchange Procedure                                                                      | 71 59 93 AC 12 50 |                     | 2             |                 |                           |                            |                |     |
|       | 12.044303        | 0.001                    | RIE ATT - Read Ry Group Type Request/Response                                                                    | 71 50 93 AC 12 50 |                     | 2             |                 |                           |                            |                |     |
|       | 12,095320        | 0.000                    | BLE ATT - Read by Gloup Type Request Response                                                                    | 50 4A D4 8D 58 58 | 18 B4 30 E1 E7 6D   | 1             |                 |                           | Missing packets            |                |     |
|       | 12.790822        | 0.050                    | BLE ATT - Read By Group Type Request/Response                                                                    | 71 59 93 AC 12 50 | 90 ED 9E C8 EE EC   | 2             |                 |                           | Wissing packets            |                |     |
|       | 12,799461        | 0.004                    | BLE Adv - Scan Request/Response                                                                                  | 55 82 70 8A 0D F1 | 90 FD 9F C8 F0 19   | 2             |                 |                           |                            |                | ~   |
| <     |                  |                          |                                                                                                    |                   |                     |               |                 |                           |                            |                | >   |
| Even  | ts total:27,08   | 6 shown:26,500 Decod     | ers: Bluetooth Low Energy, Default Profile                                                                       |                   |                     |               |                 |                           |                            |                |     |
|       | Time             | Туре                     | Summary                                                                                                    | MAC               | Src MAC             | Dest          | Event err       | or status                 | Event warning status       |                | ^   |
| Ð     | 12.318127        | Packet                   | BLE LL - Adv Indication                                                                                          | 90 FI             | O 9F C8 EF FC       |               |                 |                           |                            |                |     |
| E     | 12.318554        | Packet                   | BLE LL - Adv Connect Indication                                                                                  | 71 5              | 9 93 AC 12 50 90 FE | ) 9F C8 EF [* |                 |                           |                            |                |     |
|       | 12.338022        | Packet                   | BLE LL - Adv Indication                                                                                          | 4A E              | B 84 55 D6          |               | Show on         | ily summar                | y: BLE LL - Adv Connect In | dication       |     |
|       | 12.346733        | Packet                   | BLE LL - Adv Indication                                                                                          | 75 D              | 2 69 28 6D          |               | Show on         | ily destinat              | 1001: 90 FD 9F C8 EF FC    |                |     |
|       | 12.347475        | Packet                   | BLE LL - Adv Scan Response                                                                                       | 75 D              | 2 69 28 6D          |               | Show on         | ly source.                | (DODE)                     |                |     |
|       | 12.352051        | Packet                   | BLE LL - Empty PDU                                                                                               | 71 5              | 9 93 AC 12 50 90 FC | 9F C8 EF I    | Show on         | ly type: Pa               | cket                       |                |     |
|       | 12.352364        | Packet                   | BLE LL Control: Slave Feature Request                                                                            | 90 FI             | O 9F C8 EF FC 71 59 | 93 AC 12      | Hide typ        | ny type: ru<br>ne: Packet | chet                       |                |     |
|       | 12.352583        | Packet                   | BLE LL Control: Feature Request                                                                                  | 71 5              | 9 93 AC 12 50 90 FE | 9 9F C8 EF I  | Append          | to file                   |                            |                |     |
|       | 12.352970        | Packet                   | BLE LL Control: Slave Feature Request                                                                            | 90 FI             | D 9F C8 EF FC 71 59 | 93 AC 12      | Append          | to me                     |                            |                |     |
|       | 12.353788        | Packet                   | Unprovisioned Device Beacon                                                                                      | 90 FI             | D 9F C8 EF FC       |               | Extract t       | 0                         |                            |                |     |
|       | 12.354323        | Packet                   | Unprovisioned Device Beacon                                                                                      | 90 FI             |                     |               | Unset ze        | ro-time                   |                            |                |     |
|       | 12 362056        | Packet                   | BLETL - Adv Indication                                                                                           | 90 FI<br>4R 7     | 5 31 93 70 78       |               | Set zero        | -ume anch                 | or to this event           |                |     |
|       | 12 399653        | Packet                   | Unprovisioned Device Reacon                                                                                      | 40 F              | 0 9F C8 F0 19       |               | Show in         | Energy Pro                | ofiler                     |                | ~   |

The timestamps of all events and transactions are then updated, taking into account the new anchor as time reference, as shown in the following figure.

| 🚄 ba  | ttery server test n | ew Studio v5.isd 💊                 | battery server test new Studio v5.isd, 7 segments 🛙                                                               |                                                     |               |                |                      |               |                                                                                                    |                                                                                                    |
|-------|---------------------|------------------------------------|----------------------------------------------------------------------------------------------------|-----------------------------------------------------|---------------|----------------|----------------------|---------------|----------------------------------------------------------------------------------------------------|----------------------------------------------------------------------------------------------------|
| 2 say | ed filters AND      |                                    |                                                                                                    |                                                     |               |                |                      |               |                                                                                                    |                                                                                                    |
| 277   | 00 0/0000           |                                    |                                                                                                    |                                                     |               |                |                      |               |                                                                                                    |                                                                                                    |
| -12.  | 319s 19 1 19 1      | New York Contractor of Supervision | and a second which have a second to the transmission of the second transmission of the second terms of the second | ذي وس هذه هذار بي دين الأسرية الأنكارين معرد فكريد. |               |                | and a second data of | and Period In | and the second second second second second second second second second second second second second second second | the state of the second second second second second second second second second second second second second se |
| Tim   | e:0.000000s Rea     | l time:Jan. 1, 07:14:12            | Nodes:0 Event:EFR Rx packet                                                                                       |                                                     |               |                |                      |               |                                                                                                    |                                                                                                    |
|       | -15                 | dBn                                |                                                                                                    |                                                     |               |                |                      |               |                                                                                                    |                                                                                                    |
|       |                     | ♦<                                 | * * * * * *                                                                                                    | * *                                                 |               |                | • •                  |               |                                                                                                    | • •                                                                                                    |
|       | C                   | 00440144682                        | 00044014000000440144681<br>(2012) (2012)                                                                          |                                                     |               |                | (2010)               |               |                                                                                                    |                                                                                                    |
|       | • • `               | • • •                              |                                                                                                    |                                                     | ۲             | • •            |                      | ۰             |                                                                                                    | 1                                                                                                    |
|       |                     |                                    |                                                                                                    |                                                     |               |                |                      |               |                                                                                                    |                                                                                                    |
|       |                     |                                    |                                                                                                    | (000                                                | u)            |                |                      |               | (2006)                                                                                                    |                                                                                                    |
|       |                     |                                    |                                                                                                    |                                                     |               |                |                      |               |                                                                                                    |                                                                                                    |
|       |                     |                                    |                                                                                                    |                                                     |               |                |                      |               |                                                                                                    |                                                                                                    |
| Tran  | sactions total:3    | 3.235 shown:3.168                  |                                                                                                    |                                                     |               |                |                      |               |                                                                                                    | ▽ 🗖                                                                                                    |
|       | Time                | Duration                           | Summary                                                                                                    | NWK Src                                             | NWK Dest      | P#             | M#                   | E#            | Error Status                                                                                                    | Warning Status                                                                                                 |
|       | -1.314204           | 0.001                              | BLE Adv - Scan Request/Response                                                                                   | 55 82 70 8A 0D F1                                   | 4B 76 31 93   | 70 78 2        |                      |               |                                                                                                    | Training status                                                                                                |
|       | -1.310602           | 0.001                              | BLE LL - Adv Scan Request                                                                                         | 72 B7 27 BF 46 A6                                   | 4B 76 31 93   | 70 78 1        |                      |               | Missing packets                                                                                                  |                                                                                                    |
|       | -0.991271           | 0.001                              | BLE LL - Adv Scan Request                                                                                         | 55 82 70 8A 0D F1                                   | 18 B4 30 DE   | 0E F6 1        |                      |               | Missing packets                                                                                                  |                                                                                                    |
|       | -0.801700           | 0.001                              | BLE LL - Adv Scan Request                                                                                         | 7F A7 32 2E 14 92                                   | 67 A7 A7 29   | 51 3F 1        |                      |               | Missing packets                                                                                                  |                                                                                                    |
|       | -0.800037           | 0.001                              | BLE Adv - Scan Request/Response                                                                                   | 7F A7 32 2E 14 92                                   | 90 FD 9F C8   | EF FC 2        |                      |               |                                                                                                    |                                                                                                    |
|       | -0.784560           | 0.001                              | BLE Adv - Scan Request/Response                                                                                   | 7F A7 32 2E 14 92                                   | 75 D2 69 28   | 6D 6A 2        |                      |               |                                                                                                    |                                                                                                    |
|       | -0.714961           | 0.001                              | BLE Adv - Scan Request/Response                                                                                   | 55 82 70 8A 0D F1                                   | 90 FD 9F C8   | F0 19 2        |                      |               |                                                                                                    |                                                                                                    |
|       | -0.412432           | 0.001                              | BLE LL - Adv Scan Request                                                                                         | 55 82 70 8A 0D F1                                   | 60 AB D2 08   | A9 52 1        |                      |               | Missing packets                                                                                                  |                                                                                                    |
|       | -0.31/683           | 0.001                              | BLE Adv - Scan Request/Response                                                                                   | 55 25 59 DF 08 41                                   | 90 FD 9F C8   | F0 19 2        |                      |               |                                                                                                    |                                                                                                    |
|       | -0.200034           | 0.004                              | BLE Adv - Scan Request/Response                                                                                   | 71 50 03 AC 12 50                                   |               | EF FC 2        |                      |               |                                                                                                    |                                                                                                    |
|       | -0.117276           | 0.001                              | BLE Adv - Scan Request/Response                                                                                   | 50 4A D4 8D 5B 5B                                   | 90 FD 9F C8   | F0 19 2        |                      |               |                                                                                                    |                                                                                                    |
| Ø     | -0.101239           | 1.991                              | BT Mesh - Looking for Provisioner (Device: 53 69 6C 6                                                             | 90 FD 9F C8 EF FC                                   | 71 59 93 AC   | 12 50 41       |                      |               |                                                                                                    |                                                                                                    |
| Ť     | 0.033810            | 0.099                              | BLE LL Control - Feature Exchange Procedure                                                                       | 90 FD 9F C8 EF FC                                   | 71 59 93 AC   | 12 50 2        |                      |               |                                                                                                    |                                                                                                    |
|       | 0.034029            | 0.098                              | BLE LL Control - Feature Exchange Procedure                                                                       | 71 59 93 AC 12 50                                   | 90 FD 9F C8   | EF FC 2        |                      |               |                                                                                                    |                                                                                                    |
|       | 0.081099            | 2.803                              | BT Mesh - Looking for Provisioner (Device: 53 69 6C 6                                                             | 90 FD 9F C8 F0 19                                   |               | 45             |                      |               | Missing packets                                                                                                  |                                                                                                    |
|       | 0.180142            | 0.098                              | BLE LL Control - Data Length Update Procedure                                                                     | 90 FD 9F C8 EF FC                                   | 71 59 93 AC   | 12 50 2        |                      |               |                                                                                                    |                                                                                                    |
|       | 0.228507            | 0.050                              | BLE LL Control - Version Exchange Procedure                                                                       | 71 59 93 AC 12 50                                   | 90 FD 9F C8   | EF FC 2        |                      |               |                                                                                                    |                                                                                                    |
| L _   | 0.326011            | 0.001                              | BLE LL Control - Connection Update procedure                                                                      | 71 59 93 AC 12 50                                   | 90 FD 9F C8   | EF FC 1        |                      |               |                                                                                                    |                                                                                                    |
|       | 0.374766            | 0.050                              | BLE ATT - Read By Group Type Request/Response                                                                     | 71 59 93 AC 12 50                                   | 90 FD 9F C8   | EF FC 2        |                      |               |                                                                                                    |                                                                                                    |
|       | 0.421188            | 0.001                              | BLE LL - Adv Scan Request                                                                                         | 50 4A D4 8D 5B 5B                                   | 18 B4 30 E1   | E7 6D 1        |                      |               | Missing packets                                                                                                  |                                                                                                    |
|       | 0.472208            | 0.050                              | BLE ATT - Read by Group Type Request/Response<br>BLE Adv - Scan Request/Response                                  | 71 59 93 AC 12 50                                   | 90 FD 9F C8   | EF FC 2        |                      |               |                                                                                                    |                                                                                                    |
| <     | 0.400507            | 0.004                              | DEL Adv - Scan Request Response                                                                                   | 55 62 70 64 60 11                                   | 5010 51 00    |                |                      |               |                                                                                                    | >                                                                                                    |
| Ever  | nts total:27,086    | shown:26,500 Decod                 | ers: Bluetooth Low Energy, Default Profile                                                                        |                                                     |               |                |                      |               |                                                                                                    |                                                                                                    |
|       | Time                | Туре                               | Summary                                                                                                    | MAC                                                 | Src           | MAC Dest       | Event err            | or status     | Event warning state                                                                                              | us ^                                                                                                    |
| Ø     | -0.000427           | Packet                             | BLE LL - Adv Indication                                                                                           | 90 FE                                               | O 9F C8 EF FC |                |                      |               |                                                                                                    |                                                                                                    |
|       | 0.000000            | Packet                             | BLE LL - Adv Connect Indication                                                                                   | 71 59                                               | 9 93 AC 12 50 | 90 FD 9F C8 EF | FC                   |               | )                                                                                                    |                                                                                                    |
|       | 0.019468            | Packet                             | BLE LL - Adv Indication                                                                                           | 4A E                                                | B 84 55 D6    |                |                      |               |                                                                                                    |                                                                                                    |
|       | 0.028179            | Packet                             | BLE LL - Adv Indication                                                                                           | 75 D                                                | 2 69 28 6D    |                |                      |               |                                                                                                    |                                                                                                    |
|       | 0.028921            | Packet                             | BLE LL - Adv Scan Response                                                                                        | 75 D                                                | 2 69 28 6D    | 00 50 05 60 55 | 50                   |               |                                                                                                    |                                                                                                    |
|       | 0.033497            | Packet                             | BLE LL - Empty PDU<br>BLE LL Control: Slave Feature Request                                                       | /1 3                                                | 9 93 AC 12 50 | 90 FD 9F C8 EF | FC 50                |               |                                                                                                    |                                                                                                    |
|       | 0.034029            | Packet                             | BLE LL Control: Slave realure Request                                                                             | 71 50                                               | 93 AC 12 50   | 90 FD 9F C8 FF | FC                   |               |                                                                                                    |                                                                                                    |
|       | 0.034416            | Packet                             | BLE LL Control: Slave Feature Request                                                                             | 90 FI                                               | 0 9F C8 EF FC | 71 59 93 AC 12 | 50                   |               | Retransmitted Pack                                                                                               | (et                                                                                                    |
|       | 0.035234            | Packet                             | Unprovisioned Device Beacon                                                                                       | 90 FC                                               | O 9F C8 EF FC |                |                      |               |                                                                                                    |                                                                                                    |
|       | 0.035769            | Packet                             | Unprovisioned Device Beacon                                                                                       | 90 FE                                               | O 9F C8 EF FC |                |                      |               |                                                                                                    |                                                                                                    |
|       | 0.036274            | Packet                             | Unprovisioned Device Beacon                                                                                       | 90 FC                                               | O 9F C8 EF FC |                |                      |               |                                                                                                    |                                                                                                    |
|       | 0.043502            | Packet                             | BLE LL - Adv Indication                                                                                           | 4B 70                                               | 5 31 93 70 78 |                |                      |               |                                                                                                    |                                                                                                    |
|       | 0.081099            | Packet                             | Unprovisioned Device Beacon                                                                                       | 90 FI                                               | 9F C8 F0 19   |                |                      |               |                                                                                                    | ~                                                                                                    |

## To remove the anchor, right-click the selected event or transaction and click Unset zero-time.

| Autory prediction         Autory prediction         Comparison           Start 2012         Comparison         Comparison         Co                                                                                                    | e ha         |                     | au Chudio uE ind         | hattani conjar tast nou Studio u Fied 7 cogmonts      |                                               |               |                   |                                                                                                    |                                                   |                                                                   |                                 |
|----------------------------------------------------------------------------------------------------|--------------|---------------------|--------------------------|-------------------------------------------------------|-----------------------------------------------|---------------|-------------------|----------------------------------------------------------------------------------------------------|---------------------------------------------------|-------------------------------------------------------------------|---------------------------------|
| Data Control         Description         Description <thdescription< th=""> <thdescription< th=""></thdescription<></thdescription<>                                                                                                    | e ba         | ttery server test h | ew Studio v5.isd         | battery server test new studio vs.isd, 7 segments 🗠   |                                               |               |                   |                                                                                                    |                                                   |                                                                   |                                 |
| Miles         Miles         Miles <th< td=""><td>2 sa</td><td>ved filters AND</td><td></td><td></td><td></td><td></td><td></td><td></td><td></td><td></td><td></td></th<>                                                                                                    | 2 sa         | ved filters AND     |                          |                                                       |                                               |               |                   |                                                                                                    |                                                   |                                                                   |                                 |
| Details         Common Section         Description         Description         Description           -11 data         -11 data         -11 dat                                                                                                    | 77.          | 00 p/04000s         |                          |                                                       |                                               |               | A                 | A                                                                                                    |                                                   |                                                                   |                                 |
| Time:D00:0007         Potential To Regist (Feeder 1 + Feeder 2 + Feeder 2 + Fe  | -12.         | 3198                |                          | an na na sana an an an an an an an an an an an an     | andrå som professore undersonen site av med u |               | and an element of | and the second second second second second second second second second second second second second second second | and bread to                                      | ana an Indonesia (Indonesia an Indonesia) (Indonesia) (Indonesia) | and a fadio of a factor for the |
| -13 400         (200)         (200)           Timaction         total 225 show3166         (200)         (200)           Timaction         total 225 show3166         (200)         (200)           Timaction         total 225 show3166         (200)         (200)           Timaction         Datation         Bit Max-Son Regettifrepoore         SSE 270 84001         447 61 191 70 72         2         Minsing packets         VMM SS           -1334002         0001         Bit LL-Adv Son Regettifrepoore         SSE 270 84001         447 61 191 70 72         2         Minsing packets         VMM SS         VMM SS         VMM SS 100 70 72         2         Minsing packets         VMM SS         VMM SS 100 70 72         2         Minsing packets         VMM SS 100 70 72         2         Minsing packets         VMM SS 100 70 72         2         Minsing packets         VMM SS 100 70 72         2         Minsing packets         VMM SS 100 70 72         2         Minsing packets         VMM SS 100 70 72         2         Minsing packets         VMM SS 100 70 72         2         Minsing packets         VMM SS 100 70 72         2         VMM SS 100 70 72         2         Minsing packets         VMM SS 100 70 72         2         Minsing packets         VMM SS 100 70 72         2         VMM SS 100 70 72         2                                                                                                    | Tim          | e:0.000000s Rea     | al time:Jan. 1, 07:14:12 | Nodes:0 Event:EFR Rx packet                           |                                               |               |                   |                                                                                                    |                                                   |                                                                   |                                 |
| Immediate         Exercision         Control         Control                                                                                                    |              | -15                 | dBn                      |                                                       |                                               |               |                   |                                                                                                    |                                                   |                                                                   |                                 |
| Utility         Bitter Utility           (C000)         (C000)           (C000)         (C000)           Times (C000)         (C000)           (C000)         (C000)           (C000)         (C000) <t< td=""><td></td><td></td><td>*</td><td>• • • • • • •</td><td>* *</td><td></td><td></td><td>• •</td><td>*</td><td>• • •</td><td>• •</td></t<>                                                                                                    |              |                     | *                        | • • • • • • •                                         | * *                                           |               |                   | • •                                                                                                    | *                                                 | • • •                                                             | • •                             |
| 1000000000000000000000000000000000000                                                                                                    |              | 0                   | 000440144682             | 000440140000000144681<br>(2012) (2012)                |                                               |               |                   | (2010)                                                                                                    |                                                   |                                                                   |                                 |
| ر                                                                                                    | 4            | • •                 |                          |                                                       |                                               | ۲             | • •               |                                                                                                    | ٠                                                 |                                                                   |                                 |
| 10000         10000         10000         10000         10000         10000         10000         10000         10000         10000         10000         10000         10000         10000         10000         10000         10000         10000         10000         10000         10000         100000         100000         100000         100000         100000         100000         100000         1000000         1000000         1000000         10000000         1000000000         100000000000000         1000000000000000000000000000000000000                                                                                                    |              |                     |                          |                                                       |                                               |               |                   |                                                                                                    |                                                   |                                                                   |                                 |
| Transactions         total 232 shown 3.169         V         V         V         P         MF         F         MF         F         MF         F         Constants         Verming Status         A           1-31404 (                                                                                                    |              |                     |                          |                                                       | (C0                                           | 00)           |                   |                                                                                                    |                                                   | (2006)                                                            |                                 |
| Transactions         total\$235 shows3.169         P         MMX         P         MMX         P         Maining packets         Naming packets           1-33 14204         0.001         BLE Adv - Scan Request Response         55 82 708 Adv 0 F1         46 76 31 33 70 78         2         Maining packets         Naming packets         A           -0.991271         0.001         BLL Adv Scan Request         55 22 708 Adv 0 F1         45 76 31 33 70 78         2         Maining packets         Naming packets         A           -0.991271         0.001         BLL Adv Scan Request Response         77 74 72 25 14 29         70 79 76 84 77         1         Maining packets         Maining packets           -0.000017         0.001         BL Adv Scan Request Response         77 74 72 25 14 29         70 70 97 68 81 77         2         Maining packets         Maining packets           -0.014460         0.001         BL Adv Scan Request Response         77 74 72 25 14 29         70 70 97 68 81 77         2         Maining packets         Maining packets         1         Maining packets         1         Maining packets         1         1         1         1         1         1         1         1         1         1         1         1         1         1         1         1         1                                                                                                    |              |                     |                          |                                                       |                                               |               |                   |                                                                                                    |                                                   |                                                                   |                                 |
| Transactions         total 225 shown3,168         ▼         MW Det         PF         MM         PF         MM         PF         MM or generalized and the status         Numma Status         Numma Status                                                                                                    |              |                     |                          |                                                       |                                               |               |                   |                                                                                                    |                                                   |                                                                   |                                 |
| Timesticine         testil 223 fewore 3168         C         C <thc< th="">         C         C         &lt;</thc<>                                                                                                    |              |                     |                          |                                                       |                                               |               |                   |                                                                                                    |                                                   |                                                                   |                                 |
| Time         Duration         Summary         MWK Sc         MWK Sc         MWK Sc         MWK Sc         MW P         EP         Error Status         Waming Status         P           1-13/4002         0001         BLE LL - Adv Scan Request         728 72 B4 A07 H 47 53 19 7078 1         I         I         Missing packets         Missing packets                                                                                                    | Tran         | sactions total:3    | 3,235 shown:3,168        |                                                       |                                               |               |                   |                                                                                                    |                                                   |                                                                   |                                 |
| -1.31802-0       0.001       BLE L. Adv San Request (Response       55 82 70 80 00 F1       447 63 193 70 78       2         -0.9391271       0.001       BLE L. Adv San Request (Response       55 82 70 80 00 F1       168 40 00 E6 F6       1       Missing packets         -0.800707       0.001       BLE L. Adv San Request (Response       77 A7 32 22 14 92       97 10 97 66 70 19       2       Missing packets         -0.71860       0.001       BLE Adv - San Request (Response       77 A7 32 22 14 92       97 10 97 66 70 19       2       Missing packets         -0.71861       0.001       BLE Adv - San Request (Response       77 A7 32 22 14 92       90 10 97 66 70 19       2       Missing packets         -0.71861       0.001       BLE Adv - San Request (Response       77 A7 32 22 14 92       90 10 97 66 70 19       2       Missing packets         -0.71273       0.001       BLE Adv - San Request (Response       77 A7 32 21 492       90 10 97 66 70 19       2       41         -0.71275       0.001       BLE Adv - San Request (Response       71 59 34 A1 25 0       2       41         -0.71276       0.001       BLE Adv - San Request (Response Procedure       71 59 39 AC 125 0       2       41         -0.71277       0.001       BLE Adv - San Request (Response Procedure       71 59 34 AC                                                                                                    |              | Time                | Duration                 | Summary                                               | NWK Src                                       | NWK Dest      | P#                | M#                                                                                                    | E#                                                | Error Status                                                      | Warning Status                  |
| 1-310022       0.001       BELL 1. Adv Scan Request       72 87 27 87 46 Ad       407 67 319 77 6       1       Missing packets         -0.091271       0.001       BELL - Adv Scan Request       75 82 706 A0 07       18 84 30 D0 65 6       1       Missing packets         -0.000070       0.001       BELL - Adv Scan Request Reponse       7F A7 32 22 14 92       67 A A7 92 51 37       1       Missing packets         -0.000070       0.001       BE Adv - Scan Request Reponse       7F A7 32 22 14 92       90 F0 9F C8 FF C       2         -0.010470       0.001       BE Adv - Scan Request Reponse       55 25 10 60 41       90 F0 9F C8 FF C       2         -0.010470       0.001       BE Adv - Scan Request Reponse       75 25 25 10 60 41       90 F0 9F C8 FF C       2         -0.010270       0.014       BE Adv - Scan Request Reponse       71 99 34 A 12 50       41          -0.011230       1.919       BT Mem - Locking for Privalicomer (Device: 53 66 C6 6.       90 F0 9F C8 FF C       2           -0.011230       0.998       BE EL Control - Fature Exchange Procedure       90 F0 9F C8 FF C       1            -0.012409       0.988       BE EL Control - Fature Exchange Procedure       90 F0 9F C8 FF C       2       2                                                                                                    |              | -1.314204           | 0.001                    | BLE Adv - Scan Request/Response                       | 55 82 70 8A 0D F1                             | 4B 76 31 93 7 | 70 78 2           |                                                                                                    |                                                   |                                                                   |                                 |
| -0.991271       0.001       BELL - Adv Scan Request       55.8270 8A.00 F1       18.8 J0 E0 EF 6       1       Mining packets         -0.001070       0.001       BELL - Adv Scan Request/Response       7F.A 73.22 E1 42       00 F0 G1 BF C       2         -0.0174661       0.001       BELA //s - Scan Request/Response       55.8270 8A.00 F1       00 F0 G1 B1 2       Missing packets         -0.0174660       0.001       BELA //s - Scan Request/Response       55.8270 8A.00 F1       00 AB D2 G6 F1 C       2         -0.0174610       0.001       BELA //s - Scan Request/Response       55.8270 8A.00 F1       00 AB D2 G6 F1 C       2         -0.017463       0.001       BELA //s - Scan Request/Response       77.47 32 25.1429       9010 9F G8 F1 D       2         -0.017275       0.004       BELA //s - Scan Request/Response       77.47 32 25.152       9010 9F G8 F1 D       2         -0.012073       0.001       BELA //s - Scan Request/Response       50 AD AD B3.98       9010 9F G8 F1 D       2         -0.012073       0.001       BELA //s - Scan Request/Response       F1 93 95 AC 12.50       911 9F G8 F1 C       2         -0.012073       0.001       BELA //s - Scan Request/Response       F1 93 95 AC 12.50       911 9F G8 F1 C       2         -0.012073       0.004       BELA                                                                                                    |              | -1.310602           | 0.001                    | BLE LL - Adv Scan Request                             | 72 B7 27 BF 46 A6                             | 4B 76 31 93 7 | 70 78 1           |                                                                                                    |                                                   | Missing packets                                                   |                                 |
| -0.000700       0.001       BE LL -Adv Scan Request       7F A7 322 E1 492       67 A7 32 51 3F       1       Missing packets         -0.000077       0.001       BE Adv - Scan Request/Response       7F A7 322 E1 492       50 50 26 06 A       2         -0.014660       0.001       BE Adv - Scan Request/Response       55 22 70 8A 0D F1       60 AB D2 08 A9 52       1       Missing packets         -0.014661       0.001       BE Adv - Scan Request/Response       55 23 50 r0 64 19       010 PG G5 F1 9       2         -0.01004       0.001       BE Adv - Scan Request/Response       7F A7 32 2E 1492       90 F0 9G G5 F1 9       2         -0.01003       0.001       BE Adv - Scan Request/Response       7F A7 32 2E 1492       90 F0 9G G5 F1 9       2         -0.010123       1.991       BT Meh - Looking GP Provisioner (Device: 53 69 G C.       90 F0 9G G5 F1 9       2       -         -0.01023       1.991       BT Meh - Looking GP Provisioner (Device: 53 69 G C.       90 F0 9G G5 FF C       71 599 AC 12 50       2       -         -0.01024       0.096       BE LL Control - Feature Exchange Procedure       71 599 AC 12 50       90 F0 9G G5 FF C       2       -         -0.012726       0.050       BE LL Control - Looking Drivisioner (Device: 53 69 G C L       90 F0 9F G5 FF C       2       -                                                                                                    |              | -0.991271           | 0.001                    | BLE LL - Adv Scan Request                             | 55 82 70 8A 0D F1                             | 18 B4 30 DE   | 0E F6 1           |                                                                                                    |                                                   | Missing packets                                                   |                                 |
| -0.00037         0.001         BE Adv - Scan Request/Reponse         TA 32 22 1492         50 199 C6 BF C         2           -0.764560         0.001         BE Adv - Scan Request/Reponse         55 82 70 8A 00 F1         60 A8 22 60 A4         2           -0.474651         0.001         BE Adv - Scan Request/Reponse         55 82 70 8A 00 F1         60 A8 22 68 A9 22         1         Missing packets           -0.474632         0.001         BE Adv - Scan Request/Reponse         55 82 70 8A 00 F1         60 A8 22 68 A9 22         1         Missing packets           -0.471432         0.001         BE Adv - Scan Request/Reponse         77 A3 22 E1 492         90 D9 FC 68 D1 9         2           -0.17276         0.001         BE Adv - Scan Request/Reponse         71 593 AC 12 50         90 D9 FC 68 D1 9         2           -0.17276         0.001         BE Adv - Scan Request/Reponse         71 593 AC 12 50         2         2           -0.010239         D19 BT Mein - Locking for Provisioner (Device: 35 69 C6 L.         90 FD 9 C6 BF FC         71 593 AC 12 50         2           -0.010129         D18 BE LL Control - Teature Brichange Procedure         71 593 AC 12 50         2         2           -0.01029         D18 BE LL Control - Teature Brichange Procedure         71 593 AC 12 50         20 FD 9 C6 BF FC         2                                                                                                    |              | -0.801700           | 0.001                    | BLE LL - Adv Scan Request                             | 7F A7 32 2E 14 92                             | 67 A7 A7 29   | 51 3F 1           |                                                                                                    |                                                   | Missing packets                                                   |                                 |
| -0.74560         0.001         BE Adv - Scan Request/Reponse         77 A3 22 E 1492         70 D9 C 80 D19         2           -0.714961         0.001         BE Adv - Scan Request/Reponse         55 82 70 8.00 P1         0/10 9C 66 10 9         2           -0.174322         0.001         BE Adv - Scan Request/Reponse         75 82 70 8.00 P1         0/10 9C 66 10 9         2           -0.17263         0.001         BE Adv - Scan Request/Reponse         71 73 22 E 1492         0/10 9C 68 10 9         2           -0.17276         0.001         BE Adv - Scan Request/Reponse         71 73 22 E 1492         0/10 9C 68 10 9         2           -0.17276         0.001         BE Adv - Scan Request/Reponse         71 59 33 AC 12 50         91 D 9F C 81 19         2           -0.01239         1991         BT Meth - Locking for Provisioner (Device: 35 66 C.6.         90 FD 9F C 68 119         2         41           -0.03800         0.098         BE LL Control - Fature Exchange Procedure         71 59 33 AC 12 50         2         41           -0.01230         1991         BT Meth - Locking for Provisioner (Device: 35 66 C.6.         90 FD 9F C 8 FF C         71 59 33 AC 12 50         91 D 9F C 8 FF C         2           -0.01230         0.098         BE LL Control - Netwise Exchange Procedure         71 59 39 3AC 12 50 <t< td=""><td></td><td>-0.800037</td><td>0.001</td><td>BLE Adv - Scan Request/Response</td><td>7F A7 32 2E 14 92</td><td>90 FD 9F C8 I</td><td>EF FC 2</td><td></td><td></td><td></td><td></td></t<>                                                                                                    |              | -0.800037           | 0.001                    | BLE Adv - Scan Request/Response                       | 7F A7 32 2E 14 92                             | 90 FD 9F C8 I | EF FC 2           |                                                                                                    |                                                   |                                                                   |                                 |
| -0.01/24961         0.000         BLE AdV: Scan Request/Reponse         55 82 / 0 84 00 F1         Missing packets           -0.01/2423         0.001         BLE AdV: Scan Request/Reponse         55 25 59 0F 08 41         001 D9 F C8 F0 19         2           -0.01/2430         0.001         BLE AdV: Scan Request/Reponse         77 A7 32 22 14 42         00F D9 F C8 F1F C         2         0           -0.01/239         1.91         BT Mesh: - Looking for Provisioner (Device: 53 69 5C 6.         00F D9 F C8 F1F C         71 59 33 AC 12 50         2           -0.01/239         0.99         BLE LL Control - Feature Exchange Procedure         90F D9 F C8 F1F C         71 59 33 AC 12 50         2           -0.030409         0.098         BLE LL Control - Feature Exchange Procedure         90F D9 F C8 F1F C         17 59 33 AC 12 50         2           -0.041099         2.098         BLE LL Control - Feature Exchange Procedure         90F D9 F C8 F1F C         1         91 59 3 AC 12 50         2           -0.041099         2.098         BLE LL Control - Keating Exchange Procedure         91 59 3 AC 12 50         2         2         2           -0.041099         2.091         BLE AdV Scan Request         75 93 3 AC 12 50         91 59 5 C8 F1C         2         2         2         2         2         2         2                                                                                                    |              | -0.784560           | 0.001                    | BLE Adv - Scan Request/Response                       | 7F A7 32 2E 14 92                             | 75 D2 69 28   | 6D 6A 2           |                                                                                                    |                                                   |                                                                   |                                 |
| -0.01/24/2         0.001         BE LL - AdV Scan Request (Response         552 5/0 84.0 UF         00 AB U2 68 A9 22         1         Missing packets           -0.017633         0.001         BE AdV - Scan Request/Response         77.47 32 22 14 92         00 D0 DF C8 FF C         2           -0.117276         0.001         BE AdV - Scan Request/Response         77.47 32 22 14 92         00 D0 DF C8 FF C         2           -0.112776         0.001         BE AdV - Scan Request/Response         50 4A D4 80 58 58         90 FD 9F C8 FF C         15 99 3A C1 25 0         41           -0.013230         1.991         BT Mesh - Looking for Provisioner (Device: 53 69 C6 L         90 FD 9F C8 FF C         15 99 3A C1 25 0         2           -0.014029         0.098         BE LL Control - Fature Exchange Procedure         91 FD 9F C8 FF C         15 99 3A C1 25 0         2           -0.014029         0.098         BE LL Control - Contact Induce Cancer C4 FD 99 3A C1 25 0         2         45         Missing packets           -0.01720         0.010 BE LL Control - Contact Induce Cancer C4 FD 99 3A C1 25 0         91 D9 F C8 FF C         2         2           -0.033010         0.098         BE LL Control - Contact Induce Cancer C4 FD 99 3A C1 25 0         91 D9 F C8 FF C         2         2           -0.2326071         0.0050         BE LAT Fe                                                                                                    |              | -0.714961           | 0.001                    | BLE Adv - Scan Request/Response                       | 55 82 70 8A 0D F1                             | 90 FD 9F C8   | F0 19 2           |                                                                                                    |                                                   |                                                                   |                                 |
| -0.20034         0.001         BLE AdV - Scan Request/Response         52.2.5.9 UP 64 /19 /19 /2           -0.20034         0.001         BLE AdV - Scan Request/Response         77.5.93 /2 CL2 50         90 /D 9F CB F10 /2           -0.117276         0.001         BLE AdV - Scan Request/Response         77.5.93 /A CL2 50         90 /D 9F CB F10 /2           9         -0.102276         0.001         BLE AdV - Scan Request/Response         50.4.0.4.00 /25         90 /D 9F CB F16 /2           0.013210         0.098         BLE LL Control - feature Exchange Procedure         71.5.99 /A CL2 50         41           0.033010         0.098         BLE LL Control - Testalue Exchange Procedure         71.5.99 /A CL2 50         90 /D 9F CB F16 /2           0.081099         2.003         BT Mesh - Looking for Provisioner (Device: 53.69 /G C.         90 /D 9F CB F16 /2         Missing packets           0.180142         0.098         BLE LL Control - Version Exchange Procedure         71.59 /93 /A CL2 50         90 /D 9F CB F16 /2         Missing packets           0.180142         0.098         BLE LL Control - Version Exchange Procedure         71.59 /93 /A CL2 50         90 /D 9F CB F16 /2         Missing packets           0.180142         0.091         BLE LL Control - Version Exchange Procedure         71.59 /93 /A CL2 50         90 /D 9F CB F16 /2         Missing packets                                                                                                    |              | -0.412432           | 0.001                    | BLE LL - Adv Scan Request                             | 55 82 /0 8A 0D F1                             | 60 AB D2 08   | A9 52 1           |                                                                                                    |                                                   | Missing packets                                                   |                                 |
| -0.2000-9         0.001         BLE AdV - San Request/Response         // Adv 22 at 12.50         901.0 91 C BF 1C         2           -0.121073         0.004         BLE AdV - San Request/Response         75.993 AC 12.50         901.0 91 C BF 1C         2           -0.1217276         0.001         BLE AdV - San Request/Response         50 40 AP 48 D 58 B         90 ED 91 C BF 1C         2           0.033810         0.099         BLE LL Control - Feature Exchange Procedure         90 FD 91 C BF FC         71 59 93 AC 12.50         2           0.034029         0.098         BLE LL Control - Feature Exchange Procedure         90 FD 91 C BF FC         2         45           0.081042         0.098         BLE LL Control - Feature Exchange Procedure         90 FD 91 C BF FC         1         45         Missing packets           0.1810142         0.098         BLE LL Control - Version Exchange Procedure         90 FD 91 C BF FC         2         45         Missing packets           0.282011         0.001         BLE LL Control - Version Exchange Procedure         71 59 93 AC 12 50         90 FD 91 C BF FC         2         45           0.42118         0.001         BLE LL Control - Version Exchange Procedure         71 59 93 AC 12 50         90 FD 91 C BF FC         2         44         45         45         45         45<                                                                                                    |              | -0.317683           | 0.001                    | BLE Adv - Scan Request/Response                       | 55 25 59 DF 08 41                             | 90 FD 9F C8 I | 19 2              |                                                                                                    |                                                   |                                                                   |                                 |
| ULL 10/13         UKM         Dit A VM         Sam Request/Response         1/1 59 3 A CL 250         90 FD 9F CR 10 19         2           90         -0.11275         0.001         BLE AVM         Sam Request/Response         50 A D 4 B D 5 B S         90 FD 9F CR 119         2           90         -0.101223         1.991         BT Mesh         Looking for Provisioner (Device: 33 89 GC 6.         90 FD 9F CR BFF C         71 59 3 A CL 250         2           0.033810         0.098         BLE LL Control - Feature Exchange Procedure         70 59 3 A CL 250         90 FD 9F CR BFF C         2           0.081099         2.803         BT Mesh         Looking for Provisioner (Device: 53 69 GC 6.         90 FD 9F CR BFF C         2         Missing packets           0.1801142         0.098         BLE LL Control - Version Exchange Procedure         71 59 93 A CL 250         90 FD 9F CR BFF C         2           0.226507         0.050         BLE LL Control - Connection Update procedure         71 59 93 A CL 250         90 FD 9F CR BFF C         2           0.327676         0.050         BLE LL - Adv Scan Request/Response         71 59 93 A CL 250         90 FD 9F CR BFF C         2           0.421188         0.001         BLE LL - Adv Scan Request/Response         71 59 93 A CL 250         90 FD 9F CR BFF C         2         4 <td></td> <td>-0.200034</td> <td>0.001</td> <td>BLE Adv - Scan Request/Response</td> <td>7F A7 32 2E 14 92</td> <td>90 FD 9F C8 1</td> <td>EF FC 2</td> <td></td> <td></td> <td></td> <td></td>                                                                                                    |              | -0.200034           | 0.001                    | BLE Adv - Scan Request/Response                       | 7F A7 32 2E 14 92                             | 90 FD 9F C8 1 | EF FC 2           |                                                                                                    |                                                   |                                                                   |                                 |
| Image: Control bits         Description         Description <thdescription< t=""></thdescription<>                                                                                                    |              | -0.121073           | 0.004                    | BLE Adv - Scan Request/Response                       | 71 39 93 AC 12 30                             | 90 FD 9F C8 1 | F0 19 2           |                                                                                                    |                                                   |                                                                   |                                 |
| or of N2D3         Normalization         Definition         Control - Feature Exchange Procedure         OT 59 93 AC 12 50         Provision Provision (Deriver Sales of Control - Feature Exchange Procedure         OT 59 93 AC 12 50         Provision Provision (Deriver Sales of Control - Feature Exchange Procedure         OT 59 93 AC 12 50         Provision Provision (Deriver Sales of Control - Feature Exchange Procedure         Provision Provision (Deriver Sales of Control - Version Exchange Procedure         Provision Provision (Deriver Sales of Control - Version Exchange Procedure         Provision Provision (Deriver Sales of Control - Version Exchange Procedure         Provision Provision Provision (Deriver Sales of Control - Version Exchange Procedure         Provision Provision (Deriver Sales of Control - Version Exchange Procedure         Provision Provision (Deriver Sales of Control - Version Exchange Procedure         Provision Provision (Deriver Sales of Control - Version Exchange Procedure         Provision Provision (Deriver Sales of Control - Version Exchange Procedure         Provision Provision (Deriver Sales of Control - Version Exchange Procedure         Provision Provision (Deriver Sales of Control - Version Exchange Procedure         Provision (Deriver Sales of Control - Version Exchange Procedure         Provision (Deriver Sales of Control - Version Exchange Procedure         Provision (Deriver Sales of Control - Version Exchange Procedure         Provision (Deriver Sales of Control - Version Exchange Procedure         Provision (Deriver Sales of Control - Version Exchange Procedure         Provision (Deriver Sales of Control - Version Exchange Procedure         Provision (Deriver Sales of Control - Version Exchange Procedure         <                                                                                                    | æ            | -0.101239           | 1.001                    | BT Mech - Looking for Provisioner (Device: 53.69.6C.6 | 90 FD 9F C8 FF FC                             | 71 59 93 AC   | 12 50 41          |                                                                                                    |                                                   |                                                                   |                                 |
| Coston         Coston         Coston<                                                                                                    | <del>.</del> | 0.033810            | 0.099                    | BLE LL Control - Feature Exchange Procedure           | 90 FD 9F C8 FF FC                             | 71 59 93 AC   | 12 50 41          |                                                                                                    |                                                   |                                                                   |                                 |
| 0.08109       2.803       BT Mesh - Looking for Provisioner (Device: 53 69 CG. L.       0910 9F C8 F10       45       Missing packets         0.180142       0.098       BLE LL control - Data Length Update Procedure       9010 9F C8 F10       45       Missing packets         0.228507       0.050       BLE LL Control - Oranetion Update Procedure       71 59 93 AC 12 50       90 FD 9F C8 EF FC       1         0.374766       0.050       BLE ATT - Read By Group Type Request/Response       71 59 93 AC 12 50       90 FD 9F C8 EF FC       2       4         0.421188       0.001       BLE LL - Adv Scan Request       50 4A D4 8D 58 58       18 84 30 E1 E7 60       1       Missing packets         0.421188       0.001       BLE ATT - Read By Group Type Request/Response       71 59 93 AC 12 50       90 FD 9F C8 EF FC       2       4         0.4020907       0.004       BLE ATT - Read By Group Type Request/Response       71 59 93 AC 12 50       90 FD 9F C8 FF FC       2       4         0.4020907       0.004       BLE ATT - Read By Group Type Request/Response       71 59 93 AC 12 50       90 FD 9F C8 FF FC       2       4         0.019468       Adv - Scan Request/Response       71 59 93 AC 12 50       90 FD 9F C8 FF FC       2       5       5         0.019468       Packet       BLE LL - Adv Indicatio                                                                                                    |              | 0.034029            | 0.098                    | BLE LL Control - Feature Exchange Procedure           | 71 59 93 AC 12 50                             | 90 ED 9E C81  | FE FC 2           |                                                                                                    |                                                   |                                                                   |                                 |
| 0.180142       0.098       BLE LL Control - Data Length Update Procedure       90 FD 9F C8 EF FC       71 59 93 AC 12 50       2       0.180142         0.28507       0.050       BLE LL Control - Version Exchange Procedure       71 59 93 AC 12 50       90 FD 9F C8 EF FC       2       0.180142         0.326011       0.001       BLE LL Control - Version Exchange Procedure       71 59 93 AC 12 50       90 FD 9F C8 EF FC       2       0.180142         0.374766       0.050       BLE ATT - Read By Group Type Request/Response       71 59 93 AC 12 50       90 FD 9F C8 EF FC       2       0.180142         0.421188       0.001       BLE LL - Adv Scan Request       50 4A D4 8D 58 58       18 H8 43 0E 1E 76 D       1       Missing packets         0.422268       0.050       BLE ATT - Read By Group Type Request/Response       71 59 93 AC 12 50       90 FD 9F C8 EF FC       2       0       0         0.480907       0.004       BLE Adv - Scan Request/Response       71 59 93 AC 12 50       90 FD 9F C8 EF FC       2       0       0       0       0       0       0       0       0       0       0       0       0       0       0       0       0       0       0       0       0       0       0       0       0       0       0       0                                                                                                    |              | 0.081099            | 2.803                    | BT Mesh - Looking for Provisioner (Device: 53 69 6C 6 | 90 FD 9F C8 F0 19                             | 5010 51 601   | 45                |                                                                                                    |                                                   | Missing packets                                                   |                                 |
| 0.228507       0.050       BLE LL Control - Version Exchange Procedure       71 59 93 AC 12 50       90 FD 9F C8 EF FC       1         0.326011       0.001       BLE LL Control - Connection Update procedure       71 59 93 AC 12 50       90 FD 9F C8 EF FC       1         0.374766       0.050       BLE ATT - Read By Group Type Request/Response       71 59 93 AC 12 50       90 FD 9F C8 EF FC       2       1         0.472268       0.001       BLE LL - Adv Scan Request       50 4A D 48 D 58 58       18 B4 30 E1 FC 760       1       Missing packets         0.480907       0.004       BLE Adv - Scan Request/Response       71 59 93 AC 12 50       90 FD 9F C8 EF FC       2       1       1       1       1       1       1       1       1       1       1       1       1       1       1       1       1       1       1       1       1       1       1       1       1       1       1       1       1       1       1       1       1       1       1       1       1       1       1       1       1       1       1       1       1       1       1       1       1       1       1       1       1       1       1       1       1       1       1                                                                                                    |              | 0.180142            | 0.098                    | BLE LL Control - Data Length Update Procedure         | 90 FD 9F C8 EF FC                             | 71 59 93 AC   | 12 50 2           |                                                                                                    |                                                   | moong packets                                                     |                                 |
| 0.326011       0.001       BLE LL Control - Connection Update procedure       71 59 93 AC 12 50       90 FD 9F C8 EF FC       1         0.374766       0.050       BLE ATT - Read By Group Type Request/Response       71 59 93 AC 12 50       90 FD 9F C8 EF FC       2       1       Missing packets         0.421188       0.001       BLE ATT - Read By Group Type Request/Response       71 59 93 AC 12 50       90 FD 9F C8 EF FC       2       1       Missing packets         0.422080       shown25500       Decoders: Bluetooth Low Energy, Default Profile       55 82 70 8A 0D F1       90 FD 9F C8 EF FC       2       1       1       1       1       1       1       1       1       1       1       1       1       1       1       1       1       1       1       1       1       1       1       1       1       1       1       1       1       1       1       1       1       1       1       1       1       1       1       1       1       1       1       1       1       1       1       1       1       1       1       1       1       1       1       1       1       1       1       1       1       1       1       1       1       1                                                                                                    |              | 0.228507            | 0.050                    | BLE LL Control - Version Exchange Procedure           | 71 59 93 AC 12 50                             | 90 FD 9F C8 I | EF FC 2           |                                                                                                    |                                                   |                                                                   |                                 |
| 0.374766         0.050         BLE ATT - Read By Group Type Request/Response         71 59 93 AC 12 50         90 FD 9F C8 EF FC         2         4         Missing packets           0.421188         0.001         BLE ATT - Read By Group Type Request/Response         50 4A D4 8D 5B 5B         18 B4 30 E1 E7 6D         1         Missing packets           0.472268         0.050         BLE ATT - Read By Group Type Request/Response         71 59 93 AC 12 50         90 FD 9F C8 EF FC         2         4         4           0.480907         0.004         BLE Adv - Scan Request/Response         55 82 70 8A 0D F1         90 FD 9F C8 EF FC         2         4         4           0.0004         BLE Adv - Scan Request/Response         55 82 70 8A 0D F1         90 FD 9F C8 EF FC         2         4         4         4           0.000427         Packet         BLE LL - Adv Indication         90 FD 9F C8 EF FC         MAC Src         MAC Dest         Event error status         Event warning status         4           0.0028921         Packet         BLE LL - Adv Indication         71 59 93 AC 12 50         90 FD 9F C8 EF FC         Show only summary: BUE LL - Adv Connect Indication         Show only summary: BUE Adv Cannes - Show only summary: BUE Adv Cannes - Show only summary: BUE Adv Cannes - Show only summary: BUE Adv Cannes - Show only summary: BUE Adv Cannes - Show only summary: BUE Adv Cannes - Show only summary: BUE                                                                                                    |              | 0.326011            | 0.001                    | BLE LL Control - Connection Update procedure          | 71 59 93 AC 12 50                             | 90 FD 9F C8 I | EF FC 1           |                                                                                                    |                                                   |                                                                   |                                 |
| 0.421188       0.001       BLE LL - Adv Scan Request       50 4A D4 8D 5B 5B       18 B4 30 E1 E7 6D       1       Missing packets         0.472268       0.050       BLE ATT - Read By Group Type Request/Response       71 59 93 AC 12 50       90 FD 9F C8 EF FC       2       2       2       2       2       2       2       2       2       2       2       2       2       2       2       2       2       2       2       2       2       2       2       2       2       2       2       2       2       2       2       2       2       2       2       2       2       2       2       2       2       2       2       2       2       2       2       2       2       2       2       2       2       2       2       2       2       2       2       2       2       2       2       2       2       2       2       2       2       2       2       2       2       2       2       2       2       2       2       2       2       2       2       2       2       2       2       2       2       2       2       2       2       2       2       2                                                                                                    |              | 0.374766            | 0.050                    | BLE ATT - Read By Group Type Request/Response         | 71 59 93 AC 12 50                             | 90 FD 9F C8 I | EF FC 2           |                                                                                                    |                                                   |                                                                   |                                 |
| 0.472268       0.050       BLE ATT - Read By Group Type Request/Response       71 59 93 AC 12 50       90 FD 9F C8 FF FC       2       2       2       2       2       2       2       2       2       2       2       2       2       2       2       2       2       2       2       2       2       2       2       2       2       2       2       2       2       2       2       2       2       2       2       2       2       2       2       2       2       2       2       2       2       2       2       2       2       2       2       2       2       2       2       2       2       2       2       2       2       2       2       2       2       2       2       2       2       2       2       2       2       2       2       2       2       2       2       2       2       2       2       2       2       2       2       2       2       2       2       2       2       2       2       2       2       2       2       2       2       2       2       2       2       2       2       2       2                                                                                                    |              | 0.421188            | 0.001                    | BLE LL - Adv Scan Request                             | 50 4A D4 8D 5B 5B                             | 18 B4 30 E1 B | 7 6D 1            |                                                                                                    |                                                   | Missing packets                                                   |                                 |
| 0.480907       0.004       BLE Adv - Scan Request/Response       55 82 70 8A 0D F1       90 FD 9F C8 F0 19       2       >         Firetist       total/27/086 show/26 500       Decoders: Bluetooth Low Energy, Default Profile       >       >       >       >       >       >       >       >       >       >       >       >       >       >       >       >       >       >       >       >       >       >       >       >       >       >       >       >       >       >       >       >       >       >       >       >       >       >       >       >       >       >       >       >       >       >       >       >       >       >       >       >       >       >       >       >       >       >       >       >       >       >       >       >       >       >       >       >       >       >       >       >       >       >       >       >       >       >       >       >       >       >       >       >       >       >       >       >       >       >       >       >       >       >       >       >       >       >       >                                                                                                    |              | 0.472268            | 0.050                    | BLE ATT - Read By Group Type Request/Response         | 71 59 93 AC 12 50                             | 90 FD 9F C8 I | EF FC 2           |                                                                                                    |                                                   |                                                                   |                                 |
| Source in total 27,086 show: 26,500 Decoders: Bluetooth Low Energy, Default Profile         Time       Type       Summary       MAC Src       MAC Dest       Event error status       Event warning status       Account of the status       Account of the status       Event warning status       Account of the status       Account of the status       Event warning status       Account of the status       Account of the status       Account of the status       Event warning status       Account of the status       Account of the status       Accoun                                                                                                    |              | 0.480907            | 0.004                    | BLE Adv - Scan Request/Response                       | 55 82 70 8A 0D F1                             | 90 FD 9F C8 I | F0 19 2           |                                                                                                    |                                                   |                                                                   |                                 |
| Events       total/27/086 show:26,500       Decoders: Bluetooth Low Energy, Default Profile         Time       Type       Summary       MAC Src       MAC Dest       Event error status       Event warning status <ul> <li>0.000000</li> <li>Packet</li> <li>BLE LL - Adv Indication</li> <li>90 FD 9F C8 EF FC</li> </ul> MAC Dest       Event error status       Event warning status <ul> <li>0.000000</li> <li>Packet</li> <li>BLE LL - Adv Indication</li> <li>71 59 93 AC 12 50</li> <li>90 FD 9F C8 FF FC</li> </ul> 0.019468       Packet       BLE LL - Adv Indication       4A EB 45 5D G       Show only summary: BLE LL - Adv Connect Indication       Show only summary: 9D FD 9F C8 EF FC         0.0289179       Packet       BLE LL - Adv Indication       75 D2 69 28 6D       Show only source: 71 59 93 AC 12 50       Show only status: <none>         0.033497       Packet       BLE LL Control: Slave Feature Request       90 FD 9F C8 EF FC       Show only status: <none>       Show only status: <none>       Show only status: <none>       Show only status: <none>       Show only status: <none>       Ide type: Packet       Hide type: Packet       Hide type: Packet       Hide type: Packet       Hide type: Packet       Hide type: Packet       Hide type: Packet       Hide type: Packet       Ide type: Packet       Dapend to file       Extra-time<!--</td--><td>&lt;</td><td></td><td></td><td></td><td></td><td></td><td></td><td></td><td></td><td></td><td>&gt;</td></none></none></none></none></none></none>                                                                                                    | <            |                     |                          |                                                       |                                               |               |                   |                                                                                                    |                                                   |                                                                   | >                               |
| Time       Type       Summary       MAC Src       MAC Dest       Event error status       Event warning status       A         9       -0.000427       Packet       BLE LL - Adv Indication       90 FD 9F C8 EF FC       Not Dest       Event warning status       A         0.000000       Packet       BLE LL - Adv Indication       71 59 93 AC 12 50       90 FD 9F C8 FF FC       Show only summary: BLE LL - Adv Connect Indication       Show only summary: BLE LL - Adv Connect Indication         0.019468       Packet       BLE LL - Adv Indication       4A E8 84 55 D6       Show only summary: BLE LL - Adv Connect Indication         0.028921       Packet       BLE LL - Adv Indication       75 D2 69 28 6D       Show only source: 71 59 93 AC 12 50       Show only source: 71 59 93 AC 12 50         0.033497       Packet       BLE LL Control: Slave Feature Request       90 FD 9F C8 FF FC       Show only source: 71 59 93 AC 12 50         0.033407       Packet       BLE LL Control: Slave Feature Request       90 FD 9F C8 FF FC       Show only type: Packet         0.033407       Packet       BLE LL Control: Feature Request       90 FD 9F C8 FF FC       Show only status: <non>         0.033407       Packet       BLE LL Control: Feature Request       90 FD 9F C8 FF C       71 59 93 AC       Show only test actor         0.033524       Packet</non>                                                                                                    | Ever         | nts total:27,086    | shown:26,500 Decod       | lers: Bluetooth Low Energy, Default Profile           |                                               |               |                   |                                                                                                    |                                                   |                                                                   |                                 |
| Image: Section of the section of the sectin and the section of the secting and the section of t |              | Time                | Туре                     | Summary                                               | MA                                            | C Src         | MAC Dest          | Event er                                                                                                    | ror status                                        | Event warning statu                                               | s                               |
| 0.000000PacketBLE LL - Adv Connect Indication71 59 93 AC 12 5090 FD 9F C8FF FC0.019468PacketBLE LL - Adv Indication4A EB 84 55 D6Show only summary: BLE LL - Adv Connect Indication0.028179PacketBLE LL - Adv Indication75 D2 69 28 6DShow only destination: 90 FD 9F C8 FF C0.038407PacketBLE LL - Adv Scan Response75 D2 69 28 6DShow only sumce: 71 59 93 AC 12 500.033497PacketBLE LL - Empty PDU71 59 93 AC 12 5090 FD 9F C80.033402PacketBLE LL Control: Slave Feature Request90 FD 9F C8 FFC71 59 93 AC0.034416PacketBLE LL Control: Slave Feature Request90 FD 9F C8 FFC71 59 93 AC0.035769PacketUnprovisioned Device Beacon90 FD 9F C8 FFC71 59 93 AC0.035769PacketUnprovisioned Device Beacon90 FD 9F C8 FFC10 set zero-time<br>Set zero-time anchor to this event                                                                                                    | P            | -0.000427           | Packet                   | BLE LL - Adv Indication                               | 90 F                                          | D 9F C8 EF FC |                   |                                                                                                    |                                                   |                                                                   |                                 |
| 0.019468PacketBLE LL - Adv Indication4A EB 84 55 D6Show only summary: BLE LL - Adv Connect Indication0.028179PacketBLE LL - Adv Indication75 D2 69 28 6DShow only destination: 90 FD 9F C8 EF FC0.028921PacketBLE LL - Adv Scan Response75 D2 69 28 6DShow only summary: BLE LL - Adv Cannect Indication0.038407PacketBLE LL - Empty PDU71 59 93 AC 12 50Show only sumare: 71 59 93 AC 12 500.033409PacketBLE LL Control: Slave Feature Request90 FD 9F C8 EF FC71 59 93 AC0.034029PacketBLE LL Control: Slave Feature Request90 FD 9F C8 EF FC71 59 93 AC0.03416PacketBLE LL Control: Slave Feature Request90 FD 9F C8 EF FC71 59 93 AC0.035234PacketUnprovisioned Device Beacon90 FD 9F C8 EF FC71 59 93 AC0.035769PacketUnprovisioned Device Beacon90 FD 9F C8 EF FC11 59 34 C0.036274PacketUnprovisioned Device Beacon90 FD 9F C8 EF FC11 59 34 C0.036274PacketUnprovisioned Device Beacon90 FD 9F C8 EF FC11 59 34 C0.036274PacketUnprovisioned Device Beacon90 FD 9F C8 EF FC11 59 34 C0.036274PacketUnprovisioned Device Beacon90 FD 9F C8 EF FC11 59 56 560.036274PacketUnprovisioned Device Beacon90 FD 9F C8 EF FC56 zero-time0.036274PacketUnprovisioned Device Beacon90 FD 9F C8 EF FC56 zero-time anchor to this event                                                                                                    | =            | 0.000000            | Packet                   | BLE LL - Adv Connect Indication                       | 71 5                                          | 9 93 AC 12 50 | 90 FD 9F C8       | FF FC                                                                                                    | -                                                 |                                                                   |                                 |
| 0.028179PacketBLE LL - Adv Indication75 D2 69 28 6DShow only destination: 90 FD 9F C8 EF FC0.028921PacketBLE LL - Adv Scan Response75 D2 69 28 6DShow only destination: 90 FD 9F C8 EF FC0.033497PacketBLE LL - Empty PDU71 59 93 AC 12 5090 FD 9F C80.033810PacketBLE LL Control: Slave Feature Request90 FD 9F C8 EF FCShow only status: <none>0.034029PacketBLE LL Control: Slave Feature Request90 FD 9F C8 EF FCShow only status: <none>0.034016PacketBLE LL Control: Slave Feature Request90 FD 9F C8 EF FCHide type: Packet0.035234PacketUnprovisioned Device Beacon90 FD 9F C8 EF FCAppend to file0.035769PacketUnprovisioned Device Beacon90 FD 9F C8 EF FCUnset zero-time0.036274PacketUnprovisioned Device Beacon90 FD 9F C8 EF FCSet zero-time anchor to this event</none></none>                                                                                                    |              | 0.019468            | Packet                   | BLE LL - Adv Indication                               | 4A 8                                          | B 84 55 D6    |                   | Show only                                                                                                    | summary: E                                        | BLE LL - Adv Connect Indic                                        | ation                           |
| 0.028921PacketBLE LL - Adv Scan Response75 D2 69 28 6DShow only source: 71 59 93 AC 12 500.033407PacketBLE LL - Empty PDU71 59 93 AC 12 5090 FD 9F C8Show only source: 71 59 93 AC 12 500.033810PacketBLE LL Control: Slave Feature Request90 FD 9F C8 EF FC71 59 93 ACShow only source: 71 59 93 AC 12 500.034029PacketBLE LL Control: Slave Feature Request71 59 93 AC 12 5090 FD 9F C8Hide type: Packet0.034416PacketBLE LL Control: Slave Feature Request90 FD 9F C8 EF FC71 59 93 ACAppend to file0.035234PacketUnprovisioned Device Beacon90 FD 9F C8 EF FC15 99 3ACAppend to file0.035769PacketUnprovisioned Device Beacon90 FD 9F C8 EF FCUnset zero-time0.036274PacketUnprovisioned Device Beacon90 FD 9F C8 EF FCSet zero-time anchor to this event                                                                                                    |              | 0.028179            | Packet                   | BLE LL - Adv Indication                               | 75 t                                          | 02 69 28 6D   |                   | Show only                                                                                                    | destination                                       | 1: 90 FD 9F C8 EF FC                                              |                                 |
| 0.033497PacketBLE LL - Empty PDU71 59 93 AC 12 5090 FD 9F C8Snow only status: snone>0.033810PacketBLE LL Control: Slave Feature Request90 FD 9F C8 EF FC71 59 93 ACShow only type: Packet0.034029PacketBLE LL Control: Feature Request71 59 93 AC 12 5090 FD 9F C8Hide type: Packet0.034416PacketBLE LL Control: Slave Feature Request90 FD 9F C8 EF FC71 59 93 ACAppend to file0.0335234PacketUnprovisioned Device Beacon90 FD 9F C8 EF FCT1 59 93 ACAppend to file0.035769PacketUnprovisioned Device Beacon90 FD 9F C8 EF FCUnset zero-time0.036274PacketUnprovisioned Device Beacon90 FD 9F C8 EF FCSet zero-time anchor to this event                                                                                                    |              | 0.028921            | Packet                   | BLE LL - Adv Scan Response                            | 75 C                                          | 02 69 28 6D   |                   | Show only                                                                                                    | source: 71                                        | 59 93 AC 12 50                                                    |                                 |
| 0.033810PacketBLE LL Control: Slave Feature Request90 FD 9F C8 EF FC71 59 93 ACSnow only uppe: racket0.034029PacketBLE LL Control: Feature Request71 59 93 AC 12 5090 FD 9F C8Hide type: Packet0.034416PacketBLE LL Control: Slave Feature Request90 FD 9F C8 EF FC71 59 93 ACAppend to file0.035234PacketUnprovisioned Device Beacon90 FD 9F C8 EF FCExtract toExtract to0.035769PacketUnprovisioned Device Beacon90 FD 9F C8 EF FCExtract toUnset zero-time0.036274PacketUnprovisioned Device Beacon90 FD 9F C8 EF FCSet zero-time anchor to this event                                                                                                    |              | 0.033497            | Packet                   | BLE LL - Empty PDU                                    | 71 5                                          | 9 93 AC 12 50 | 90 FD 9F C8       | Show only                                                                                                    | status: <no< td=""><td>ne&gt;</td><td></td></no<> | ne>                                                               |                                 |
| 0.034029PacketBLE LL Control: Feature Request71 59 93 AC 12 5090 FD 9F C8Inder type: racket0.034416PacketBLE LL Control: Slave Feature Request90 FD 9F C8 EF FC71 59 93 ACAppend to file0.035234PacketUnprovisioned Device Beacon90 FD 9F C8 EF FCExtract to0.035769PacketUnprovisioned Device Beacon90 FD 9F C8 EF FCUnset zero-time0.036274PacketUnprovisioned Device Beacon90 FD 9F C8 EF FCSet zero-time0.036274PacketUnprovisioned Device Beacon90 FD 9F C8 EF FCSet zero-time anchor to this event                                                                                                    |              | 0.033810            | Packet                   | BLE LL Control: Slave Feature Request                 | 90 F                                          | D 9F C8 EF FC | 71 59 93 AC       | Show only                                                                                                    | type: Packet                                      | n.                                                                |                                 |
| 0.034416PacketBLE LL Control: Slave Feature Request90 FD 9F C8 EF FC71 59 93 ACAppend to file0.035234PacketUnprovisioned Device Beacon90 FD 9F C8 EF FCExtract to0.035769PacketUnprovisioned Device Beacon90 FD 9F C8 EF FCUnset zero-time0.036274PacketUnprovisioned Device Beacon90 FD 9F C8 EF FCSet zero-time0.036274PacketUnprovisioned Device Beacon90 FD 9F C8 EF FCSet zero-time                                                                                                    |              | 0.034029            | Packet                   | BLE LL Control: Feature Request                       | 71 5                                          | 9 93 AC 12 50 | 90 FD 9F C8       | nice type:                                                                                                    | Facket                                            |                                                                   |                                 |
| UU35254     Packet     Unprovisioned Device Beacon     90 FD 9F C8 EF FC     Extract to       0.035769     Packet     Unprovisioned Device Beacon     90 FD 9F C8 EF FC     Unset zero-time       0.036274     Packet     Unprovisioned Device Beacon     90 FD 9F C8 EF FC     Set zero-time                                                                                                    |              | 0.034416            | Packet                   | BLE LL Control: Slave Feature Request                 | 90 F                                          | D 9F C8 EF FC | 71 59 93 AC       | Append to                                                                                                    | file                                              |                                                                   |                                 |
| 0.035/b9     Packet     Unprovisioned Device Beacon     90 FD 9F C8 EF FC     Unset zero-time       0.036274     Packet     Unprovisioned Device Beacon     90 FD 9F C8 EF FC     Set zero-time                                                                                                    |              | 0.035234            | Packet                   | Unprovisioned Device Beacon                           | 90 F                                          | D 9F C8 EF FC |                   | Extract to                                                                                                    |                                                   | -                                                                 |                                 |
| UU302/4 Packet Unprovisioned Device Beacon 90 FD 9F C8 EF FC Set zero-time anchor to this event                                                                                                    |              | 0.035769            | Packet                   | Unprovisioned Device Beacon                           | 90 F                                          | D 9F C8 EF FC |                   | Unset zero                                                                                                    | -time                                             |                                                                   |                                 |
| 0.042502 Diselect DLE LL Advindication 40.76.24.03.70.70                                                                                                    |              | 0.036274            | Packet                   | Unprovisioned Device Beacon                           | 90 F                                          | U 9F C8 EF FC |                   | Set zero-ti                                                                                                    | me anchor                                         | to this event                                                     |                                 |
| UV453VZ FACKEL BELLE - AQVINIALCATION 45/03/13/07/0<br>0.08100 Backet Upsychological Device Baccon option Call for 10 Show in Energy Profiler V                                                                                                    |              | 0.043502            | Packet                   | Lipprovisioned Device Passon                          | 48 /                                          | D OF C9 E0 10 |                   | Show in En                                                                                                    | ergy Profile                                      | er                                                                |                                 |

## 3.6 Filters

Network Analyzer supports use of a set of built-in and manual filters.

## 3.6.1 Built-In Filters

The following built-in filters can be enable/disabled when visualizing PTI data:

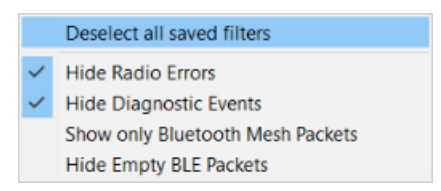

For example, you can filter Bluetooth LE data out in order to focus on Bluetooth mesh traffic. Radio errors and diagnostics can also be filtered out. Note that radio errors can be useful for debugging.

### 3.6.2 Manual Filters

The filter bar is used to filter transactions and events. Each capture session has its own filters settings. When a session's filter is changed and the filter is applied by clicking **Apply** in the Filter pane toolbar, Network Analyzer will refresh the display showing only the corresponding transactions or events. When you exit Network Analyzer, all sessions filters are cleared and must be reapplied when Network Analyzer is restarted.

Network Analyzer provides two ways to edit filters:

- Filter Manager: Maintains internally a set of saved filters that you can review and edit. You can also add new filters. You specify any of the saved filters for display on the Filters menu, where they are accessible for use in one or more sessions.
- Filter Bar: An editor that attaches to a given session, where you can enter one or more filter expressions on the fly. Network Analyzer discards filter bar expressions for all sessions when it exits. It does, however, store the expression for easier future access.

Multiple filters can be combined using logical expressions:

- & & And operator
- || Or operator

Alternatively, conditions for individual filters can also be used:

- == Equals
- != Not equal
- | = Contains

The following table shows examples of filtering in Bluetooth mesh traffic:

| Filter example                                                    | Meaning                                                                                                    |
|-------------------------------------------------------------------|----------------------------------------------------------------------------------------------------|
| transaction.summary  = "BT Mesh"                                  | Show transactions where the <b>summary</b> field contains the text "BT Mesh"                                            |
| transaction.summary  = "Generic" && transaction.dest ==<br>"C001" | Summary contains string <b>Generic</b> and the destination address is 0xC001                                            |
| transaction.summary != "EFR Rx packet"                            | Do not show transactions with summary "EFR Rx packet" -><br>Hide those transactions that Network Analyzer cannot decode |

The following figure shows an example of saved combined filters.

|                  |          |                                                                                                 | _ |         |        |          |
|------------------|----------|-------------------------------------------------------------------------------------------------|---|---------|--------|----------|
| 2 saved filters  | AND      | transaction.summary  = "BT Mesh"                                                                | ~ | 静 (     | 9 6    |          |
|                  |          | transaction.summary  = "BT Mesh"                                                                | ^ |         |        |          |
| 896,00 p/        | ST.      | transaction.summary == "BT Mesh - Looking for Provisioner (Device: 53 69 6C 61 62 73 44 65 76 . |   | 98 m    |        | <u> </u> |
| -U,UUUS          |          |                                                                                                 |   |         | /9,/   | /55      |
| Time:68 33857    | 72s Rez  | transaction.summary == "EFR Rx packet" && transaction.summary == "EFR Rx packet"                |   | Deta    | 1 .    |          |
| 1111111100,00000 |          | transaction.summary == "EFK Rx packet"                                                          |   |         |        | ~ ⊔      |
|                  |          | transaction.summary  = "Generic"                                                                |   | dverti  | seme   | nt [ ^   |
| <b>T</b>         |          | transaction.summary  = "Generic" && transaction.dest == "C001"                                  |   | dvertis | emen   | nt H     |
| Iransactions     | total: I | transaction.summary  = "Generic" && transaction.dest == "COUI" && transaction.dest == "COU      | ~ | Rx Ar   | ddress | : P      |
| Time             | Dur      | Contraction.summary = Generic exectransaction.dest == 0004                                      |   | Tx Ac   | dress  | : Pi     |
| 65 7372          | 24       | BT Mesh - Looking for 00.0D 11 Missing                                                          | _ | PDU     | Type:  | Ad       |
|                  | my       |                                                                                                 |   |         |        |          |

Alternatively, you can right-click and select preset filters.

|   |   | 04,309204 | 0,001 | BLE Adv - Scal | n kequest/kesponse                         | 0/11990F0041      | 90 FD 9F /B 81 25 | 2 |  |
|---|---|-----------|-------|----------------|--------------------------------------------|-------------------|-------------------|---|--|
|   |   | 64,328037 | 0,001 | BLE Adv - Scar | n Request/Response                         | 67 11 99 5F 55 41 | 90 FD 9F 5F D2 81 | 2 |  |
|   | 1 | 64,331057 | 0,001 | BLE Adv C      | D 1/D                                      | C7 44 00 CE CE 44 | 70.04.00 47.04.00 | 4 |  |
|   |   | 64,343655 | 2,601 | BLE Adv        | Also show only summary: BLE Adv - Scan     | Request/Response  |                   |   |  |
|   |   | 64,358124 | 8,001 | BLE Adv        | Also show only destination: 7C 64 56 A7 21 | 1 25              |                   |   |  |
|   |   | 64,606055 | 0,001 | BLE LL         | Also show only source: 67 11 99 5F 55 41   |                   |                   |   |  |
|   |   | 64,608806 | 0,001 | BLE LL         | Also show only status: <none></none>       |                   |                   |   |  |
|   |   | 68,366434 | 0,001 | BLE LL         | Also show only type: BleAdv                |                   |                   |   |  |
| 1 |   | 68,374347 | 0,001 | BLE Adv        | Also hide type: BleAdy                     |                   |                   |   |  |
| - |   | 68,582459 | 0,001 | BLE LL         | and the operation of the                   |                   |                   |   |  |

## 4 Network Analyzer for Bluetooth LE and Mesh

This section describes how the Network Analyzer can be used for Bluetooth Low Energy and Bluetooth mesh traffic monitoring. The current version of the Bluetooth core specification supported is 5.2. The current version of Bluetooth mesh profile and model specification is 1.0.1.

Bluetooth Low Energy profile support is limited. Additionally, there is no support for Bluetooth LE random addresses resolving.

## 4.1 Network Analyzer for Bluetooth LE

This section reviews the capabilities of Network Analyzer for the Bluetooth LE protocol.

When Bluetooth Low Energy data is captured, Network Analyzer displays Bluetooth LE transactions and the corresponding events, as shown in the following figure.

| Time | e:52.667723s Real t  | time:Jan. 1, 07:14:52 | Nodes:0 Event:BLE Attributes Protocol                     |                    |                   |                   |                    |                      |                |     |
|------|----------------------|-----------------------|-----------------------------------------------------------|--------------------|-------------------|-------------------|--------------------|----------------------|----------------|-----|
| Tran | sactions total:3,23  | 5 shown:3,168         |                                                           |                    |                   |                   |                    |                      |                | ~ 🗆 |
|      | Time                 | Duration              | Summary                                                   | NWK Src            | NWK Dest          | P#                | M# E#              | Error Status         | Warning Status | ^   |
|      | 52.521465            | 0.050                 | BLE LL Control - Version Exchange Procedure               | 71 59 93 AC 12 5   | 0 90 FD 9F C8     | F0 19 2           |                    |                      |                |     |
|      | 52.618970            | 0.001                 | BLE LL Control - Connection Update procedure              | 71 59 93 AC 12 5   | 0 90 FD 9F C8     | F0 19 1           |                    |                      |                |     |
| I    | 52.667723            | 0.050                 | BLE ATT - Read By Group Type Request/Response             | 71 59 93 AC 12 5   | 0 90 FD 9F C      | F0 19 2           |                    |                      |                |     |
|      | 52.813978            | 0.050                 | BLE ATT - Read By Group Type Request/Response             | 71 59 93 AC 12 5   | 0 90 FD 9F C8     | Fo 19 2           |                    |                      |                |     |
|      | 52.917734            | 0.009                 | BLE ATT - Read By Group Type Request/Response             | 71 59 93 AC 12 5   | 0 90 FD 9F C8     | F0 19 2           |                    |                      |                |     |
|      | 52.932734            | 0.009                 | BLE ATT - Read By Type Request/Error                      | 71 59 93 AC 12 5   | 0 90 FD 9F C8     | F0 19 2           |                    |                      |                |     |
|      | 52.947734            | 0.009                 | BLE ATT - Read By Type Request/Response                   | 1 59 93 AC 12 5    | 0 90 FD 9F C8     | F0 19 2           |                    |                      |                |     |
|      | 52.962736            | 0.009                 | BLE ATT - Read By Type Request/Error                      | 71 55 73 AC 12 5   | 0 90 FD 9F C8     | F0 19 2           |                    |                      |                |     |
|      | 52.971368            | 1.340                 | BT Mesh - Looking for Provisioner (Device: 53 69 6C 61 62 | . 90 FD 9F . 50 19 | 9 71 59 93 AC     | 12 50 23          |                    |                      |                |     |
|      | 52.977738            | 0.009                 | BLE ATT - Find Info Request/Response                      | 71 59 93 AC 12     | 90 FD 9F C8       | F0 19 2           |                    |                      |                | ` ~ |
| <    |                      |                       |                                                           |                    |                   |                   |                    |                      |                | >   |
| Ever | nts total:27,086 sho | own:26,500 Decoder    | rs: Bluetooth Low Energy, Default Profile                 |                    |                   |                   |                    |                      |                |     |
|      | Time                 | Туре                  | Summary                                                   |                    | MAC Src           | MAC Dest          | Event error status | Event warning status |                | ^   |
| Γ.   | 52.667723            | Packet                | BLE ATT: Read By Group Type Request                       |                    | 71 59 93 AC 12 50 | 30 FD 9F C8 F0 19 |                    |                      |                |     |
| œ    | 52.668126            | Packet                | BLE LL - Empty PDU                                        |                    | 90 FD 9F C8 F0 19 | 71 59 93 AC 12 50 |                    |                      |                |     |
| ш.   | 52.716789            | Packet                | BLE ATT: Read By Group Type Response                      |                    | 90 FD 9F C8 F0 19 | 71 59 93 AC 12 50 | _                  |                      |                |     |
| œ    | 52.717728            | Packet                | Unprovisioned Device Beacon                               |                    | 90 FD 9F C8 F0 19 |                   |                    |                      |                |     |
|      | 52.718262            | Packet                | Unprovisioned Device Beacon                               |                    | 90 FD 9F C8 F0 19 |                   |                    |                      |                |     |
|      | 52.718767            | Packet                | Unprovisioned Device Beacon                               |                    | 90 FD 9F C8 F0 19 |                   |                    |                      |                |     |
|      | 52.813978            | Packet                | BLE ATT: Read By Group Type Request                       |                    | 71 59 93 AC 12 50 | 90 FD 9F C8 F0 19 |                    |                      |                |     |
|      | 52.814382            | Packet                | BLE LL - Empty PDU                                        |                    | 90 FD 9F C8 F0 19 | 71 59 93 AC 12 50 |                    |                      |                |     |
|      | 52.819523            | Packet                | BLE LL - Adv Indication                                   |                    | 90 FD 9F C8 EF FC |                   |                    |                      |                |     |
|      | 52.820321            | Packet                | BLE LL - Adv Indication                                   |                    | 90 FD 9F C8 EF FC |                   |                    |                      |                |     |
|      | 52.821090            | Packet                | BLE LL - Adv Indication                                   |                    | 90 FD 9F C8 EF FC |                   |                    |                      |                |     |
|      | 52.863046            | Packet                | BLE ATT: Read By Group Type Response                      |                    | 90 FD 9F C8 F0 19 | 71 59 93 AC 12 50 | _                  |                      |                |     |
|      | 52.863915            | Packet                | Unprovisioned Device Beacon                               |                    | 90 FD 9F C8 F0 19 |                   |                    |                      |                |     |
|      | 52.864450            | Packet                | Unprovisioned Device Beacon                               |                    | 90 FD 9F C8 F0 19 |                   |                    |                      |                |     |
|      | 52.864955            | Packet                | Unprovisioned Device Beacon                               |                    | 90 FD 9F C8 F0 19 |                   |                    |                      |                |     |
|      | 52.895392            | Packet                | BLE LL - Adv Indication                                   |                    | 4B 76 31 93 70 78 |                   |                    |                      |                |     |
|      | 52.899337            | Packet                | BLE LL - Adv Non-connectable Indication                   |                    | D8 7C B3 C4 71 3D |                   |                    |                      |                | _   |
|      | F2047724             | Dealart               | DIF ATT. D. J. D. C. T. D. D. C                           |                    | 71 50 02 40 12 50 | 00 50 05 00 50 40 |                    |                      |                | *   |

It shows that related packets like requests and responses together make a transaction. These transactions are listed separately in the Transactions pane. To find the first packet of the transaction, simply click on the transaction. To see the details of the packet, simply click on the packet. You can see both the raw and the parsed format of the packet in the Hex Dump / Event Detail pane (see section 3.2.2 Interval Editor for more detail).

To disable the display of some transactions that are not of interest, use **Preference > Network Analyzer > Decoding > Transaction Grouper**. The following figure shows an example of "BLE Advertisement Grouper".

| S Preferences                                                                                                    |                                                                                                    | — <b>D X</b>           |
|----------------------------------------------------------------------------------------------------|----------------------------------------------------------------------------------------------------|------------------------|
| type filter text                                                                                                    | Transaction Groupers                                                                                                    | ← → ⇒ 8                |
| type hiter text  General  C(++)  Help  Install/Update  MCU  Vetwork Analyzer  Capture Configuration  Capture File Storage Connectivity Display  Decoding Bluetooth Frames and Fields Reports Security Keys Stack Versions Transaction Groupers Energy Profiler Integration Node Icons Optional Dialogs Stream Visualization Timeline Wireshark  Run/Debug Simplicity Studio Team Terminal Wireless Development | Transaction Groupers         Enable groupers (takes effect only in new streams):         15.4 Association Grouper         15.4 Grouper         Alarm         BLE Advertisement Extension Grouper         BLE Advertisement Grouper         BLE Advertisement Extension Grouper         BLE Advertisement Grouper         BLE Attribute Commands and Notifications         BLE Attribute Protocol Grouper         BLE Attribute Protocol Grouper         BLE Attribute Protocol Grouper         BLE May Control Grouper         BT Ink Layer Control Grouper         BT Mesh Advertisement Grouper         Show only toplevel transactions         Transaction types that will be hidden if not further grouped:         15.4 MAC transaction         BLE Advertisement         BLE Advertisement Extensions         BLE Advertisement Extensions         BLE Advertisement Extensions         BLE Advertisement Extensions         BLE Advertisement Extensions         BLE Attribute Protocol         BLE Attribute Strotocol         BLE Flairing         BT Mesh Access Message Transactions         BT Mesh Advertisement         BT Mesh Advertisement         BT Mesh Advertisement         BT Mesh Advertisement |                        |
|                                                                                                    |                                                                                                    | Restore Defaults Apply |
| 0 è 14                                                                                                    |                                                                                                    | Apply and Close Cancel |

## 4.1.1 Bluetooth Low Energy Transaction Example

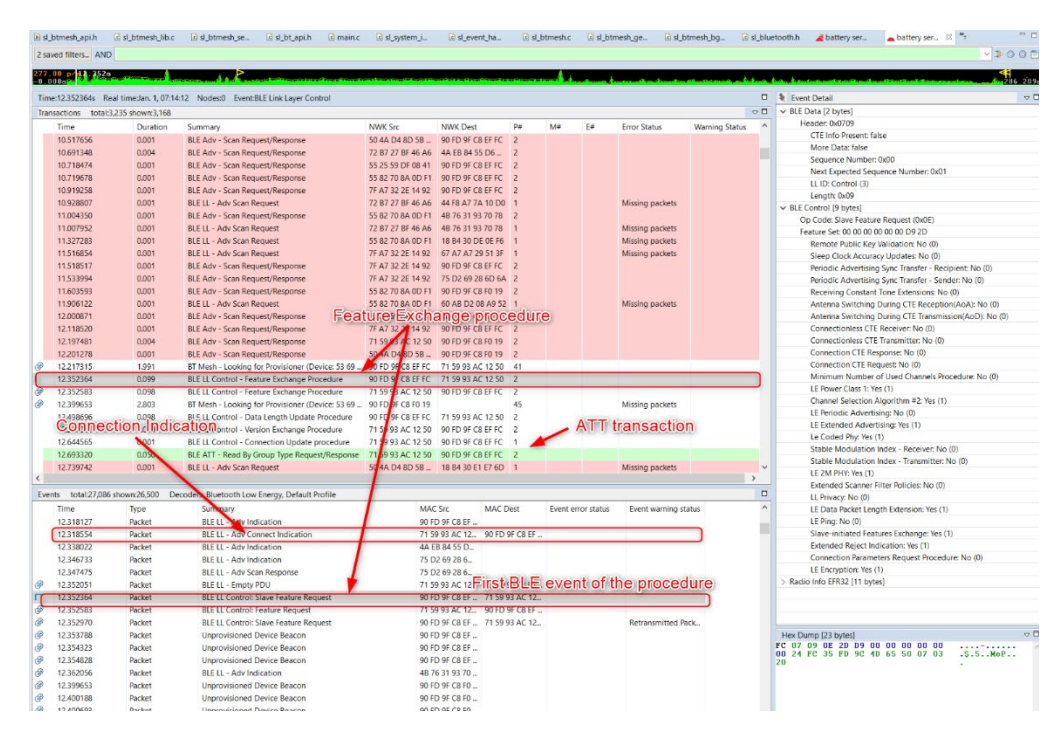

The Event Detail pane allows you to inspect packets at various levels, down to radio data. The example above shows a description of a Bluetooth Low Energy connection being established between a central and peripheral.

When the feature exchange transaction is selected, the Event panes display the corresponding Bluetooth LE events. Scroll up in the Event pane to find the Connection Indication packet.

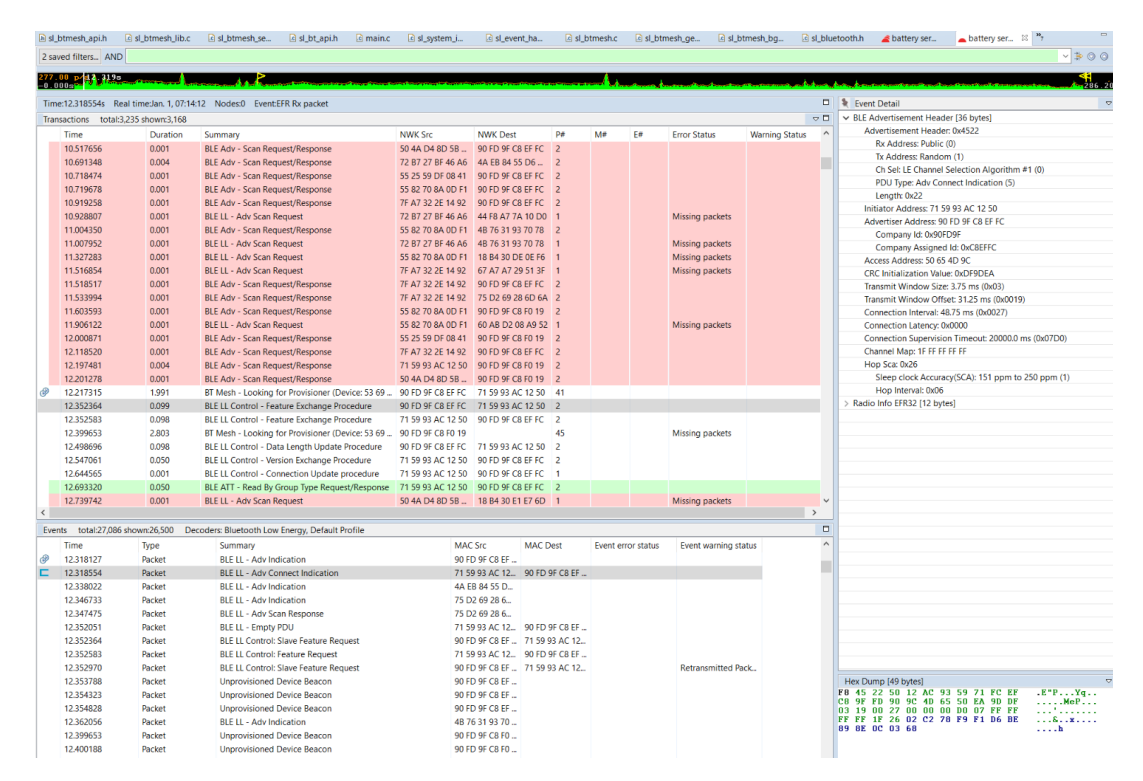

The packets corresponding only to a particular Bluetooth LE connection can be filtered using the radio synchronization word. To do so, in the Radio info in the Event detail pane, right-click on "Sync word" and add to the filter.

Once the Bluetooth LE connection is established, ATT transactions can take place. The following example illustrates a "Read by Group Type" ATT request and the corresponding response. Use the Event Detail pane on the right side to inspect the content of the request.

| 🕒 sl     | _btmesh_apiJ | .h 🛛 🛛 sl_btmesh    | h_lib.c 🛛 🗷 sl_btmesh_se | sl_bt_api.h            | 🛿 main.c            | 🛽 sl_system_i     | I sl_event    | _ha 🔽 sl_t     | otmesh.c         | ☑ sl_btr  | mesh_ge 💽 sl_t  | btmesh_bg [    | sl_blue | etooth.h  | 🚄 battery ser                         | a battery ser         | 82 <sup>39</sup> 7 | - 0       |
|----------|--------------|---------------------|--------------------------|------------------------|---------------------|-------------------|---------------|----------------|------------------|-----------|-----------------|----------------|---------|-----------|---------------------------------------|-----------------------|--------------------|-----------|
| 2 sa     | wed filters  | AND                 |                          |                        |                     |                   |               |                |                  |           |                 |                |         |           |                                       |                       |                    | - > 0 0 🖻 |
|          | 00 - 410     | (82-                |                          |                        |                     |                   |               |                |                  |           |                 |                |         |           |                                       |                       |                    |           |
| -0.1     | 000-2000     | 1238 Concernance    | and a second state       |                        | - Anna Anna Anna An |                   |               |                |                  | - Annual  |                 |                | يمساما  | hand here | ter ter and the set of the set of the |                       |                    | 286.2098  |
| Tim      | ne:12.693320 | s Real time:lan. 1  | 1.07:14:12 Nodes:0 Ev    | ent:BLE Attributes Pro | tocol               |                   |               |                |                  |           |                 |                |         | S Even    | t Detail                              |                       |                    |           |
| Tra      | nractions t  | total:2.225 chown:2 | 2 160                    |                        |                     |                   |               |                |                  |           |                 |                | ~ []    | × BLE     | Data [2 bytes]                        |                       |                    |           |
| IIIa     | Time         | Durat               | tion Cummon              |                        |                     | NUMIX See         | MMK Deet      | D#             | 140              | C.e.      | Error Status    | Warning Status | -       | н         | eader: 0x020B                         |                       |                    |           |
|          | 10 517656    | 0.001               | DIE Adu, Saan I          | Participation and a    |                     | FO 4A DA 9D ER    | NWK DESI      | FF FC 2        | IVI <del>T</del> | L.#       | Error Status    | warning status |         |           | CTE Info Present: fa                  | alse                  |                    |           |
|          | 10.517030    | 0.001               | BLE Adv - Scan           | Request/Response       |                     | 73 P7 37 PE 46 A6 | 40 ED 94 EE 1 |                |                  |           |                 |                |         |           | More Data: false                      |                       |                    |           |
|          | 10.719474    | 0.004               | BLE Adv - Scan           | Request/Response       |                     | 55 25 50 DE 00 41 | 4A ED 04 33 1 | EEEC 2         |                  |           |                 |                |         |           | Sequence Number                       | : 0x00                |                    |           |
|          | 10.710679    | 0.001               | BLE Adv - Scani          | Request/Response       |                     | 55 92 70 9A 0D F1 | 90 50 95 68 6 |                |                  |           |                 |                |         |           | Next Expected Sec                     | quence Number: 0xl    | 00                 |           |
|          | 10.919258    | 0.001               | BLE Adv - Scan           | Request/Response       |                     | 7F A7 32 2F 14 92 | 90 FD 9F C8 F | EFFC 2         |                  |           |                 |                |         |           | LL ID: L2CAP start of                 | or complete (2)       |                    |           |
|          | 10.928807    | 0.001               | BLETL - Adv Sc           | in Request             |                     | 72 B7 27 BE 46 A6 | 44 F8 A7 7A   | 10 D0 1        |                  |           | Missing packets |                |         |           | Length: 0x0B                          |                       |                    |           |
|          | 11.004350    | 0.001               | BLE Adv - Scan           | Request/Response       |                     | 55 82 70 8A 0D F1 | 4B 76 31 93 7 | 70 78 2        |                  |           | mining packets  |                |         | ✓ L2CA    | P Protocol [4 bytes]                  |                       |                    |           |
|          | 11 007952    | 0.001               | BLETL - Adv Sca          | in Request             |                     | 72 B7 27 BF 46 A6 | 4B 76 31 93 7 | 70 78 1        |                  |           | Missing packets |                |         | Le        | ingth: 7                              |                       |                    |           |
|          | 11.327283    | 0.001               | BLELL - Adv Sc           | in Request             |                     | 55 82 70 8A 0D F1 | 18 B4 30 DE   | 0F F6 1        |                  |           | Missing packets |                |         |           | nannel ID: Attribute                  | Protocol (0x0004)     |                    |           |
|          | 11.516854    | 0.001               | BLE LL - Adv Sci         | in Request             |                     | 7E A7 32 2E 14 92 | 67 A7 A7 29   | 51.3E 1        |                  |           | Missing packets |                |         | Attri     | Dute Protocol (7 byt                  | esj                   |                    |           |
|          | 11.518517    | 0.001               | BLE Adv - Scan           | Request/Response       |                     | 7F A7 32 2E 14 92 | 90 FD 9F C8 E | EF FC 2        |                  |           |                 |                |         |           | Authentication Sig                    | inature Elac: No. (0) |                    |           |
|          | 11.533994    | 0.001               | BLE Adv - Scan           | Request/Response       |                     | 7F A7 32 2E 14 92 | 75 D2 69 28 ( | 6D 6A 2        |                  |           |                 |                |         |           | Command Flag: Dr                      | (00)                  |                    |           |
|          | 11.603593    | 0.001               | BLE Adv - Scan           | Request/Response       |                     | 55 82 70 8A 0D F1 | 90 FD 9F C8 F | F0 19 2        |                  |           |                 |                |         |           | Method: Read By (                     | Group Type Reques     | t (16)             |           |
|          | 11.906122    | 0.001               | BLE LL - Adv Sca         | in Request             |                     | 55 82 70 8A 0D F1 | 60 AB D2 08   | A9 52 1        |                  |           | Missing packets |                |         | St        | arting Handle: 0x00                   | 01                    |                    |           |
|          | 12.000871    | 0.001               | BLE Adv - Scan           | Request/Response       |                     | 55 25 59 DF 08 41 | 90 FD 9F C8 F | F0 19 2        |                  |           |                 |                |         | Er        | ding Handle: 0xFFF                    | F                     |                    |           |
|          | 12.118520    | 0.001               | BLE Adv - Scan           | Request/Response       |                     | 7F A7 32 2E 14 92 | 90 FD 9F C8 E | EF FC 2        |                  |           |                 |                |         | A         | ttribute Group Type:                  | Primary Service (0:   | x2800)             |           |
|          | 12.197481    | 0.004               | BLE Adv - Scan           | Request/Response       |                     | 71 59 93 AC 12 50 | 90 FD 9F C8 F | F0 19 2        |                  |           |                 |                |         | ✓ Radie   | o Info EFR32 [12 byt                  | tes]                  |                    |           |
|          | 12.201278    | 0.001               | BLE Adv - Scan           | Request/Response       |                     | 50 4A D4 8D 5B    | 90 FD 9F C8 F | F0 19 2        |                  |           |                 |                |         | C         | c3: 27 F5 26                          |                       |                    |           |
| Ð        | 12.217315    | 1.991               | BT Mesh - Looki          | ng for Provisioner (De | evice: 53 69        | 90 FD 9F C8 EF FC | 71 59 93 AC   | 12 50 41       |                  |           |                 |                |         | н         | W End: Rx Success (                   | 0xF9)                 |                    |           |
|          | 12.352364    | 0.099               | BLE LL Control -         | Feature Exchange Pro   | ocedure             | 90 FD 9F C8 EF FC | 71 59 93 AC   | 12 50 2        |                  |           |                 |                |         | R         | SSI: -17 dBm (0xEF)                   |                       |                    |           |
|          | 12.352583    | 0.098               | BLE LL Control -         | Feature Exchange Pro   | ocedure             | 71 59 93 AC 12 50 | 90 FD 9F C8 E | EF FC 2        |                  |           |                 |                |         | Sj        | mc Word: 50 65 4D                     | 9C                    |                    |           |
| P        | 12.399653    | 2.803               | BT Mesh - Looki          | ng for Provisioner (De | evice: 53 69        | 90 FD 9F C8 F0 19 |               | 45             |                  |           | Missing packets |                |         | Ra        | adio info: 0x0D                       |                       |                    |           |
|          | 12.498696    | 0.098               | BLE LL Control -         | Data Length Update     | Procedure           | 90 FD 9F C8 EF FC | 71 59 93 AC   | 12 50 2        |                  |           |                 |                |         |           | Antenna Select: 0x                    | 00                    |                    |           |
|          | 12.547061    | 0.050               | BLE LL Control -         | Version Exchange Pro   | ocedure             | 71 59 93 AC 12 50 | 90 FD 9F C8 8 | EF FC 2        |                  |           |                 |                |         | _         | Sync Word Select:                     | 0x00                  |                    |           |
|          | 12.644565    | 0.001               | BLE LL Control -         | Connection Update p    | procedure           | 71 59 93 AC 12 50 | 90 FD 9F C8 E | EF FC 1        |                  |           |                 |                |         |           | Channel Number: I                     | RF channel 13, 2428   | , MHz (13)         |           |
| 1        | 12.693320    | 0.050               | BLE ATT - Read           | By Group Type Reque    | st/Response         | 71 59 93 AC 12 50 | 90 FD 9F C8 E | EF FC 2        |                  |           |                 |                |         | St        | atus byte: 0x03                       | (0)                   |                    |           |
| P        | 12.739742    | 0.001               | BLE LL - Adv Sca         | in Request             |                     | 50 4A D4 8D 5B    | 18 B4 30 E1 E | 7 6D 1         |                  |           | Missing packets |                | ~       |           | Protocol ID: RLE /2                   | s (U)                 |                    |           |
| <        |              |                     |                          |                        |                     |                   |               |                |                  |           |                 |                | >       | In        | fo Configuration: Dr                  | (59)<br>(69)          |                    |           |
| Eve      | ents total:2 | 7,086 shown:26,50   | 0 Decoders: Bluetooth    | Low Energy, Default P  | Profile             |                   |               |                |                  |           |                 |                |         |           | TxRx Indicator: Rx                    | (1)                   |                    |           |
|          | Time         | Туре                | Summary                  |                        |                     | MAG               | Src           | MAC Dest       | Event err        | or status | Event warning s | tatus          | ^       |           | Appended info Ler                     | nath: 0x05            |                    |           |
| <b>F</b> | 12.693320    | Packet              | BLE ATT: Re              | ad By Group Type Rec   | quest               | 71 5              | 9 93 AC 12    | 90 FD 9F C8 EF |                  |           |                 |                |         |           | Appended Info Ver                     | rsion: 0x00           |                    |           |
| æ        | 12.693723    | Packet              | BLE LL - Em              | oty PDU                |                     | 90 F              | D 9F C8 EF    | 71 59 93 AC 12 |                  |           |                 |                |         |           |                                       |                       |                    |           |
| æ        | 12.701804    | Packet              | BLE LL - Adv             | Indication             |                     | 4A E              | B 84 55 D     |                |                  |           |                 |                |         |           |                                       |                       |                    |           |
| P        | 12.704978    | Packet              | BLE LL - Adv             | Indication             |                     | 4A E              | B 84 55 D     |                |                  |           |                 |                |         |           |                                       |                       |                    |           |
| P        | 12.716512    | Packet              | BLE LL - Adv             | Non-connectable In     | dication            | D8 7              | C B3 C4 7     |                |                  |           |                 |                |         |           |                                       |                       |                    |           |
| Ð        | 12.739742    | Packet              | BLE LL - Adv             | Scan Request           |                     | 50 4              | A D4 8D 5     | 18 B4 30 E1 E7 |                  |           |                 |                |         |           |                                       |                       |                    |           |
| P        | 12.742072    | Packet              | BLE LL - Em              | pty PDU                |                     | 71 5              | 9 93 AC 12 9  | 90 FD 9F C8 EF |                  |           |                 |                |         |           |                                       |                       |                    |           |
| É.       | 12.742385    | Packet              | BLE ATT: Re              | ad By Group Type Res   | sponse              | 90 F              | D 9F C8 EF    | 71 59 93 AC 12 |                  |           |                 |                |         |           |                                       |                       |                    |           |
| P        | 12.743322    | Packet              | Unprovision              | ed Device Beacon       |                     | 90 F              | D 9F C8 EF    |                |                  |           |                 |                |         |           |                                       |                       |                    |           |
|          | 12.743828    | Packet              | Unprovision              | ed Device Beacon       |                     | 90 F              | D 9F C8 EF    |                |                  |           |                 |                |         | Hex Du    | mp [26 bytes]                         |                       |                    | ⊽ 🗖       |
|          | 12.744364    | Packet              | Unprovision              | ed Device Beacon       |                     | 90 F              | D 9F C8 EF    |                |                  |           |                 |                |         | F8 02     | OB 07 00 04 0                         | 0 10 01 00 F          |                    | ····· ^   |
|          | 12.790822    | Packet              | BLE ATT: Re              | ad By Group Type Rec   | quest               | 71 5              | 9 93 AC 12 9  | 90 FD 9F C8 EF |                  |           |                 |                |         | 50 0D     | 27 F5 26 F<br>03 68                   | 9 EF 9C 4D 6          | > ===(('-          | аMe       |
|          | 12.791226    | Packet              | BLE LL - Em              | pty PDU                |                     | 90 F              | D 9F C8 EF 1  | 71 59 93 AC 12 |                  |           |                 |                |         |           |                                       |                       |                    |           |
|          | 12.799461    | Packet              | BLE LL - Adv             | Scan Request           |                     | 55 8              | 2 70 8A 0D 9  | 90 FD 9F C8 F0 |                  |           |                 |                |         |           |                                       |                       |                    |           |
|          | 12.799676    | Packet              | Unprovision              | ed Device Beacon       |                     | 90 F              | D 9F C8 F0    |                |                  |           |                 |                |         |           |                                       |                       |                    |           |
|          | 12,800210    | Packet              | Unprovision              | ed Device Beacon       |                     | 90 F              | D 9E C8 E0    |                |                  |           |                 |                |         |           |                                       |                       |                    |           |

After a Bluetooth Low Energy connection is established, the next step is typically the GATT discovery of the GATT Client. A dedicated view is available for that under **Preferences > Network Analyzer > Decoding > Bluetooth**, which lists all GATT services/characteristics/descriptors and handles, can be used. There, the ability to save the view is also provided.

For more information on how Bluetooth Low Energy operates and how it can be monitored with Network Analyzer, refer to the <u>Bluetooth</u> LE connection and GATT connection flowcharts.

Additionally, the Event Difference pane can be used as a diffing tool between two different events. The following figure illustrates the event diff between a scan request and response.

| I Radio Info 🖆 Ev    | ent Dif 🕺 🖁 Conne   | ctiv 🖒 Data Can 👘 🗖 | T | ransactions   | total:3,235 sho | own:3,168                              |               |          |             |             |   |
|----------------------|---------------------|---------------------|---|---------------|-----------------|----------------------------------------|---------------|----------|-------------|-------------|---|
|                      | chi Dhi to to conne | S 100 S             | E | vents total:2 | 7,086 shown:2   | 26,500 Decoders: Bluetooth Low Energy, | Default Profi | le       |             |             |   |
| Time difference: 0   | 002020-             |                     |   | Time          | Туре            | Summary                                | MAC Src       | MAC Dest | Event error | Event warni |   |
| Time difference: -0. | 0028305             |                     | Г | 58.395361     | Packet          | BLE LL - Adv Scan Request              | 7F A7 32      | 90 FD 9F |             |             |   |
| Field                | 58.395361           | 58.398191           |   | 58.395989     | Packet          | BLE LL - Adv Indication                | 90 FD 9F      |          |             |             | J |
| originator           | 000440144682        | 000440144681        |   | 58.396722     | Packet          | BLE LL - Adv Indication                | 90 FD 9F      |          |             |             |   |
| ✓ bleAdvHeader       | present             | different           | æ | 58.397426     | Packet          | BLE LL - Adv Indication                | 90 FD 9F      |          |             |             |   |
| header               | 430c                | 406                 | ĭ | 58 398191     | Packet          | BLE LL - Adv Scan Response             | 90 ED 9E      |          |             |             |   |
| rxAdd                | 0                   | 0                   | - | 50,00007      | Packet          | PLE LL - Adv Indication                | 00 ED 0E      |          |             |             |   |
| txAdd                | 1                   | 0                   |   | 50.419627     | Packet          | DEC LL Advindication                   | 00 50 05      |          |             |             |   |
| chSel                | 0                   | 0                   |   | 58.420626     | Packet          | BLE LL - Adv Indication                | 90 FD 9F      |          |             |             |   |
| pduType              | 3                   | 4                   |   | 58.421327     | Раскет          | Access Message: Config Composition     | 90 FD 9F      |          |             |             |   |
| length               | с                   | 6                   |   | 58.421395     | Packet          | BLE LL - Adv Indication                | 90 FD 9F      |          |             |             |   |
| scanA                | 7F A7 32 2E 14 92   | missing             |   | 58.421942     | Packet          | Access Message: Config Composition     | 90 FD 9F      |          |             |             |   |
| advA                 | 90 FD 9F C8 F0 19   | 90 FD 9F C8 F0 19   |   | 58.422526     | Packet          | Access Message: Config Composition     | 90 FD 9F      |          |             |             |   |
| advACompa            | 9502111             | 9502111             |   | 58.425361     | Packet          | Access Message: Config Composition     | 90 FD 9F      |          |             |             |   |
| advACompa            | 13168665            | 13168665            |   | 58.425977     | Packet          | Access Message: Config Composition     | 90 FD 9F      |          |             |             |   |
| > radioInfoEfr32     | present             | different           |   | 58.426591     | Packet          | Access Message: Config Composition     | 90 FD 9F      |          |             |             |   |
|                      |                     |                     |   |               |                 |                                        |               |          |             |             |   |

## 4.1.2 Bluetooth Low Energy Data Decryption

Network Analyzer decrypts Legacy encryption automatically. In effect, the keys are harvested from the Bluetooth LE traffic data. When packets are encrypted using Secure Connection on the other hand, they can only be decrypted when using the security manager of the

Bluetooth Low Energy stack in debug mode. In the Silicon Labs Bluetooth Low Energy stack, this can be turned on using the following routine:

sl\_status\_t sl\_bt\_sm\_set\_debug\_mode(void)

When using Secure Connections, this has the effect of having the Security Manager using debug keys. Those keys are also known by the Network Analyzer, which allows it to decrypt the Bluetooth LE data traffic.

To disable debug mode, restart the device. For more information, please refer to docs.silabs.com.

#### 4.2 Network Analyzer for Bluetooth Mesh

This section presents the capabilities of Network Analyzer for the Bluetooth mesh protocol. Network Analyzer offers the following features:

- Decryption of the Bluetooth mesh packets at all levels (network, application...)
- Handles Network-level segmentation / reassembly.
- Tracing packets from nodes out of RF reach from the PC (over Ethernet)
- Tracing packets from multiple nodes at once (several WSTKs connected over Ethernet)

As a reminder, Network Analyzer currently supports the Bluetooth mesh 1.0.1 profile and model specification. Support of Bluetooth mesh devices properties is limited. Provisioning Data PDUs cannot be decrypted and the map pane is not reliable.

#### 4.2.1 Default IV Index Value

A Bluetooth mesh live or recorded session that has a non-zero IV index will not be decrypted properly. This can be adjusted in the Bluetooth decoder (**Preferences > Network Analyzer > Decoding > Bluetooth**) by setting the default IV index value. The following figure illustrates this.

| S Preferences               |                                                |              |
|-----------------------------|------------------------------------------------|--------------|
| type filter text            | Bluetooth                                      | ⇔ ▼ ⇔ ▼ 8    |
| ✓ Decoding                  | Default IVI value(c): 00.00.00.20              |              |
| Bluetooth                   |                                                |              |
| Frames and Fields           | Enable persistent cache of connection records. |              |
| Reports                     | > Today: 71 59 93 AC 12 50 ⇒ 90 FD 9F C8 EF FC | d Delete     |
| Security Keys               | > Today: 71 59 93 AC 12 50 ⇒ 90 FD 9F C8 F0 19 |              |
| Stack Versions              | > Today: 60 EE A9 E6 F0 62 ⇒ 16 17 FE 9F 03 03 | I Delete all |
| Transaction Groupers        |                                                |              |
| Energy Profiler Integration |                                                |              |
| Node Icons                  |                                                |              |
| Optional Dialogs            |                                                |              |
| Stream Visualization        |                                                |              |
| Timeline                    |                                                |              |
| Wireshark                   |                                                |              |
| > Run/Debug                 |                                                |              |
| > Simplicity Studio         |                                                |              |
| > Team                      |                                                |              |
| Terminal                    |                                                |              |
| > Wireless Development      | Destern Defaulte                               | Annaha       |
| ×                           | Restore Defaults                               | Apply        |
|                             |                                                |              |
|                             | Apply and Close                                | Cancel       |

Make sure to import the ISD capture file again to see the change being applied.

Note: More information on the IV index can be found in AN1318: IV Update in a Bluetooth Mesh Network.

#### 4.2.2 Keys

The Bluetooth mesh stack is composed of several layers, starting from the network layer up to the access layer. Data traffic can be encrypted in various context (that is, stack layer levels):

- Network: Each Bluetooth mesh network has its associated network key. A node can have several network keys.
- Device: Each device in a particular network has its own device key.
- Application: Each application, depending on how it is configured, has its own application key.

For more detail on how Bluetooth mesh security and encryption work, refer to the Bluetooth mesh profile specification.

When building a Bluetooth mesh network using a smart phone application or a gateway, it should be possible to export the corresponding security keys. The security keys can correspond to any of the three types: network, device, or application. The provisioner should allow you to export the keys in a text format that can then be shared with other applications.

This is useful typically in the case of analyzing network traffic or rebuilding a network from scratch. Network Analyzer can import and export Bluetooth mesh keys. With the Silicon Labs Bluetooth mesh mobile application, a JSON text format is used for keys import/export.

The following steps indicates how to export keys using the Silicon Labs Bluetooth mesh phone application. Note that the steps are independent from the phone operating system, but the graphic layout of the smart phone application might differ.

1. Browse to the export menu.

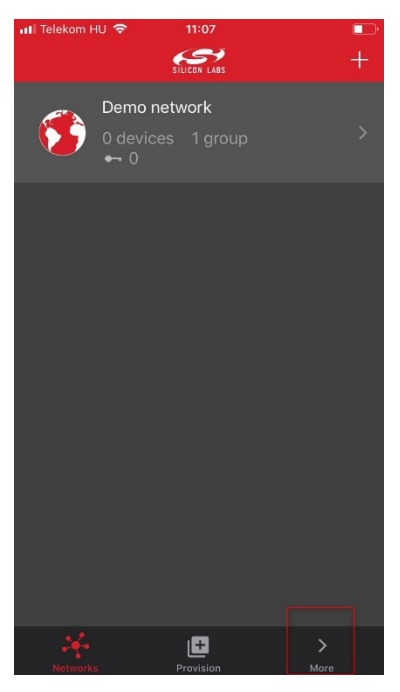

2. Use the Export cryptographic keys button to create the corresponding JSON file. The JSON file called **MeshDictionary.json** can now be sent via email.

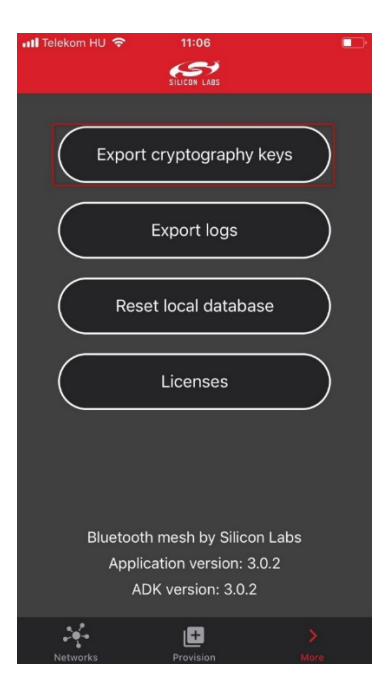

This should make a menu open allowing the user to select by which mean it wished to send the MeshDictionary.json file.

The content of the (generated) **MeshDictionary.json** JSON file is human readable text and contains a collection of keywords and hexadecimal coded Bluetooth mesh keys.

The following steps indicates how to import the corresponding keys in Network Analyzer.

1. Go to Preferences > Network Analyzer > Decoding > Security Keys.

| recences                             |    |                         |                                                 |              |            |
|--------------------------------------|----|-------------------------|-------------------------------------------------|--------------|------------|
| type filter text                     | Se | curity Keys             |                                                 |              | Q ¥ Q ¥ 1  |
| > Install/Update                     | ^  | heck to activate. Enter | 16 char ASCII or 32 char Hex                    |              |            |
| > MCU                                |    |                         | To char Abell of SE char nex                    |              | 1          |
| <ul> <li>Network Analyzer</li> </ul> |    | A I Name                | Key                                             | louched ^    | New        |
| Capture Configuration                |    | C App Bootload          | 65 6D 62 65 72 20 45 4D 32 35 30 20 61 62 6C 4C | Sep. 15, 20  | Import     |
| Capture File Storage                 | E  | C App Bootload          | 65 6D 62 65 72 20 45 4D 32 35 30 20 61 62 6C 4E | Sep. 15, 20  |            |
| Connectivity Display                 | 5  | ConnectSampl            | AA AA AA AA AA AA AA AA AA AA AA AA AA          | Sep. 15, 20  | Clone      |
| ✓ Decoding                           | 6  | C Default Frame         | 05 05 05 05 05 05 05 05 05 05 05 05 05 0        | Sep. 15, 20  | Delete     |
| Bluetooth                            | E  | E Default Frame         | 04 04 04 04 04 04 04 04 04 04 04 04 04 0        | Sep. 15, 20  |            |
| Frames and Fields                    | E  | C Default IP Test       | BF BE BD BC BB BA B9 B8 B7 B6 B5 B4 B3 B2 B1 B0 | Sep. 15, 20  | Invert     |
| Reports                              | E  | C Default OWL           | 12 34 56 78 9A BC DE F0 12 34 56 78 9A BC DE F0 | Sep. 15, 20  | Clear All  |
| Security Keys                        | 5  | C Default OWL           | 22 22 22 22 22 22 22 22 22 22 22 22 22          | Sep. 15, 20  |            |
| Stack Versions                       | 6  | F Device Key: (5)       | 54 A1 9A A8 97 C6 E0 AB BA FD 0A 1E 7B E5 E8 22 | Jun. 1       | Run HMAC   |
| Transaction Groupers                 | 6  | F Device Key: (6)       | A3 FD CF DE 6A 26 10 23 96 8A 6A CB 63 FF FD 30 | Jun. 1       | ASCIL edit |
| Energy Profiler Integration          | 5  | Harvested               | 4E 3D AB 1A 54 83 18 FD 57 AF 13 9D C0 BA 14 C7 | Today        |            |
| Node Icons                           | 6  | F Net Key: (2)          | 06 EC 38 C4 91 4C 36 06 60 89 ED E9 6E CE 4B 46 | Jun. 1       |            |
| Optional Dialogs                     | F  | C Sensor/Sink Link      | 5A 69 67 62 65 65 20 53 65 63 75 72 69 74 79 21 | Sep. 15. 20  |            |
| Stream Visualization                 | F  | E Sensor/Sink N         | 65 6D 62 65 72 20 45 4D 32 35 30 20 63 68 69 70 | Sep. 15, 20  |            |
| Timeline                             |    | C Smart Energy          | 12 33 33 33 33 33 33 33 33 33 33 33 33 33       | Sep. 15, 20  |            |
| Wireshark                            |    | C Smart Energy          | 56 77 77 77 77 77 77 77 77 77 77 77 77 77       | Sep. 15, 20  |            |
| > Run/Debug                          |    | A C Canadalana Da       |                                                 | Con 15,20    |            |
| > Simplicity Studio                  | 4  | <                       |                                                 | >            |            |
| > Team                               |    | Save decryption keys    | in ISD files Disable keys when not used for 3   | 65 days      |            |
| Terminal                             |    |                         |                                                 |              |            |
| > Wireless Development               | ~  |                         | Rest                                            | ore Defaults | Apply      |

- 2. Deselect all default and saved keys that are already present and click Import...
- 3. Browse to the MeshDictionary.json file.

| Encryption Key File          |                     |             | ×                | Preferences                          |              |                     |                                |                                                 |                  |        |
|------------------------------|---------------------|-------------|------------------|--------------------------------------|--------------|---------------------|--------------------------------|-------------------------------------------------|------------------|--------|
| ← → × ↑ 📕 > This PC          | > Downloads > keys  | Search keys | م                | type filter text                     | Security K   | rys                 |                                |                                                 |                  | 0.40.4 |
| Organize • New folder        |                     |             | · · 0            | > General                            | Check to act | ivate. Enter 16 ch  | ar ASCII or 32 char Hex        |                                                 |                  |        |
|                              | Name                | ^           | Date modified    | > Help                               | A            | T                   | Name                           | Key                                             |                  | New    |
| Quick access                 | C                   |             |                  | > Install/Update                     |              | D                   | ZigBeeAlliance09               | 5A 69 67 42 65 65 41 6C 6C 69 61 6E 63 65 30 39 |                  | Import |
|                              | MeshDictionary.jsor | n           | 2021-06-03 12:20 | > MCU                                |              | D                   | Super Parent Network           | 53 75 70 65 72 50 61 72 65 6E 74 4E 65 74 77 4B |                  | mipors |
| <ul> <li>OneDrive</li> </ul> |                     |             |                  | <ul> <li>Network Analyzer</li> </ul> |              | D                   | Super Parent Link              | 53 75 70 65 72 50 61 72 65 6E 74 4C 69 6E 6B 4B |                  | Clone  |
| This PC                      |                     |             |                  | Capture Configuration                |              | D                   | Standalone Bootloader Netw     | 65 6D 62 65 72 20 45 4D 32 35 30 20 6E 77 6B 20 |                  | Delet  |
| Duritor                      |                     |             |                  | Capture File Storage                 |              | D                   | Standalone Bootloader Link     | 65 6D 62 65 72 20 45 4D 32 35 30 20 6C 69 6E 68 |                  |        |
| Desktop                      |                     |             |                  | Connectivity Display                 |              | D                   | Smart Energy Network           | 56 77 77 77 77 77 77 77 77 77 77 77 77 77       |                  | Inver  |
| Documents                    |                     |             |                  | ✓ Decoding                           |              | D                   | Smart Energy Link              | 12 33 33 33 33 33 33 33 33 33 33 33 33 33       |                  | Clear  |
| Downloads                    |                     |             |                  | Bluetooth                            |              | D                   | Sensor/Sink Network            | 65 6D 62 65 72 20 45 4D 32 35 30 20 63 68 69 70 |                  |        |
| Music                        |                     |             |                  | Frames and Fields                    |              | D                   | Sensor/Sink Link               | 5A 69 67 62 65 65 20 53 65 63 75 72 69 74 79 21 |                  | Run HM |
|                              |                     |             |                  | Reports                              |              | F                   | Net Key: (2)                   | 06 EC 38 C4 91 4C 36 06 60 89 ED E9 6E CE 4B 46 |                  | ASCILO |
| Pictures                     |                     |             |                  | Security Keys                        |              | н                   | Harvested                      | 4E 3D AB 1A 54 83 18 FD 57 AF 13 9D C0 BA 14 C7 |                  |        |
| Videos                       |                     |             |                  | Stack versions                       |              | F                   | Device Key: (6)                | A3 FD CF DE 6A 26 10 23 96 8A 6A CB 63 FF FD 30 |                  |        |
| USDisk (C:)                  |                     |             |                  | Factor Dealing Interaction           |              | F                   | Device Key: (5)                | 54 A1 9A AB 97 C6 E0 AB BA FD 0A 1E 7B E5 E8 22 |                  |        |
|                              |                     |             |                  | blade large                          |              | D                   | Default OWL AES Key 2          | 22 22 22 22 22 22 22 22 22 22 22 22 22          |                  |        |
| Network                      |                     |             |                  | Ontional Dialogr                     |              | D                   | Default OWL AES Key 1          | 12 34 56 78 9A BC DE F0 12 34 56 78 9A BC DE F0 |                  |        |
|                              |                     |             |                  | Stream Visualization                 |              | D                   | Default IP Test Event Key      | BF BE BD BC 88 8A 89 88 87 86 85 84 83 82 81 80 |                  |        |
|                              |                     |             |                  | Timeline                             |              | D                   | Default Framework V1 Nwk Key   | 04 04 04 04 04 04 04 04 04 04 04 04 04 0        |                  |        |
|                              | ¢                   |             |                  | Wiresbark                            |              | D                   | Default Framework V1 Lnk Key   | 05 05 05 05 05 05 05 05 05 05 05 05 05 0        |                  |        |
| File name                    | MeshDictionarvison  |             |                  | > Run/Debug                          |              | D                   | ConnectSampleAppKey            | AA AA AA AA AA AA AA AA AA AA AA AA AA          |                  |        |
|                              |                     |             |                  | > Simplicity Studio                  |              | D                   | App Bootloader Network         | 65 6D 62 65 72 20 45 4D 32 35 30 20 61 62 6C 4E |                  |        |
|                              |                     | Open        | Cancel           | > Team                               |              | D                   | App Bootloader Link            | 65 6D 62 65 72 20 45 4D 32 35 30 20 61 62 6C 4C |                  |        |
|                              |                     |             |                  | Terminal                             |              |                     |                                |                                                 |                  |        |
|                              |                     | 10.040303   | Packet           | > Wireless Development               |              |                     |                                |                                                 |                  |        |
|                              |                     | 18,695135   | Packet           |                                      | 4            |                     |                                |                                                 |                  | >      |
|                              |                     | 18.792325   | Packet           |                                      | Save dec     | ryption keys in ISD | files Disable keys when not us | ed for 365 days                                 |                  |        |
|                              |                     | 18.889631   | Packet           |                                      |              |                     |                                |                                                 | Pertore Defaults | Analy  |
|                              |                     | 18.938696   | PECKEE           |                                      |              |                     |                                |                                                 | nestore Detaults | Abbiy  |
|                              |                     | 18.987649   | Packet           |                                      |              |                     |                                |                                                 |                  |        |
|                              |                     | 19.064639   | Packet           |                                      |              |                     |                                |                                                 | Apply and Close  | Cancel |
|                              |                     | 22.900007   | PACKES           |                                      |              |                     |                                |                                                 |                  |        |

4. Click **Open** and see the keys imported in the "Security Keys" window. For debugging purposes, the decryption keys can be saved in the ISD file (by checking the corresponding checkbox). This is not best practice from a security point of view but is acceptable for debugging. These instructions assume you have checked this.

#### 5. Click Apply and Close.

| type filter text                     | Security   | Keys                  |                                          |                                                   |   | * 0 * 8    |
|--------------------------------------|------------|-----------------------|------------------------------------------|---------------------------------------------------|---|------------|
| > General                            | Check to   | schuste Enter 16 ch   | AND AND AN AND AN AND AND AND AND AND AN |                                                   |   |            |
| > C/C++                              | Check to i | scuvate, Litter TV Li | al Poci of Sz chai Hex                   |                                                   |   |            |
| > Help                               | A          | T                     | Name                                     | Кеу                                               | ^ | New        |
| > Install/Update                     |            | D                     | ZigBeeAlliance09                         | 5A 69 67 42 65 65 41 6C 6C 69 61 6E 63 65 30 39   |   | Import.    |
| > MCU                                |            | D                     | Super Parent Network                     | 53 75 70 65 72 50 61 72 65 6E 74 4E 65 74 77 4B   |   |            |
| <ul> <li>Network Analyzer</li> </ul> |            | D                     | Super Parent Link                        | 53 75 70 65 72 50 61 72 65 6E 74 4C 69 6E 6B 4B   |   | Clone      |
| Capture Configuration                |            | D                     | Standalone Bootloader Network            | 65 6D 62 65 72 20 45 4D 32 35 30 20 6E 77 6B 20   |   | Delete     |
| Capture File Storage                 |            | D                     | Standalone Bootloader Link               | 65 6D 62 65 72 20 45 4D 32 35 30 20 6C 69 6E 6B   |   | o erere    |
| Connectivity Display                 |            | D                     | Smart Energy Network                     | 56 77 77 77 77 77 77 77 77 77 77 77 77 77         |   | Invert     |
| ✓ Decoding                           |            | D                     | Smart Energy Link                        | 12 33 33 33 33 33 33 33 33 33 33 33 33 33         |   | Clear All  |
| Bluetooth                            |            | D                     | Sensor/Sink Network                      | 65 6D 62 65 72 20 45 4D 32 35 30 20 63 68 69 70   |   |            |
| Frames and Fields                    |            | D                     | Sensor/Sink Link                         | 5A 69 67 62 65 65 20 53 65 63 75 72 69 74 79 21   | R | Run HMAC   |
| Reports                              |            | F                     | Net Key: (2)                             | 06 EC 38 C4 91 4C 36 06 60 89 ED E9 6E CE 4B 46   | 4 | ASCII edit |
| Security Keys                        |            | F                     | Net Key:                                 | 6A F3 88 87 57 87 FA 84 D0 93 FE 31 E4 57 FE 85   |   |            |
| Stack Versions                       |            | н                     | Harvested                                | 4E 3D AB 1A 54 83 18 FD 57 AF 13 9D C0 BA 14 C7   |   |            |
| Transaction Groupers                 |            | F                     | Device Key: (6)                          | A3 FD CF DF 6A 26 10 23 96 8A 6A CB 63 FF FD 30   |   |            |
| Energy Profiler Integration          |            | F                     | Device Key: (5)                          | 54 A1 9A A8 97 C6 F0 AB BA FD 0A 1E 7B F5 F8 22   |   |            |
| Node Icons                           |            | D                     | Default OWL AES Key 2                    | 22 22 22 22 22 22 22 22 22 22 22 22 22            | _ |            |
| Optional Dialogs                     |            | D                     | Default OWL AES Key 1                    | 12 34 56 78 9A BC DE F0 12 34 56 78 9A BC DE F0   |   |            |
| Stream Visualization                 |            | 0                     | Default IP Test Event Key                | RE RE RD RC RR RA R9 R8 R7 R6 R5 R4 R3 R2 R1 R0   |   |            |
| Timeline                             |            | D                     | Default Framework VI Nek Key             | D4 04 04 04 04 04 04 04 04 04 04 04 04 04         |   |            |
| Wireshark                            |            | 0                     | Default Framework VI Lok Key             | 05 05 05 05 05 05 05 05 05 05 05 05 05 0          |   |            |
| > Kun/Debug                          |            | 0                     | ConnectSampleAppKey                      |                                                   |   |            |
| > Simplicity Studio                  |            | E                     | Ann Kee                                  | ST BE AA SC ET AE OD TO DT EA DC SE AE AT DO DE   |   |            |
| > leam                               | <u> </u>   | 0                     | App Ney.                                 | 32 63 A4 34, ET 40 35 TO 33 EA DA, 33 4F 42 50 80 |   |            |
| Terminal                             |            | 0                     | App Bootloader Network                   | 05 0D 02 05 72 20 45 4D 32 35 30 20 01 02 0C 4E   | ~ |            |
| > wireless Development               | <          |                       | ann woowshiler Liny                      |                                                   | > |            |

- 6. After importing the keyfile, select File > Other Network Analyzer Actions ... > Reload to refresh the data.
- 7. Finally, save the ISD file (checkbox in the bottom left of the security key dialog box).

The access layer Bluetooth mesh data should now be decrypted. The following sections show the expected result, in green on the top right corner of the figures.

## 4.2.3 Bluetooth Mesh Advertising Packets

The Bluetooth mesh technology is based on Bluetooth LE advertising packets. Bluetooth mesh traffic is differentiated from the regular Bluetooth LE traffic through the AD types used by the Bluetooth mesh advertising packets. Network Analyzer can filter advertising packets in a number of ways.

The following AD types are used for advertising bearer-based Bluetooth mesh traffic:

| AD Type value | Data type name | Reference for definition                           |
|---------------|----------------|----------------------------------------------------|
| 0x29          | PD-ADV         | Bluetooth Mesh Profile specification section 5.2.1 |
| 0x2A          | Mesh Message   | Bluetooth Mesh Profile specification section 3.3.1 |
| 0x2B          | Mesh Beacon    | Bluetooth Mesh Profile specification section 3.9   |

Based on this information, Bluetooth mesh advertising packets can be filtered. The following filters can be entered in the filter bar:

• bleAdv.adv\_type\_0 == 0x2b. This shows only Bluetooth mesh beacons that are used essentially for provisioning and secure data information propagation (secure beacons). The following shows an example.

| ∎ sl_  | btmesh_api.h   | sl_btmesh_lib.c                 | I sl_btmesh_se I sl_bt_api.h                                                                                    | n 🖪 main.c        | sl_system_i        | sl_event_ha       | sl_btmes  | h.c 尾         | sl_btmesl      | h_ge          | sl_btmesh_bg     | sl_bluetooth.h         | 🚄 bat | tery ser | battery ser                | . 23 <sup>39</sup> 7 | -              |     |
|--------|----------------|---------------------------------|----------------------------------------------------------------------------------------------------|-------------------|--------------------|-------------------|-----------|---------------|----------------|---------------|------------------|------------------------|-------|----------|----------------------------|----------------------|----------------|-----|
| 2 sa   | ved filters Al | ND bleAdv.adv_type_0            | == 0x28                                                                                                    |                   |                    |                   |           |               |                |               |                  |                        |       |          |                            |                      | × 📜 🔿 🎯        | C   |
| 277.   | 00 p/g A A     | 32.3015                         |                                                                                                    |                   |                    |                   |           |               |                |               |                  |                        |       |          |                            |                      |                |     |
| -0.0   | 00:00:00       | and the second states which the | The second state of the second second second second second second second second second second second second sec |                   |                    |                   |           | - Anna - Anna | and the second | en der er ber |                  | Advention from the sec |       |          |                            |                      | 286.2          | 19: |
| Tim    | e:32.301267s   | Real time:Jan. 1, 07:14:3       | 2 Nodes:0 Event:EFR Tx packet                                                                                   |                   |                    |                   |           |               |                |               |                  |                        |       | R Even   | t Detail                   |                      | 0              | -   |
|        |                |                                 | $\sim$                                                                                                    |                   |                    |                   |           |               |                |               |                  |                        | Â     | → BLE A  | Advertisement Da           | .a [2 bytes]         |                | ^   |
|        |                | •                               |                                                                                                    | • •               | • •                |                   |           | •             | •              | •             | • •              | • • •                  |       | Â        | dv_ien_u: ux 14            | aacon (0x2P)         |                |     |
|        |                | 000440144682 (2010)             | 00044910000144681<br>(2012) (2012)                                                                              |                   |                    |                   |           | (20)          | 10)            |               |                  |                        |       | RIE      | dvertisement He            | eder (8 bytes)       | )              |     |
|        | •              |                                 |                                                                                                    | • •               |                    | • •               | • •       |               |                |               | • •              | •                      |       | Y BT M   | esh Beacon [19 b           | rtes]                |                |     |
|        |                |                                 |                                                                                                    |                   |                    |                   |           |               |                |               |                  |                        |       | B        | eacon Type: Unpro          | visioned Dev         | ice Beacon (0) | à   |
| -      |                |                                 |                                                                                                    |                   |                    | (C000)            |           |               |                |               | (2006)           |                        | ~     | D        | evice UUID: 53 69          | 6C 61 62 73 4        | 4 65 76 2D 19  |     |
| Tran   | sactions tot   | al:3,235 shown:25               |                                                                                                    |                   |                    |                   |           |               |                |               |                  |                        | 0 U   | 0        | OB Information: 0          | x0000                |                |     |
|        | Time           | Duration                        | Summary                                                                                                    |                   | NWK Src            | NWK Dest          | P         | *             | M#             | E#            | Error Status     | Warning Status         | ^     |          | On Device: false           |                      |                |     |
|        | 24.600334      | 2.003                           | BT Mesh - Looking for Provision                                                                                 | er (Device: 53 69 | 6C 6 90 FD 9F C8 I | F0 19             | 3         | 3             |                |               | Missing packets  |                        |       |          | Inside Manual: fa          | ilse                 |                |     |
|        | 26.803235      | 1.200                           | BT Mesh - Looking for Provision                                                                                 | er (Device: 53 69 | 6C 6 90 FD 9F C8 I | F0 19             | 2         | 1             |                |               | Missing packets  |                        |       |          | On Piece Of Pape           | er: false            |                |     |
|        | 28.200534      | 1.405                           | BI Mesh - Looking for Provision                                                                                 | er (Device: 53 69 | 6C 6 90 FD 9F C8 F | F0 19             | 2         | 4             |                |               | Missing packets  |                        |       |          | Inside Box false           |                      |                |     |
|        | 29,803402      | 1.403                           | BI Mesh - Looking for Provision                                                                                 | er (Device: 53 69 | 6C 6 90 FD 9F C8 F | F0 19             | 2         | 4             |                |               | Missing packets  |                        |       |          | On Box: false              |                      |                |     |
|        | 31.403522      | 2.800                           | BI Mesh - Looking for Provision                                                                                 | er (Device: 53 69 | 6C 6 90 FD 9F C8 I | F0 19             | 4         | 8             |                |               | Missing packets  |                        |       |          | String: Taise              |                      |                |     |
|        | 34.403689      | 3.000                           | BI Mesh - Looking for Provision                                                                                 | er (Device: 53 69 | 6C 6 90 FD 9F C8 1 | F0 19             | 4         | 8             |                |               | Missing packets  |                        | - 10  |          | Number: raise              |                      |                |     |
|        | 40,701000      | 2.903                           | BT Mesh - Looking for Provision                                                                                 | er (Device: 53 69 | 6C 6 90 FD 9F C8 1 | F0 19             |           | 0<br>E        |                |               | Missing packets  |                        |       |          | Rar Code: false            |                      |                |     |
|        | 40.701250      | 2.005                           | BT Mesh - Looking for Provision                                                                                 | er (Device: 55.69 | 6C 6 90 FD 9F C8 1 | FU 19             |           |               |                |               | Missing packets  |                        |       |          | 2 D Machine Rea            | dable Code: f        | alse           |     |
|        | 45.704365      | 2.999                           | BT Meth - Looking for Provision                                                                                 | er (Device: 53.69 | 6C 6 90 FD 9F C8 F | EO 19             | -         | 5             |                |               | Missing packets  |                        |       |          | Electronic Uri: fa         | lse                  |                |     |
|        | 40.004523      | 4.407                           | BT Mesh - Looking for Provision                                                                                 | er (Device: 53.69 | 6C 6 90 ED 9E C8 I | E0 10 71 50 93 A  | C 12 50 6 | 5             |                |               | missing pockets  |                        |       |          | Other: false               |                      |                |     |
|        | 52 971368      | 1 340                           | BT Mesh - Looking for Provision                                                                                 | er (Device: 53.69 | 6C 6 90 ED 9E C8 I | EO 19 71 59 93 A  | C 12 50 2 | 2             |                |               |                  |                        |       | v Radi   | o Info EFR32 [11 b         | ytes]                |                |     |
| <      | 52.571500      | 1.540                           | of Mean - Looking for Fronsion                                                                                  | ci (bence: 55 65  | 0000               | 1015 7155554      | C 12 30 2 | ,             |                |               |                  |                        | >     | 0        | c3: 36 22 16               |                      |                |     |
|        |                |                                 |                                                                                                    |                   |                    |                   |           |               |                |               |                  |                        |       | Н        | W End: Tx Success          | (0xFD)               |                |     |
| Ever   | its total:27,0 | 186 shown:1,044 Deco            | ders: Bluetooth Low Energy, Default                                                                             | Profile           |                    |                   |           |               |                |               |                  |                        |       | Sj       | nc Word: 8E 89 B           | : D6                 |                |     |
| _      | Time           | Type                            | Summary                                                                                                    |                   |                    | MAC Src           | MAC Dest  |               | Event err      | or status     | Event warning st | atus                   | ^     | Ri       | adio info: 0x00            |                      |                |     |
|        | 32.301267      | Packet                          | Unprovisioned Device Beau                                                                                       | con               |                    | 90 FD 9F C8 F0 19 |           |               |                |               |                  |                        |       |          | Antenna Select:            | Jx00                 |                |     |
| 1 I    | 32.301803      | Packet                          | Unprovisioned Device Bear                                                                                       | con               |                    | 90 FD 9F C8 F0 19 |           |               |                |               |                  |                        |       |          | Sync Word Selec            | 2 0x00               |                |     |
| D - 1  | 32.500774      | Packet                          | Unprovisioned Device Bear                                                                                       | con               |                    | 90 FD 9F C8 F0 19 |           |               |                |               |                  |                        |       |          | Channel Number             | : ICP channel U      | i, 2402 MHZ (U |     |
| 10 - I | 32,501308      | Packet                          | Unprovisioned Device Bear                                                                                       | con               |                    | 90 FD 9F C8 F0 19 |           |               |                |               |                  |                        |       | 3        | atus byte: 0x05            |                      |                | ~   |
| 12 - I | 32.501813      | Packet                          | Unprovisioned Device Bear                                                                                       | con               |                    | 90 FD 9F C8 F0 19 |           |               |                |               |                  |                        |       | <        |                            |                      | >              |     |
| 12 - I | 32.700784      | Packet                          | Unprovisioned Device Bear                                                                                       | con               |                    | 90 FD 9F C8 F0 19 |           |               |                |               |                  |                        |       | Hex Du   | mp [41 bytes]              |                      | 0              |     |
| 10 - I | 22,701218      | Packet                          | Unprovisioned Device Bear                                                                                       | con               |                    | 90 FD 9F C8 F0 19 |           |               |                |               |                  |                        |       | FC 02    | 1B 19 F0 C8<br>2B 00 53 69 | 9F FD .              | .+.Sila        | ^   |
| 10 - I | 22,002560      | Packet                          | Unprovisioned Device Bear                                                                                       | con               |                    | 90 FD 9F C8 F0 19 |           |               |                |               |                  |                        |       | 62 73    | 44 65 76 2D                | 19 F0 E              | sDev           |     |
| 12 - I | 32,003500      | Packet                          | Unprovisioned Device Beau                                                                                       | con               |                    | 90 ED 9E C8 E0 19 |           |               |                |               |                  |                        |       | 16 FD    | FD 90 00 00<br>D6 BE 89 8E | 36 22 .              |                |     |
| R -    | 22,904600      | Packet                          | Unprovisioned Device Bea                                                                                        | con               |                    | 90 ED 9E C8 E0 19 |           |               |                |               |                  |                        |       | 20       |                            |                      |                |     |
| 18 - I | 33,003611      | Packet                          | Unprovisioned Device Bear                                                                                       | con               |                    | 90 FD 9F C8 F0 19 |           |               |                |               |                  |                        |       |          |                            |                      |                |     |
| 16 - I | 33.004145      | Packet                          | Unprovisioned Device Bear                                                                                       | con               |                    | 90 FD 9F C8 F0 19 |           |               |                |               |                  |                        |       |          |                            |                      |                |     |
| 1i -   | 33,004650      | Packet                          | Unprovisioned Device Bear                                                                                       | con               |                    | 90 ED 9E C8 E0 19 |           |               |                |               |                  |                        |       |          |                            |                      |                |     |
| 1i -   | 33,200813      | Packet                          | Unprovisioned Device Bea                                                                                        | con               |                    | 90 FD 9F C8 F0 19 |           |               |                |               |                  |                        |       |          |                            |                      |                |     |
| 1i -   | 33,201347      | Packet                          | Unprovisioned Device Bea                                                                                        | con               |                    | 90 FD 9F C8 F0 19 |           |               |                |               |                  |                        |       |          |                            |                      |                |     |
| i -    | 33,201852      | Packet                          | Unprovisioned Device Bear                                                                                       | con               |                    | 90 FD 9F C8 F0 19 |           |               |                |               |                  |                        |       |          |                            |                      |                |     |
| 1.1    | 33.403604      | Packet                          | Unprovisioned Device Bear                                                                                       | con               |                    | 90 FD 9F C8 F0 19 |           |               |                |               |                  |                        |       |          |                            |                      |                |     |
| 1 - I  | 33.404138      | Packet                          | Unprovisioned Device Bear                                                                                       | con               |                    | 90 FD 9F C8 F0 19 |           |               |                |               |                  |                        | - 10  |          |                            |                      |                |     |
| 1 - I  | 33.404643      | Packet                          | Unprovisioned Device Bear                                                                                       | con               |                    | 90 FD 9F C8 F0 19 |           |               |                |               |                  |                        |       |          |                            |                      |                |     |
| 1 - I  | 33.600834      | Packet                          | Unprovisioned Device Beau                                                                                       | con               |                    | 90 FD 9F C8 F0 19 |           |               |                |               |                  |                        |       |          |                            |                      |                |     |
| 1.     | 33.601338      | Packet                          | Unprovisioned Device Bear                                                                                       | con               |                    | 90 FD 9F C8 F0 19 |           |               |                |               |                  |                        |       |          |                            |                      |                |     |
| 1 - I  | 33.601874      | Packet                          | Unprovisioned Device Bear                                                                                       | con               |                    | 90 FD 9F C8 F0 19 |           |               |                |               |                  |                        |       |          |                            |                      |                |     |
| 1 - I  | 33.803656      | Packet                          | Unprovisioned Device Bear                                                                                       | con               |                    | 90 FD 9F C8 F0 19 |           |               |                |               |                  |                        |       |          |                            |                      |                |     |
| 1 - I  | 33.804191      | Packet                          | Unprovisioned Device Beau                                                                                       | con               |                    | 90 FD 9F C8 F0 19 |           |               |                |               |                  |                        |       |          |                            |                      |                |     |
| L      | 33.804695      | Packet                          | Unprovisioned Device Bear                                                                                       | con               |                    | 90 FD 9F C8 F0 19 |           |               |                |               |                  |                        |       |          |                            |                      |                |     |
| P      | 34.003667      | Packet                          | Unprovisioned Device Bear                                                                                       | con               |                    | 90 FD 9F C8 F0 19 |           |               |                |               |                  |                        |       |          |                            |                      |                |     |
|        | 34.004172      | Packet                          | Unprovisioned Device Bear                                                                                       | con               |                    | 90 FD 9F C8 F0 19 |           |               |                |               |                  |                        | ~     |          |                            |                      |                |     |

• bleAdv.adv\_type\_0 == 0x2a. Shows Bluetooth mesh messages. Bluetooth mesh messages are used for common Bluetooth mesh data traffic. The payload of those mesh advertising packets is called "Network PDUs" (specified by the Bluetooth mesh profile specification). "Network PDUs" are the containers of the Network layer data. This is very useful because it allows you to display only the data traffic using the advertising bearer on provisioned nodes in a network. The following figure shows an example:

| sl_btmesh_api.h        | sl_btmesh_lib.c      | i sl_btmesh_se i sl_bt_apih i mainc i sl                 | system_i 🖸 sl_s              | event_ha 🕡     | sl_btmesh.c | ☑ sl_btmes | h_ge       | d sl_btmesh_bg    | sl_bluetooth.h | d batter | y ser. battery ser. 11 *** ***                                                                             |
|------------------------|----------------------|----------------------------------------------------------|------------------------------|----------------|-------------|------------|------------|-------------------|----------------|----------|----------------------------------------------------------------------------------------------------|
| saved filters. AND     | bleAdv.adv_type_0 =  | == 0x2a                                                  |                              |                |             |            |            |                   |                |          | - <b>1</b> 00                                                                                              |
| 77.00 p/81.thore       |                      | anness And Station Follow and a clinic from the strength | and the second second second |                |             |            |            |                   | San Jan James  |          | A. 286.20                                                                                                  |
| Time:S8.100700s Real   | timeJan. 1, 07:14:58 | Nodes:0 EventEFR Tx packet                               |                              |                |             |            |            |                   |                | •        | Event Detail                                                                                               |
| -11 (                  | 17m                  |                                                          |                              |                |             |            |            |                   |                | ^        | BT_MESH_NETWORK crypto: ROOT, 06 EC 38 C4 91<br>http://doi.org/10.20                                       |
|                        |                      | DODAADI MUMADIAAADI                                      |                              |                |             |            | •          |                   |                |          | BT_MESH_APPLICATION crypto: ROOT, A3 FD CF D                                                               |
| (2                     | 010)                 | (2012) (2012)                                            |                              |                |             | (2010)     |            |                   |                |          | - IVE 00 00 00 20                                                                                          |
|                        | • •                  |                                                          |                              | • •            | ٠           | • •        | •          | • •               | •              |          | <ul> <li>BLE Advertisement Data [2 bytes]</li> </ul>                                                       |
|                        |                      |                                                          | (C0                          | (00)           |             |            |            | (2006)            |                | ~        | Adv_len_0: 0x19                                                                                            |
| fransactions total:3,2 | 35 shown:96          |                                                          |                              |                |             |            |            |                   |                | ~ -      | Adv_type_0: Mesh Packet (0x2A)                                                                             |
| Time                   | Duration             | Summary                                                  | NWK Src                      | NWK Dest       | P#          | M#         | E#         | Error Status      | Warning Status | ^        | BLE Advertisement Header (8 bytes)                                                                         |
| 58.049214              | 0.294                | Config GATT Proxy Set Transaction                        | 71 59 93 AC 12 50            | 90 FD 9F C8 F0 | 19 10       |            |            |                   |                |          | <ul> <li>ET Mesh Lower Transport Lawer (Access Message) I</li> </ul>                                       |
| 58,390478              | 0.294                | Config Composition Data Get Transaction                  | 71 59 93 AC 12 50            | 90 FD 9F C8 F0 | 19 18       |            |            |                   |                |          | <ul> <li>BT Mesh Edwer Transport Layer (Rocess message) [<br/>RT Mesh Arriers Message (3 hytes)</li> </ul> |
| 58,780499              | 0.197                | Config Node Identity Set Transaction                     | 71 59 93 AC 12 50            | 90 FD 9F C8 F0 | 19 10       |            |            |                   |                |          | BI Mesh Network Encryption MIC [4 bytes]                                                                   |
| 63.460721              | 0.245                | Config AppKey Add Transaction                            | 71 59 93 AC 12 50            | 90 FD 9F C8 F0 | 19 11       |            |            |                   |                |          | > BT Mesh App Encryption MIC [4 bytes]                                                                     |
| 67.555912              | 0.343                | Config Model App Bind Transaction                        | 71 59 93 AC 12 50            | 90 FD 9F C8 F0 | 19 14       |            |            |                   |                |          | <ul> <li>Radio Info EFR32 [11 bytes]</li> </ul>                                                            |
| 68.043443              | 0.392                | Config Model Publication Set Transaction                 | 71 59 93 AC 12 50            | 90 FD 9F C8 F0 | 19 15       |            |            |                   |                |          | Crc3: 4E 6D FB                                                                                             |
| 68.530975              | 0.245                | Config Model Subscription Add Transaction                | 71 59 93 AC 12 50            | 90 FD 9F C8 F0 | 19 14       |            |            |                   |                |          | HW End: Tx Success (0xFD)                                                                                  |
| 68.920992              | 0.294                | Config Model App Bind Transaction                        | 71 59 93 AC 12 50            | 90 FD 9F C8 F0 | 19 14       |            |            |                   |                |          | Sync Word: 8E 89 BE D6                                                                                     |
| 69.311008              | 0.294                | Config Model Publication Set Transaction                 | 71 59 93 AC 12 50            | 90 FD 9F C8 F0 | 19 15       |            |            |                   |                |          | Radio info: 0x0C                                                                                           |
| 69.701024              | 0.294                | Config Model Subscription Add Transaction                | 71 59 93 AC 12 50            | 90 FD 9F C8 F0 | 19 14       |            |            |                   |                |          | Antenna Select: 0x00                                                                                       |
| 70.139792              | 0.245                | Config Model App Bind Transaction                        | 71 59 93 AC 12 50            | 90 FD 9F C8 F0 | 19 14       |            |            |                   |                |          | Sync Word Select: 0x00                                                                                     |
| 70.529808              | 0.343                | Config Model Publication Set Transaction                 | 71 59 93 AC 12 50            | 90 FD 9F C8 F0 | 19 15       |            |            |                   |                |          | Channel Number: RF channel 12, 2426 MHz                                                                    |
| 70.968575              | 0.245                | Config Model Subscription Add Transaction                | 71 59 93 AC 12 50            | 90 FD 9F C8 F0 | 19 14       |            |            |                   |                | -        | Status byte: 0x03                                                                                          |
| 150.013705             | 13.948               | BT Mesh Control Message: Friend Request                  | 90 FD 9F C8 F0 19            | FFFD           | 6           |            |            |                   |                |          | Error Code: Success (0)                                                                                    |
| 150.115113             | 0.003                | BT Mesh Control Message: Friend Offer                    | 90 FD 9F C8 EF FC            | 2012           | 3           |            |            |                   |                |          | Protocol ID: BLE (3)                                                                                       |
| 150.125187             | 0.056                | BT Mesh Control Message: Friend Poll                     | 90 FD 9F C8 F0 19            | 2010           | 9           |            |            |                   |                |          | T-Pa Indicator: U(20                                                                                       |
| 150.165230             | 0.016                | BT Mesh Control Message: Friend Update                   | 90 FD 9F C8 EF FC            | 2012           | 6           |            |            |                   |                |          | Anonediat into Length: 0x04                                                                                |
| 150.185029             | 0.097                | BT Mesh Control Message: Friend Subscription List Add    | 90 FD 9F C8 F0 19            | 2010           | 12          |            |            |                   |                |          | Appended into cengin 0x00                                                                                  |
| 150.196435             | 0.098                | BT Mesh Control Message: Friend Subscription List Co.,   | 90 FD 9F C8 EF FC            | 2012           | 9           |            |            |                   |                |          | Appended and teratin two                                                                                   |
| 152.341463             | 0.003                | BT Mesh Control Message: Friend Request                  | 90 FD 9F C8 F0 19            | FFFD           | 3           |            |            |                   |                |          | <                                                                                                    |
| 152.442884             | 0.003                | BT Mesh Control Message: Friend Offer                    | 90 FD 9F C8 EF FC            | 2012           | 3           |            |            |                   |                |          | Hex Dump (46 bytes)                                                                                        |
| 152,452338             | 9.131                | BT Mesh Control Message: Friend Poll                     | 90 FD 9F C8 F0 19            | 2010           | 18          |            |            |                   |                | F        | C 02 20 19 F0 C8 9F FD                                                                                     |
| 152.492298             | 9.103                | BT Mesh Control Message: Friend Update                   | 90 FD 9F C8 EF FC            | 2012           | 24          |            |            |                   |                | 5        | 8 11 79 69 D6 42 28 CC X.y1.B(.                                                                            |
| 152.572447             | 0.037                | BT Mesh Control Message: Friend Subscription List Add    | 90 FD 9F C8 F0 19            | 2010           | 6           |            |            |                   |                | 0        | 8 B1 ED 42 A5 85 84 C6B                                                                                    |
| 152.584688             | 0.035                | BT Mesh Control Message: Friend Subscription List Co.,   | 90 FD 9F C8 EF FC            | 2012           | 6           |            |            |                   |                | 8        | E 89 8E 0C 03 20                                                                                           |
| 156.910568             | 0.372                | BT Mesh Control Message: Friend Poll                     | 90 FD 9F C8 F0 19            | 2010           | 12          |            |            |                   |                | 4        |                                                                                                    |
| ********               |                      | 17 11 C                                                  | 00 FD 07 CO FF FC            |                |             |            |            |                   |                | >        |                                                                                                    |
| vents total:27,086 sl  | nown:912 Decoder     | rs: Bluetooth Low Energy, Default Profile                |                              |                |             |            |            |                   |                |          |                                                                                                    |
| Time                   | Type                 | Summary                                                  | MA                           | C Src M        | AC Dest     | Event en   | ror status | Event warning sta | tus            | ^        |                                                                                                    |
| 58.052422              | Packet               | BT Mesh Segment Acknowledgement Message                  | 901                          | FD 9F C8 F0 19 |             |            |            |                   |                |          |                                                                                                    |
| 58.052966              | Packet               | BT Mesh Segment Acknowledgement Message                  | 901                          | FD 9F C8 F0 19 |             |            |            |                   |                |          |                                                                                                    |
| 58.053542              | Packet               | BT Mesh Segment Acknowledgement Message                  | 901                          | FD 9F C8 F0 19 |             |            |            |                   |                | 100      |                                                                                                    |
| 58,100700              | Packet               | Access Message: Config GATT Proxy Status [1/1]           | 901                          | FD 9F C8 F0 19 |             |            |            |                   |                |          |                                                                                                    |
| 58.101276              | Packet               | Access Message: Config GATT Proxy Status [1*/1]          | 901                          | FD 9F C8 F0 19 |             |            |            |                   |                |          |                                                                                                    |
| 58.101851              | Packet               | Access Message: Config GATT Proxy Status [1*/1]          | 901                          | FD 9F C8 F0 19 |             |            |            |                   |                |          |                                                                                                    |
| 58.393931              | Packet               | BT Mesh Segment Acknowledgement Message                  | 901                          | FD 9F C8 F0 19 |             |            |            |                   |                |          |                                                                                                    |
| 58.394475              | Packet               | BT Mesh Segment Acknowledgement Message                  | 90 1                         | FD 9F C8 F0 19 |             |            |            |                   |                |          |                                                                                                    |
| 58.395051              | Packet               | BT Mesh Segment Acknowledgement Message                  | 901                          | FD 9F C8 F0 19 |             |            |            |                   |                |          |                                                                                                    |
| 58.421327              | Packet               | Access Message: Config Composition Data Status           | 1/3] 901                     | FD 9F C8 F0 19 |             |            |            |                   |                |          |                                                                                                    |
| 58.421942              | Packet               | Access Message: Config Composition Data Status           | 1*/3] 901                    | FD 9F C8 F0 19 |             |            |            |                   |                |          |                                                                                                    |
| 58.422526              | Packet               | Access Message: Config Composition Data Status           | 1*/3) 901                    | FD 9F C8 F0 19 |             |            |            |                   |                |          |                                                                                                    |
| 58.425361              | Packet               | Access Message: Config Composition Data Status           | 2/3] 901                     | FD 9F C8 F0 19 |             |            |            |                   |                |          | Base contract data (2 most)                                                                                |
|                        |                      |                                                          |                              |                |             |            |            |                   |                |          |                                                                                                    |

• bleAdv.adv\_type\_0 == 0x29. This shows Bluetooth mesh provisioning advertising packets. Those packets use the PB-ADV provisioning bearer and are used to provision a device using "Provisioning PDUs".

## 4.2.4 Proxy Protocol

The Bluetooth mesh technology is mainly based on Bluetooth LE advertisement packets used along with Bluetooth mesh AD types. Nevertheless, in some cases, some devices are not able to advertise using the Bluetooth mesh AD types. As a consequence, the Bluetooth mesh specification allows communication over a GATT connection and uses what is called the Proxy protocol to exchange Network PDUs.

The proxy protocol is designed to enable nodes to send and receive Bluetooth mesh network packets over a connection-oriented bearer. As mentioned earlier, a node could support GATT but not be able to advertise the Bluetooth mesh Message AD Type. This node will establish a GATT connection with another node that supports the Bluetooth LE ATT bearer, called GATT bearer, and the advertising bearer, using the Proxy protocol to forward messages between these bearers.

**Note:** The term "GATT bearer", in effect, corresponds exactly to the ATT bearer as specified in the Bluetooth Host specification (Bluetooth Core specification, Host Vol. 3, 3.2.11).

Once the Bluetooth LE connection is established, the node can send and receive what are called "Proxy PDUs". A Proxy PDU is essentially a data container for the following PDUs:

| Туре | Name                | Description                                                                                  |
|------|---------------------|----------------------------------------------------------------------------------------------|
| 0x00 | Network PDU         | The message is a Network PDU as defined in Section 3.4.4 of the profile spec.                |
| 0x01 | Mesh Beacon         | The message is a Bluetooth mesh beacon as defined in Section 3.9. of the profile spec.       |
| 0x02 | Proxy Configuration | The message is a proxy configuration message as defined in Section 6.5. of the profile spec. |
| 0x03 | Provisioning PDU    | The message is a Provisioning PDU as defined in Section 5.4.1. of the profile spec.          |

The Network PDU corresponds to all messages handled at the "Network Layer".

Network Analyzer allows you to filter Bluetooth mesh GATT bearer data in a live (or recorded) network session. Based on this information, Bluetooth mesh packets can be filtered. The following filters can be entered in the filter bar:

• btMeshProxy.type == 0x0. This shows all Network layer traffic. This is the GATT bearer equivalent to filter Bluetooth mesh Messages on advertising bearer traffic. The following figure shows an example (note the application and network key data in green in the top right corner).

| sl_btmesh_api.l | h 🔄 sl_btmesh_lib.c        | sl_btmesh_se 🗟 sl_bt_api.h 🗟 main.c 🕻                                                                            | sl_system_i [   | sl_event_ha       | sl_btmesh.c           | sl_btmesk | .ge (     | sl_btmesh_bg  | sl_bluetooth.h       | 🚄 batter | y ser     | battery ser                | . 22 "7      |               | •  |
|-----------------|----------------------------|----------------------------------------------------------------------------------------------------|-----------------|-------------------|-----------------------|-----------|-----------|---------------|----------------------|----------|-----------|----------------------------|--------------|---------------|----|
| 2 saved filters | AND btMeshProxy.type =:    | = 0x0                                                                                                    |                 |                   |                       |           |           |               |                      |          |           |                            |              | - 🔁 🔍         | 0  |
| 277.00 p/a      | 18.0120                    |                                                                                                    |                 |                   |                       |           |           |               |                      |          | _         |                            |              | 49            | -  |
| -0.0005         |                            | and the second of the second second second second second second second second second second second second second |                 |                   | and the second second | 1         | and an in |               | endedana, here, here |          |           |                            |              | 286           | 2  |
| Time:18.012289s | Real time:Jan. 1, 07:14:18 | Nodes:0 Event:BT Mesh Access Message Transactio                                                                  | 15              |                   |                       |           |           |               |                      |          | Event !   | Detail                     |              |               |    |
|                 |                            |                                                                                                    |                 |                   |                       |           |           |               |                      | ^        | BT_ME     | SH_NETWORK or              | ypto: ROOT   | , 06 EC 38 C4 | ŋ  |
|                 | •                          | • • • • • • •                                                                                                    |                 |                   |                       |           | •         | • •           |                      |          | - IVE 0   | 0 00 00 20                 |              |               |    |
|                 | 000440144682               | 00D4401400EER000144681                                                                                           |                 |                   |                       |           |           |               |                      |          | BT_MES    | SH_APPLICATION             | i crypto: RO | OT, 54 A1 94  | 4  |
|                 | (2010)                     | (2012) (2012)                                                                                                    |                 |                   | (                     | 2010)     |           |               |                      | ~        | - IVE 0   | 0 00 00 20                 |              |               | J  |
| Transactions to | otal:3,235 shown:34        |                                                                                                    |                 |                   |                       |           |           |               |                      | ~ 🗆      | > BLE Da  | ita [2 bytes]              |              |               |    |
| Time            | Duration                   | Summary                                                                                                    | NWK Src         | NWK Dest          | P#                    | M#        | E#        | Error Status  | Warning Status       | ^        | > L2CAP   | Protocol [4 byte:          | s]           |               |    |
| 18.012289       | 0.197                      | Config GATT Proxy Set Transaction                                                                                | 71 59 93 AC 12  | 50 90 FD 9F C8    | B EF FC 10            |           |           |               |                      |          | > Attnbu  | te Protocol [3 by          | rtesj        |               |    |
| 18.304802       | 0.489                      | Config Composition Data Get Transaction                                                                          | 71 59 93 AC 12  | 50 90 FD 9F C8    | B EF FC 30            |           |           |               |                      |          | Proj      | In Proxy Protocol          | [   bytes]   |               | Ŧ  |
| 18.889831       | 0.197                      | Config Node Identity Set Transaction                                                                             | 71 59 93 AC 12  | 50 90 FD 9F C8    | B EF FC 10            |           |           |               |                      |          | PIO       | ig resider, onco           | d Reaccomi   | u informati   | 1  |
| 22.400007       | 0.294                      | Config AppKey Add Transaction                                                                                    | 71 59 93 AC 12  | 50 90 FD 9F C     | B EF FC 11            |           |           |               |                      |          |           | Message Type: N            | etwork POU   | (m)           | T  |
| 25.422663       | 0.294                      | Config Model App Bind Transaction                                                                                | 71 59 93 AC 12  | 50 90 FD 9F C8    | B EF FC 14            |           |           |               |                      |          | > BT Met  | sh Network Laver           | [9 bytes]    | (*)           | ,  |
| 25.861432       | 0.294                      | Config Model Publication Set Transaction                                                                         | 71 59 93 AC 12  | 50 90 FD 9F C8    | B EF FC 15            |           |           |               |                      |          | > BT Mer  | sh Lower Transpo           | rt Laver (Ac | cess Messao   | e) |
| 26.202700       | 0.294                      | Config Model Subscription Add Transaction                                                                        | 71 59 93 AC 12  | 50 90 FD 9F C8    | B EF FC 15            |           |           |               |                      |          | > BT Mer  | sh Access Messac           | e [3 bytes]  |               |    |
| 26.592718       | 0.245                      | Config Model App Bind Transaction                                                                                | 71 59 93 AC 12  | 50 90 FD 9F C8    | B EF FC 14            |           |           |               |                      |          | > BT Mer  | h Network Encry            | ption MIC [  | 4 bytes]      |    |
| 26.982736       | 0.294                      | Config Model Publication Set Transaction                                                                         | 71 59 93 AC 12  | 50 90 FD 9F C8    | B EF FC 15            |           |           |               |                      |          | > BT Mer  | h App Encryptio            | n MIC [4 by  | tes]          |    |
| 27.372757       | 0.245                      | Config Model Subscription Add Transaction                                                                        | 71 59 93 AC 12  | 50 90 FD 9F C8    | B EF FC 14            |           |           |               |                      |          | > Radio I | Info EFR32 [12 by          | rtes]        |               |    |
| 27 714024       | 0.245                      | Confin Model Ann Rind Transaction                                                                                | 71 59 93 AC 12  | 50 90 ED 9E C     | R FF FC 14            |           |           |               |                      | >        |           |                            |              |               |    |
| Events total?   | 7.096 chown:190 Decoder    | r: Rhistooth Low Energy Default Profile                                                                          |                 |                   |                       |           |           |               |                      |          |           |                            |              |               |    |
| Time            | Tupo                       | Summany                                                                                                    |                 | MAC Sec.          | MAC Dort              | Event or  | or status | Event warning | status               | -        |           |                            |              |               |    |
| 19.012290       | Dacket                     | Access Mercane: Config GATT Prove Set [1/1]                                                                      |                 | 71 50 02 AC 12 50 |                       | Cvenc en  | or status | Event warning | 510105               |          |           |                            |              |               |    |
| 18.061354       | Packet                     | BT Meth (GATT Rearer) - BT Meth Segment Arl                                                                      | nowledgement M  | 90 ED 9E C8 EE EC | 71 59 93 AC 12 50     | 1         |           |               |                      |          |           |                            |              |               |    |
| 18 110107       | Packet                     | Access Message: Config GATT Provy Status [1/]                                                                    | 1               | 90 ED 9E C8 EE EC | 71 59 93 AC 12 5      |           |           |               |                      |          |           |                            |              |               |    |
| 18 207298       | Packet                     | RT Mesh (GATT Rearer) - RT Mesh Segment Arl                                                                      | nowledgement M  | 71 59 93 AC 12 50 | 90 ED 9E C8 EE EC     |           |           |               |                      |          |           |                            |              |               |    |
| 18 304802       | Packet                     | Access Message: Config Composition Data Get                                                                      | (1/1)           | 71 59 93 AC 12 50 | 90 FD 9F C8 FF FC     |           |           |               |                      |          |           |                            |              |               |    |
| 18.402621       | Packet                     | BT Mesh (GATT Bearer) - BT Mesh Segment Ac                                                                       | nowledgement M. | 90 ED 9E C8 EE EC | 71 59 93 AC 12 50     | ,         |           |               |                      |          |           |                            |              |               |    |
| 18,451373       | Packet                     | Access Message: Config Composition Data Sta                                                                      | tus [1/6]       | 90 FD 9F C8 EF FC | 71 59 93 AC 12 5      | 5         |           |               |                      |          |           |                            |              |               |    |
| 18.500126       | Packet                     | Access Message: Config Composition Data Sta                                                                      | tus [2/6]       | 90 FD 9F C8 EF FC | 71 59 93 AC 12 50     | )         |           |               |                      |          |           |                            |              |               |    |
| 18,548879       | Packet                     | Access Message: Config Composition Data Sta                                                                      | tus [3/6]       | 90 FD 9F C8 EF FC | 71 59 93 AC 12 5      | )         |           |               |                      |          |           |                            |              |               |    |
| 18.597630       | Packet                     | Access Message: Config Composition Data Sta                                                                      | tus [4/6]       | 90 FD 9F C8 EF FC | 71 59 93 AC 12 50     | )         |           |               |                      |          | Hex Dum   | p [31 bytes]               | 00 52        |               |    |
| 18.646383       | Packet                     | Access Message: Config Composition Data Sta                                                                      | tus [5/6]       | 90 FD 9F C8 EF FC | 71 59 93 AC 12 50     | )         |           |               |                      | i        | 9 00 0    | 0 5D 05 00                 | 01 08        |               | 2  |
| 18.695135       | Packet                     | Access Message: Config Composition Data Sta                                                                      | tus (6/6)       | 90 FD 9F C8 EF FC | 71 59 93 AC 12 50     | )         |           |               |                      | 2        | 0 01 20   | 3 10 80 04 .<br>1 63 C2 A9 | 20 00        | ·····         |    |
| 18.792326       | Packet                     | BT Mesh (GATT Bearer) - BT Mesh Segment Act                                                                      | nowledgement M  | 71 59 93 AC 12 50 | 90 FD 9F C8 EF FC     |           |           |               |                      |          |           |                            |              | ,             |    |
| 18.889831       | Packet                     | Access Message: Config Node Identity Set [1/1                                                                    |                 | 71 59 93 AC 12 50 | 90 FD 9F C8 EF FC     |           |           |               |                      |          |           |                            |              |               |    |
| 18.938896       | Packet                     | BT Mesh (GATT Bearer) - BT Mesh Segment Act                                                                      | nowledgement M  | 90 FD 9F C8 EF FC | 71 59 93 AC 12 50     | )         |           |               |                      |          |           |                            |              |               |    |
| 18.987649       | Packet                     | Access Message: Config Node Identity Status [                                                                    | 1/1]            | 90 FD 9F C8 EF FC | 71 59 93 AC 12 50     | )         |           |               |                      |          |           |                            |              |               |    |
| 19.084839       | Packet                     | BT Mesh (GATT Bearer) - BT Mesh Segment Act                                                                      | nowledgement M  | 71 59 93 AC 12 50 | 90 FD 9F C8 EF FC     |           |           |               |                      |          |           |                            |              |               |    |
| 22.400007       | Packet                     | Access Message: Config AppKey Add [1/2]                                                                          |                 | 71 59 93 AC 12 50 | 90 FD 9F C8 EF FC     |           |           |               |                      |          |           |                            |              |               |    |
| 22.497512       | Packet                     | Access Message: Config AppKey Add [2/2]                                                                          |                 | 71 59 93 AC 12 50 | 90 FD 9F C8 EF FC     |           |           |               |                      |          |           |                            |              |               |    |
| 22.546578       | Packet                     | BT Mesh (GATT Bearer) - BT Mesh Segment Act                                                                      | nowledgement M  | 90 FD 9F C8 EF FC | 71 59 93 AC 12 50     | )         |           |               |                      |          |           |                            |              |               |    |
| 22.595331       | Packet                     | Access Message: Config AppKey Status [1/1]                                                                       |                 | 90 FD 9F C8 EF FC | 71 59 93 AC 12 5      | )         |           |               |                      |          |           |                            |              |               |    |
| 22.692523       | Packet                     | BT Mesh (GATT Bearer) - BT Mesh Segment Act                                                                      | nowledgement M  | 71 59 93 AC 12 50 | 90 FD 9F C8 EF FC     |           |           |               |                      |          |           |                            |              |               |    |
| 25.422663       | Packet                     | Access Message: Config Model App Bind [1/1]                                                                      |                 | 71 59 93 AC 12 50 | 90 FD 9F C8 EF FC     |           |           |               |                      |          |           |                            |              |               |    |
| 25.520481       | Packet                     | BT Mesh (GATT Bearer) - BT Mesh Segment Act                                                                      | nowledgement M  | 90 FD 9F C8 EF FC | 71 59 93 AC 12 50     | )         |           |               |                      |          |           |                            |              |               |    |
| 25.569232       | Packet                     | Access Message: Config Model App Status [1/2                                                                     | 0               | 90 FD 9F C8 EF FC | 71 59 93 AC 12 50     | )         |           |               |                      |          |           |                            |              |               |    |

• btMeshProxy.type == 0x1. This shows Bluetooth mesh beacons on GATT bearer. The following figure shows an example, and shows an example of the secure beacon:

| e:17.818092s Real                                     | time:Jan. 1, 07:14:18<br>440144682<br>10) | Nodes:0 EventEFR Tx packet                                                                                | • •                                               |                                                  | (20                       |                    | • • •                | • •            |                                                                                                    |
|-------------------------------------------------------|-------------------------------------------|----------------------------------------------------------------------------------------------------|---------------------------------------------------|--------------------------------------------------|---------------------------|--------------------|----------------------|----------------|----------------------------------------------------------------------------------------------------|
| sactions total:3,2:<br>Time<br>17.818092<br>58.000776 | 5 shown:2<br>Duration<br>0.002<br>0.002   | Summary<br>BT Meth (GATT Bearer) - Secure Network Beacon<br>BT Meth (GATT Bearer) - Secure Network Beacon | NWK Src<br>90 FD 9F C8 EF FC<br>90 FD 9F C8 F0 19 | NWK Dest<br>71 59 93 AC 12 5<br>71 59 93 AC 12 5 | ₽#<br>50 1<br>50 1        | M# E#              | Error Status         | Warning Status | Proop Header: 0001     Segmentation and Reasembly inform     Message Type: Meth Beacon (1)     V Ef Mesh Beacon (12 type)     Beacon Type: Secure Network Beacon (0)     Figs: 0x00     In Update Flag: Normal Operation (0)     Key Retein Flag: 0x00     Network DI C 239 F2 D0 B 25 59 43 |
| total:27,086 sh<br>Time<br>17,818092                  | wrc2 Decoders: B<br>Type<br>Packet        | luetooth Low Energy, Default Profile<br>Summary<br>BT Mesh (GATT Bearer) - Secure Network Beacon          | MA<br>90                                          | C Src M<br>FD 9F C8 EF FC 71                     | AC Dest<br>59 93 AC 12 50 | Event error status | Event warning status |                | Authentication Value: 90 27 66 4F 3E 37 5<br>Radio Info EFR32 [11 bytes]                                                                                                    |
|                                                       |                                           |                                                                                                    |                                                   |                                                  |                           |                    |                      |                | Example 14 bytes)       Free Dump [44 bytes]       TC 05 1F 1A 00 04 00 18       10 06 11 01 00 02 08 02       20 06 27 66 47 38 37 50 00       20 07 76 47 38 17 50 00       10 08 73 00 FP 18 52 65       10 08 20 10 20                                                                   |

• btMeshProxy.type == 0x2. This shows Proxy client and server configuration messages. Proxy configuration messages are used to configure the proxy filters. The proxy server uses a filter to decide whether to forward the message to the proxy client or not. In practice that filter is only useful in certain specific cases.

• btMeshProxy.type == 0x3. This shows Provisioning PDUs over the GATT bearer. This is the GATT bearer equivalent of filtering PB-ADV adverting packet on advertising bearer Bluetooth mesh traffic. The following figure shows an example:

| 10 p/s 13 476s                                                |                            | - An Reserve                                                                                                    |                  |                                                             |                                        |           |             |                     | a hasher and   |           |               |                |            |
|---------------------------------------------------------------|----------------------------|----------------------------------------------------------------------------------------------------|------------------|-------------------------------------------------------------|----------------------------------------|-----------|-------------|---------------------|----------------|-----------|---------------|----------------|------------|
| :13.475834s Real                                              | time:Jan. 1. 07:14:13      | Nodes:0 Event:EFR Rx packet                                                                                                    |                  |                                                             |                                        |           |             |                     |                | Event     | Detail        |                |            |
| -18 d                                                         | Bn                         |                                                                                                    |                  |                                                             |                                        |           |             |                     |                | > BLE Da  | ta [2 bytes]  |                |            |
|                                                               |                            | • • • • • • • •                                                                                                    |                  |                                                             |                                        |           |             |                     |                | > L2CAP   | Protocol [4]  | bytes]         |            |
| 000                                                           | 440144692                  | 000440140000040144681                                                                                                    |                  |                                                             |                                        | /         |             | * * *               |                | > Attribu | te Protocol ( | [3 bytes]      |            |
| (20                                                           | 10)                        | (2012) (2012)                                                                                                    |                  |                                                             | (20                                    | 10)       |             |                     |                | BT Mes    | h Proxy Prot  | ocol [1 bytes  | 5]         |
| actions total:3,23                                            | 15 shown:4                 |                                                                                                    |                  |                                                             |                                        |           |             |                     | ~ C            | Prov      | y Header: 0   | x03            |            |
| Time                                                          | Duration                   | Summary                                                                                                    | NWK Src          | NWK Dest                                                    | P#                                     | M#        | E#          | Error Status        | Warning Status | 9         | egmentatio    | n and Reasse   | embly info |
| 9 117146                                                      | 5.091                      | BT Mesh - Looking for Provisioner (Device: 53 69 6C 61                                                                                                    | 90 FD 9F C8 FF F | C 71 59 93 AC                                               | 12 50 59                               |           |             |                     |                | ,         | Aessage Type  | e: Provisionin | ng PDU (3) |
| 12 217315                                                     | 1.991                      | BT Mesh - Looking for Provisioner (Device: 53 69 6C 61                                                                                                    | 90 FD 9F C8 FF F | C 71 59 93 AC                                               | 12 50 41                               |           |             |                     |                | > BT Mes  | h Provisionin | ng PDU [2 by   | rtes]      |
| 49 904523                                                     | 4 407                      | BT Mesh - Looking for Provisioner (Device: 53.69.6C.61                                                                                                    | 90 FD 9F C8 F0 1 | 9 71 59 93 AC                                               | 12 50 65                               |           |             |                     |                | > Radio   | nfo EFR32 [1  | 12 bytes]      |            |
| 52 071269                                                     | 1 240                      | PT Meth - Looking for Provisioner (Device: 53 69 6C 61                                                                                                    | 90 50 95 69 50 1 | 9 71 59 93 AC                                               | 12 50 22                               |           |             |                     |                |           |               |                |            |
| 32.371300                                                     | 1.540                      | of mean - cooking for Provisioner (perice, 55 65 66 61                                                                                                    | 5010 51 00101    | 19 71 39 30 AC                                              | 12 50 25                               |           |             |                     |                |           |               |                |            |
|                                                               |                            |                                                                                                    |                  |                                                             |                                        |           |             |                     |                |           |               |                |            |
|                                                               |                            |                                                                                                    |                  |                                                             |                                        |           |             |                     |                |           |               |                |            |
|                                                               |                            |                                                                                                    |                  |                                                             |                                        |           |             |                     |                |           |               |                |            |
|                                                               |                            |                                                                                                    |                  |                                                             |                                        |           |             |                     |                |           |               |                |            |
|                                                               |                            |                                                                                                    |                  |                                                             |                                        |           |             |                     |                |           |               |                |            |
|                                                               |                            |                                                                                                    |                  |                                                             |                                        |           |             |                     |                |           |               |                |            |
|                                                               |                            |                                                                                                    |                  |                                                             |                                        |           |             |                     |                |           |               |                |            |
|                                                               |                            |                                                                                                    |                  |                                                             |                                        |           |             |                     | 2              |           |               |                |            |
| ts total:27,086 sh                                            | own:22 Decoders:           | Bluetooth Low Energy, Default Profile                                                                                                    |                  |                                                             |                                        |           |             |                     | C              |           |               |                |            |
| Time                                                          | Туре                       | Summary                                                                                                    |                  | MAC Src                                                     | MAC Dest                               | Event err | or status   | Event warning state | 15             |           |               |                |            |
| 13.475834                                                     | Packet                     | BT Mesh (GATT Bearer) - Provisioning: Provisioning In                                                                                                    | nvite            | 71 59 93 AC 12 50                                           | 90 FD 9F C8 EF FC                      |           |             |                     |                |           |               |                |            |
| 13.524899                                                     | Packet                     | BT Mesh (GATT Bearer) - Provisioning: Provisioning C                                                                                                    | apabilities      | 90 FD 9F C8 EF FC                                           | 71 59 93 AC 12 50                      |           |             |                     |                |           |               |                |            |
| 13.622091                                                     | Packet                     | BT Mesh (GATT Bearer) - Provisioning: Provisioning S                                                                                                    | tart             | 71 59 93 AC 12 50                                           | 90 FD 9F C8 EF FC                      |           |             |                     |                |           |               |                |            |
| 13.719595                                                     | Packet                     | BT Mesh (GATT Bearer) - Provisioning: Provisioning P                                                                                                    | ublic Key        | 71 59 93 AC 12 50                                           | 90 FD 9F C8 EF FC                      |           |             |                     |                |           |               |                |            |
| 13.866165                                                     | Packet                     | BT Mesh (GATT Bearer) - Provisioning: Provisioning P                                                                                                    | ublic Key        | 90 FD 9F C8 EF FC                                           | 71 59 93 AC 12 50                      |           |             |                     |                |           |               |                |            |
| 13.914606                                                     | Packet                     | BT Mesh (GATT Bearer) - Provisioning: Provisioning C                                                                                                    | onfirmation      | 71 59 93 AC 12 50                                           | 90 FD 9F C8 EF FC                      |           |             |                     |                |           |               |                |            |
| 13.963669                                                     | Packet                     | BT Mesh (GATT Bearer) - Provisioning: Provisioning C                                                                                                    | onfirmation      | 90 FD 9F C8 EF FC                                           | 71 59 93 AC 12 50                      |           |             |                     |                |           |               |                |            |
| 14.012108                                                     | Packet                     | BT Mesh (GATT Bearer) - Provisioning: Provisioning R                                                                                                    | andom            | 71 59 93 AC 12 50                                           | 90 FD 9F C8 EF FC                      |           |             |                     |                | 1         |               |                | -          |
| 14.061173                                                     | Packet                     | BT Mesh (GATT Bearer) - Provisioning: Provisioning R                                                                                                    | andom            | 90 FD 9F C8 EF FC                                           | 71 59 93 AC 12 50                      |           |             |                     |                | -         |               |                |            |
| 14.158364                                                     | Packet                     | BT Mesh (GATT Bearer) - Provisioning: Provisioning D                                                                                                    | lata             | 71 59 93 AC 12 50                                           | 90 FD 9F C8 EF FC                      | Encrypte  | d BT Mesh F | Pr                  |                | Hex Dum   | p [25 bytes]  |                |            |
| 14.207431                                                     | Packet                     | BT Mesh (GATT Bearer) - Provisioning: Provisioning C                                                                                                    | omplete          | 90 FD 9F C8 EF FC                                           | 71 59 93 AC 12 50                      |           |             |                     |                | 13 00 0   |               | 58 05 E2       | 100        |
| 53.481486                                                     | Packet                     | BT Mesh (GATT Bearer) - Provisioning: Provisioning Ir                                                                                                    | nvite            | 71 59 93 AC 12 50                                           | 90 FD 9F C8 F0 19                      |           |             |                     |                | F9 EE 9   | 3 4D 65 1     | 50 1D 03       | - 10       |
| 53.579305                                                     | Packet                     | BT Mesh (GATT Bearer) - Provisioning: Provisioning C                                                                                                    | apabilities      | 90 FD 9F C8 F0 19                                           | 71 59 93 AC 12 50                      |           |             |                     |                | 68        |               |                | h          |
| 53.676495                                                     | Packet                     | BT Mesh (GATT Bearer) - Provisioning: Provisioning S                                                                                                    | tart             | 71 59 93 AC 12 50                                           | 90 FD 9F C8 F0 19                      |           |             |                     |                |           |               |                |            |
| 53.725251                                                     | Packet                     | BT Mesh (GATT Bearer) - Provisioning: Provisioning P                                                                                                    | ublic Key        | 71 59 93 AC 12 50                                           | 90 FD 9F C8 F0 19                      |           |             |                     |                |           |               |                |            |
| 53 871824                                                     | Packet                     | BT Mesh (GATT Bearer) - Provisioning: Provisioning P                                                                                                    | ublic Key        | 90 FD 9F C8 F0 19                                           | 71 59 93 AC 12 50                      |           |             |                     |                |           |               |                |            |
|                                                               | Packet                     | BT Mesh (GATT Bearer) - Provisioning: Provisioning C                                                                                                    | onfirmation      | 71 59 93 AC 12 50                                           | 90 FD 9F C8 F0 19                      |           |             |                     |                |           |               |                |            |
| 53.969018                                                     |                            | BT Mesh (GATT Rearer) - Provisioning: Provisioning C                                                                                                    | onfirmation      | 90 FD 9F C8 F0 19                                           | 71 59 93 AC 12 50                      |           |             |                     |                |           |               |                |            |
| 53.969018<br>54.018085                                        | Packet                     |                                                                                                    |                  |                                                             |                                        |           |             |                     |                |           |               |                |            |
| 53.969018<br>54.018085<br>54.066527                           | Packet                     | BT Mesh (GATT Bearer) - Provisioning: Provisioning R                                                                                                    | andom            | 71 50 03 AC 12 50                                           | 90 FD 9F C8 F0 19                      |           |             |                     |                |           |               |                |            |
| 53.969018<br>54.018085<br>54.066527                           | Packet<br>Packet           | BT Mesh (GATT Bearer) - Provisioning: Provisioning R<br>BT Mesh (GATT Bearer) - Provisioning: Provisioning R                                                         | andom            | 71 59 93 AC 12 50                                           | 90 FD 9F C8 F0 19<br>71 50 02 AC 12 50 |           |             |                     |                |           |               |                |            |
| 53.969018<br>54.018085<br>54.066527<br>54.115593<br>54.251540 | Packet<br>Packet<br>Packet | BT Mesh (GATT Bearer) - Provisioning: Provisioning R<br>BT Mesh (GATT Bearer) - Provisioning: Provisioning R<br>BT Mesh (GATT Bearer) - Provisioning: Provisioning R | andom<br>andom   | 71 59 93 AC 12 50<br>90 FD 9F C8 F0 19<br>71 59 93 AC 12 50 | 90 FD 9F C8 F0 19<br>71 59 93 AC 12 50 | Encourte  | d BT Mark 7 | Pr                  |                |           |               |                |            |

Note: When using Bluetooth mesh, the node map may not be totally reliable. This is a known issue in Network Analyzer.

Alternatively, filtering can be done on both bearers using frame patterns. When selecting a packet containing Bluetooth mesh Network layer data, in the Event detail pane, right-click the Bluetooth mesh Network data of that packet and click **Filter by Frame Pattern**. This filters all Network messages regardless of the bearer. The same procedure can be done with Bluetooth mesh beacons and provisioning PDUs.

## 5 Bluetooth Mesh Networking and the Network Analyzer.

In a Bluetooth mesh network, especially on the field, node access can be challenging. Even when accessible, all nodes might not have the PTI pins exposed allowing network monitoring.

This section describes briefly what techniques can be used to monitor the Bluetooth mesh traffic in such environments.

The Silicon Labs recommendation for this use case is to set up a WSTK-based proxy node. That would be, in effect, a dedicated sniffer node. The sniffer node does not need to run any particular model beyond the basics. It would only need to have the network key associated with the Bluetooth mesh network to decipher the traffic.

Using a mobile phone application, connect to the proxy sniffer node that would be used with the Network Analyzer to see the Bluetooth mesh traffic. That way, not only traffic on the advertising channels can be monitored but also data using the GATT bearer. This can be quite helpful when debugging issues that occur between the mobile phone application and the nodes.

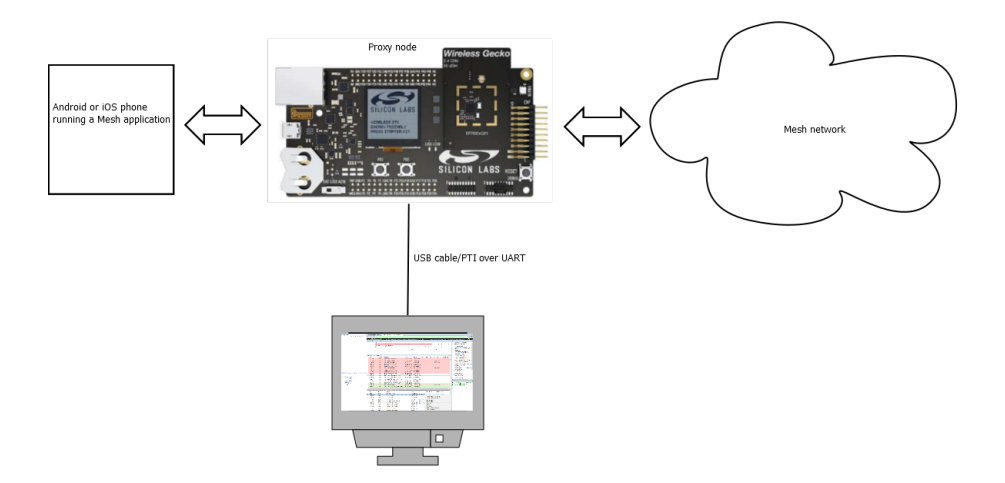

Alternatively, a sniffer node can be created in a Bluetooth mesh network by simply loading a demo or sample application that is constantly scanning onto a WSTK-based Bluetooth LE device (i.e. an EFR32BG radio board mounted on a WSTK).

As an example, the soc-thermometer-host, constantly scanning for health thermometer server devices, would receive all Bluetooth mesh advertising-based PDUs. The fact that it is not a Bluetooth mesh node is not a problem as this can be recorded and decoded later on in Network Analyzer (see section 4.2 Network Analyzer for Bluetooth Mesh)

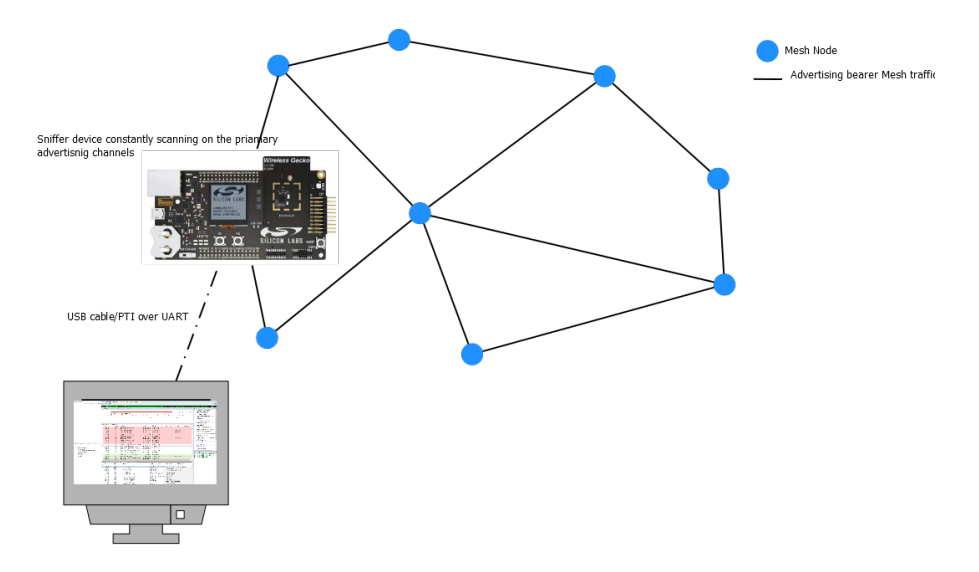

Although this type of sniffer is very useful in the field, it has a couple of limitations: GATT bearer Bluetooth mesh data would not be sniffed and only packets within radio range will be caught. In practice, the latter can be mitigated if the sniffer node is close to a relay node.

Finally, a standalone Java-based packet trace tool exist that is worth mentioning. The data stream recorded can be decoded in Network Analyzer (and Wireshark) or can simply be stored in text or binary format. For more detail, refer to <u>Github</u>.

# **Simplicity Studio**

One-click access to MCU and wireless tools, documentation, software, source code libraries & more. Available for Windows, Mac and Linux!

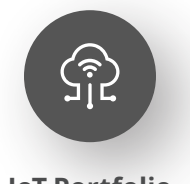

**IoT Portfolio** www.silabs.com/IoT

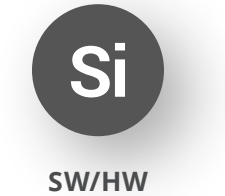

www.silabs.com/simplicity

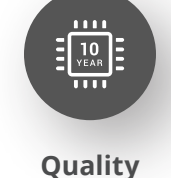

www.silabs.com/quality

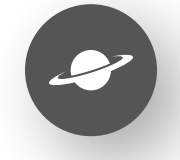

Support & Community www.silabs.com/community

#### Disclaimer

Silicon Labs intends to provide customers with the latest, accurate, and in-depth documentation of all peripherals and modules available for system and software implementers using or intending to use the Silicon Labs products. Characterization data, available modules and peripherals, memory sizes and memory addresses refer to each specific device, and "Typical" parameters provided can and do vary in different applications. Application examples described herein are for illustrative purposes only. Silicon Labs reserves the right to make changes without further notice to the product information, specifications, and descriptions herein, and does not give warranties as to the accuracy or completeness of the included information. Without prior notification, Silicon Labs may update product firmware during the manufacturing process for security or reliability reasons. Such changes will not alter the specifications or the performance of the product. Silicon Labs shall have no liability for the consequences of use of the information supplied in this document. This document does not imply or expressly grant any license to design or fabricate any integrated circuits. The products are not designed or authorized to be used within any FDA Class III devices, applications for which FDA premarket approval is required or Life Support Systems without the specific written consent of Silicon Labs. A "Life Support System" is any product or system intended to support or sustain life and/or health, which, if it fails, can be reasonably expected to result in significant personal injury or death. Silicon Labs products are not designed or authorized for military applications. Silicon Labs product shall under no circumstances be used in weapons of mass destruction including (but not limited to) nuclear, biological or chemical weapons, or missiles capable of delivering such weapons. Silicon Labs disclaims all express and implied warranties and shall not be responsible or liable for any injuries or damages related to use of a Silicon Lab

#### Trademark Information

Silicon Laboratories Inc.<sup>®</sup>, Silicon Laboratories<sup>®</sup>, Silicon Labs<sup>®</sup>, SiLabs<sup>®</sup> and the Silicon Labs logo<sup>®</sup>, Bluegiga<sup>®</sup>, Bluegiga<sup>®</sup>, Cockbuilder<sup>®</sup>, CMEMS<sup>®</sup>, DSPLL<sup>®</sup>, EFM<sup>®</sup>, EFM32<sup>®</sup>, EFR, Ember<sup>®</sup>, Energy Micro, Energy Micro logo and combinations thereof, "the world's most energy friendly microcontrollers", Ember<sup>®</sup>, EZLink<sup>®</sup>, EZRadio<sup>®</sup>, EZRadio<sup>®</sup>, Gecko<sup>®</sup>, Gecko OS, Gecko OS Studio, ISOmodem<sup>®</sup>, Precision32<sup>®</sup>, ProSLIC<sup>®</sup>, Simplicity Studio<sup>®</sup>, SiPHY<sup>®</sup>, Telegesis, the Telegesis Logo<sup>®</sup>, USBXpress<sup>®</sup>, Zentri, the Zentri logo and Zentri DMS, Z-Wave<sup>®</sup>, and others are trademarks or registered trademarks of Silicon Labs. ARM, CORTEX, Cortex-M3 and THUMB are trademarks or registered trademarks of ARM Hold-ings. Keil is a registered trademark of ARM Limited. Wi-Fi is a registered trademark of the Wi-Fi Alliance. All other products or brand names mentioned herein are trademarks of their respective holders.

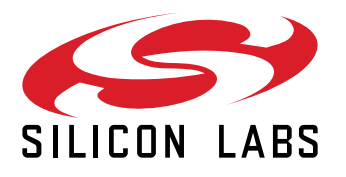

Silicon Laboratories Inc. 400 West Cesar Chavez Austin, TX 78701 USA

# www.silabs.com